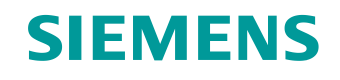

# Lern-/Lehrunterlagen

Siemens Automation Cooperates with Education (SCE) | Ab Version V16

### **TIA Portal Modul 062-121** Servoantrieb S210 PN am PROFINET IRT mit Technologieobjekten in SIMATIC S7-1500

siemens.de/sce

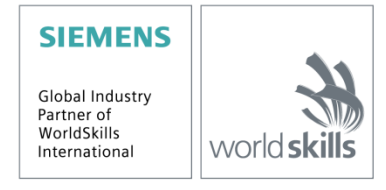

### Passende SCE Trainer Pakete zu dieser Lern-/Lehrunterlage

#### Frequenzumrichter SINAMICS S210

 SINAMICS S210 Servoantrieb f
ür 1AC 200 - 240V mit PROFINET Bestellnr.: 6SL3080-8BB00-0AA0

#### Alternativ:

SINAMICS S210 Servoantrieb f
ür 3AC 380 - 480V mit PROFINET, ausschlie
ßlich mit S7-1500
Bestellnr.: 6SL3080-8BE00-0AA0

#### SIMATIC Steuerungen

- SIMATIC ET 200SP Open Controller CPU 1515SP PC2 F mit WinCC RT Advanced 512 PTs Bestellnr.: 6ES7677-2SB42-4AB1
- SIMATIC ET 200SP Distributed Controller CPU 1512SP F-1 PN Safety Bestellnr.: 6ES7512-1SK00-4AB2
- SIMATIC CPU 1516F PN/DP Safety Bestellnr.: 6ES7516-3FN00-4AB2
- SIMATIC S7 CPU 1516-3 PN/DP Bestellnr.: 6ES7516-3AN00-4AB3
- SIMATIC CPU 1512C PN mit Software und PM 1507 Bestellnr.: 6ES7512-1CK00-4AB1
- SIMATIC CPU 1512C PN mit Software, PM 1507 und CP 1542-5 (PROFIBUS) Bestellnr.: 6ES7512-1CK00-4AB2
- SIMATIC CPU 1512C PN mit Software Bestellnr.: 6ES7512-1CK00-4AB6
- SIMATIC CPU 1512C PN mit Software und CP 1542-5 (PROFIBUS) Bestellnr.: 6ES7512-1CK00-4AB7

#### **SIMATIC STEP 7 Software for Training**

- SIMATIC STEP 7 Professional V16 Einzel-Lizenz Bestellnr.: 6ES7822-1AA06-4YA5
- SIMATIC STEP 7 Professional V16 6er Klassenraumlizenz Bestellnr.: 6ES7822-1BA06-4YA5
- SIMATIC STEP 7 Professional V16 6er Upgrade-Lizenz Bestellnr.: 6ES7822-1AA06-4YE5
- SIMATIC STEP 7 Professional V16 20er Studenten-Lizenz Bestellnr.: 6ES7822-1AC06-4YA5

Bitte beachten Sie, dass diese Trainer Pakete ggf. durch Nachfolge-Pakete ersetzt werden. Eine Übersicht über die aktuell verfügbaren SCE Pakete finden Sie unter: <u>siemens.de/sce/tp</u>

### Fortbildungen

Für regionale Siemens SCE Fortbildungen kontaktieren Sie Ihren regionalen SCE Kontaktpartner: siemens.de/sce/contact

#### Weitere Informationen rund um SCE

siemens.de/sce

#### Verwendungshinweis

Die SCE Lern-/Lehrunterlage für die durchgängige Automatisierungslösung Totally Integrated Automation (TIA) wurde für das Programm "Siemens Automation Cooperates with Education (SCE)" speziell zu Ausbildungszwecken für öffentliche Bildungs- und F&E-Einrichtungen sowie innerbetriebliche Ausbildungsstätten erstellt. Die Siemens AG übernimmt bezüglich des Inhalts keine Gewähr.

Diese Unterlage darf nur für die Erstausbildung an Siemens Produkten/Systemen verwendet werden. D. h. sie kann ganz oder teilweise kopiert und an die Auszubildenden zur Nutzung im Rahmen deren Ausbildung ausgehändigt werden. Die Weitergabe sowie Vervielfältigung dieser Unterlage und Mitteilung ihres Inhalts sind innerhalb öffentlicher Aus- und Weiterbildungsstätten für Zwecke der Ausbildung gestattet.

Ausnahmen bedürfen der schriftlichen Genehmigung durch die Siemens AG. Alle Anfragen hierzu an <u>scesupportfinder.i-ia@siemens.com</u>.

Zuwiderhandlungen verpflichten zu Schadensersatz. Alle Rechte, auch der Übersetzung, sind vorbehalten, insbesondere für den Fall der Patentierung oder GM-Eintragung.

Der Einsatz für Industriekunden-Kurse ist explizit nicht erlaubt. Einer kommerziellen Nutzung der Unterlagen stimmen wir nicht zu.

Wir danken der Fa. Michael Dziallas Engineering und allen weiteren Beteiligten für die Unterstützung bei der Erstellung dieser SCE Lern-/Lehrunterlage.

## Inhaltsverzeichnis

| 1 | Ziel          | stellung                                                      | 6  |  |
|---|---------------|---------------------------------------------------------------|----|--|
| 2 | Voraussetzung |                                                               |    |  |
| 3 | Ben           | ötigte Hardware und Software                                  | 6  |  |
| 4 | The           | orie                                                          | 8  |  |
|   | 4.1           | Systemübersicht                                               | 8  |  |
|   | 4.2           | Umrichter Anschlüsse und Bedienelemente                       | 9  |  |
|   | 4.3           | OCC-Verbindungskabel                                          | 9  |  |
|   | 4.4           | Sicherheitsvorkehrungen und Warnungen                         | 10 |  |
|   | 4.4.          | 1 Allgemeines                                                 | 10 |  |
|   | 4.5           | Telegramme                                                    | 11 |  |
|   | 4.5.          | Prozessdaten (PZD) für SINAMICS S210 mit Standard Telegramm 5 | 11 |  |
|   | 4.5.          | 2 Das Steuerwort 1 (STW1)                                     | 12 |  |
|   | 4.5.          | 3 Das Zustandswort 1 (ZSW1)                                   | 12 |  |
|   | 4.5.          | 4 Der Drehzahlsollwert B 32 Bit (NSOLL_B)                     | 13 |  |
|   | 4.5.          | 5 Der Drehzahlistwert B 32 Bit (NIST_B)                       | 13 |  |
|   | 4.5.          | 6 Das Steuerwort 2 (STW2)                                     | 13 |  |
|   | 4.5.          | 7 Das Zustandswort 2 (ZSW2)                                   | 14 |  |
|   | 4.5.          | 8 Das Geber-1-Steuerwort (G1_STW)                             | 14 |  |
|   | 4.5.          | 9 Das Geber-1-Zustandswort (G1_ZSW)                           | 15 |  |
|   | 4.5.          | 10 Lageabweichung (XERR)                                      | 15 |  |
|   | 4.5.          | 11 Lageistwert 1 von Geber 1 (G1_XIST1)                       | 15 |  |
|   | 4.5.          | 12 Verstärkungsfaktor für den Lageregler (KPC)                | 15 |  |
|   | 4.5.          | 13 Lageistwert 2 von Geber 1 (G1_XIST2)                       | 15 |  |
|   | 4.6           | Inbetriebnahmetool SINAMICS Startdrive für SINAMICS S210      | 16 |  |
|   | 4.6.          | 1 Frequenzumrichter zurücksetzen und IP-Adresse einstellen    | 16 |  |
|   | 4.6.          | 2 Werkseinstellung des SINAMICS S210 wiederherstellen         | 20 |  |
|   | 4.6.          | 3 Firmwarestand und Bestellnummer des SINAMICS S210 auslesen  | 21 |  |
| 5 | Auf           | gabenstellung                                                 | 22 |  |
| 6 | Plar          | nung                                                          | 22 |  |

|   | 6.1  | Technologieschema                                                           | 23 |
|---|------|-----------------------------------------------------------------------------|----|
|   | 6.2  | Belegungstabelle                                                            | 24 |
| 7 | Stru | ıkturierte Schritt-für-Schritt-Anleitung                                    | 25 |
|   | 7.1  | Dearchivieren eines vorhandenen Projekts                                    | 25 |
|   | 7.2  | Servoantriebssystem im TIA Portal anlegen                                   | 27 |
|   | 7.3  | Daten des Servomotors und Geberdaten über DRIVE-CLiQ-Schnittstelle einlesen | 29 |
|   | 7.4  | Details zu Motor und Geber                                                  | 32 |
|   | 7.5  | Antrieb parametrieren                                                       | 35 |
|   | 7.6  | Test und Inbetriebnahme von Frequenzumrichter mit Steuertafel               | 38 |
|   | 7.7  | Servoantrieb der CPU1516F-3 PN/DP als IRT-Device zuordnen                   | 42 |
|   | 7.8  | Technologieobjekt in CPU1516F-3 PN/DP erstellen                             | 51 |
|   | 7.9  | CPU1516F-3 PN/DP laden und dem Antrieb Gerätenamen zuweisen                 | 57 |
|   | 7.10 | Test und Inbetriebnahme des Technologieobjekts                              | 61 |
|   | 7.11 | Programm zur Ansteuerung des Servomotors erstellen                          | 67 |
|   | 7.12 | Programm laden in SIMATIC S7 CPU 1516F-3 PN/DP                              | 78 |
|   | 7.13 | Diagnose im Programm in SIMATIC S7 CPU 1516F-3 PN/DP                        | 79 |
|   | 7.14 | Diagnose im Technologieobjekt PositioningAxis_Magazin                       | 80 |
|   | 7.15 | Diagnose mit SINAMICS Startdrive für Servoantrieb S210                      | 83 |
|   | 7.16 | Archivieren des Projekts                                                    | 88 |
|   | 7.17 | Checkliste                                                                  | 89 |
| 8 | Wei  | terführende Information                                                     | 90 |

# Servoantriebssystem S210 PN am PROFINET IRT mit Technologieobjekten in SIMATIC S7-1500

## 1 Zielstellung

In diesem Kapitel lernen Sie, wie ein Frequenzumrichter SINAMICS S210 PN mit einer SIMATIC S7-Steuerung – am Beispiel einer CPU1516F-3 PN/DP mit PROFINET – IRT (Isochronous Real Time/Taktsynchrone Kommunikation) in Betrieb genommen werden.

Das Modul erklärt die Inbetriebnahme des Servoantriebssystems S210 PN mit der Software SINAMICS Startdrive im TIA Portal.

Anschließend wird schrittweise gezeigt, wie der Servomotor aus dem Programm der CPU1516F-3 PN/DP über Technologieobjekte angesteuert und überwacht werden kann.

Es können die unter Kapitel 3 aufgeführten SIMATIC S7-Steuerungen eingesetzt werden.

## 2 Voraussetzung

Dieses Kapitel baut auf das Kapitel "Globale Datenbausteine" von SIMATIC S7 auf. Zur Durchführung dieses Kapitels können Sie z. B. auf das folgende Projekt zurückgreifen:

"032-600-globale-datenbausteine ...".

## 3 Benötigte Hardware und Software

- **1** Engineering Station: Voraussetzungen sind Hardware und Betriebssystem (weitere Informationen siehe Readme/Liesmich auf den TIA Portal Installations-DVDs)
- 2 Software SIMATIC STEP 7 Professional im TIA Portal ab V16
- **3** Software SINAMICS Startdrive im TIA Portal ab V16
- 4 Steuerung SIMATIC S7-1500, z. B. CPU 1516F-3 PN/DP ab Firmware V2.8 mit Memory Card und 16DI/16DO

Hinweis: Die digitalen Eingänge sollten auf ein Schaltfeld herausgeführt sein.

- 5 Servoantriebssystem:
  - Frequenzumrichter SINAMICS S210 mit Memory Card
  - Elektromotor SIMOTICS S-1FK2
  - OCC MOTION-CONNECT-Leitung
- 6 Ethernet-Verbindung zwischen Engineering Station und Steuerung sowie zwischen Steuerung und Frequenzumrichter

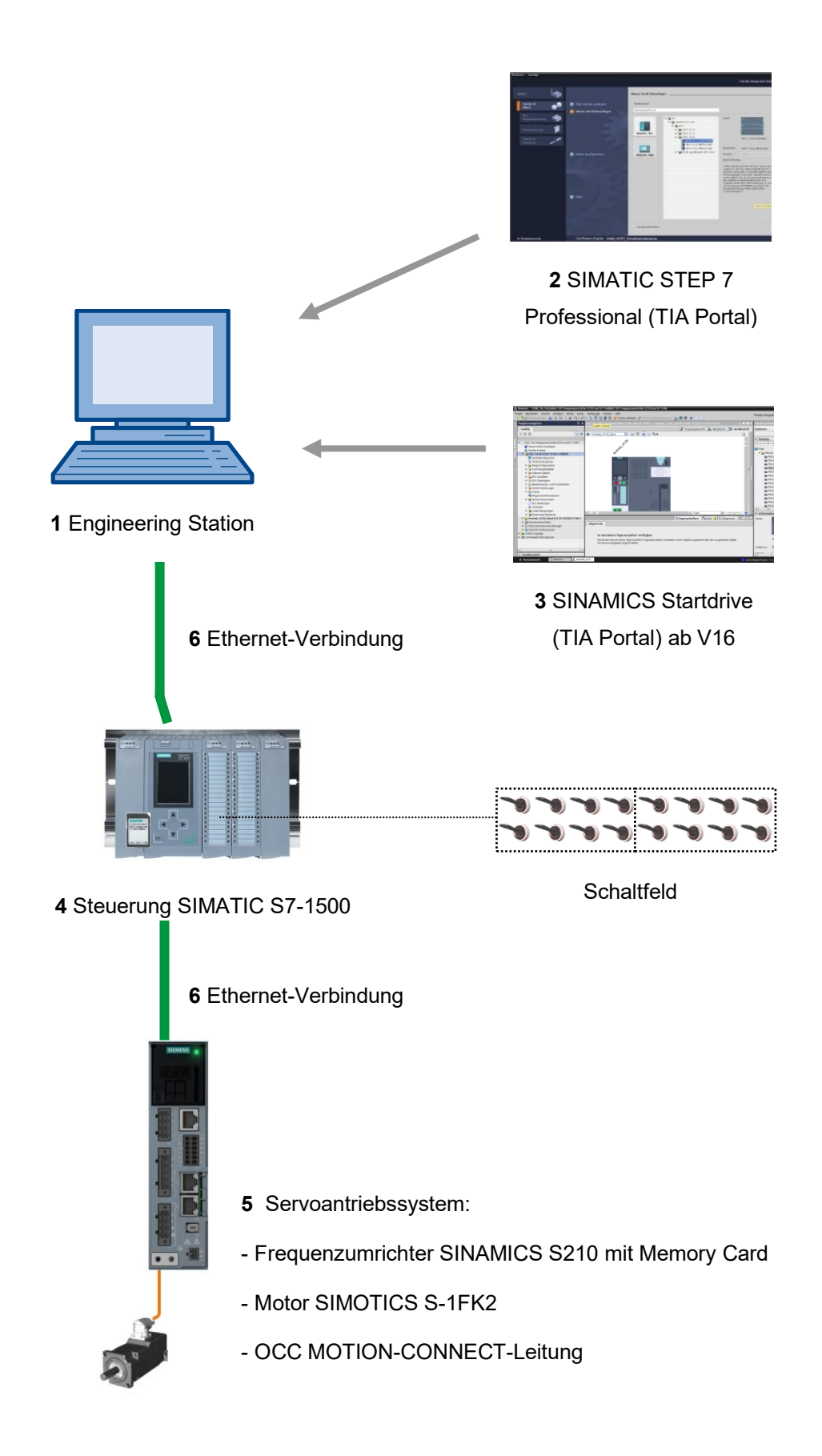

## 4 Theorie

## 4.1 Systemübersicht

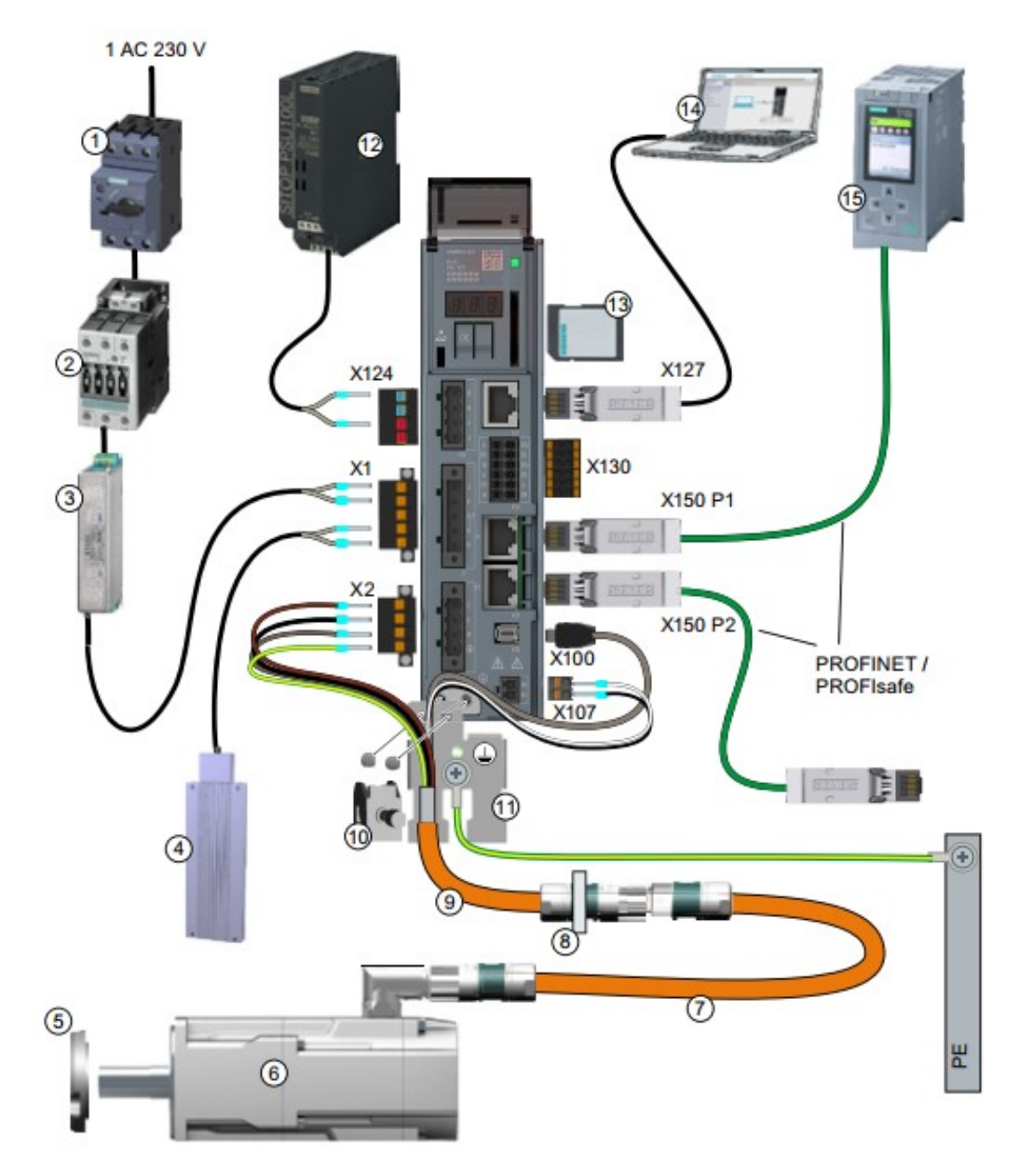

| 1.  | Sicherung oder Leistungsschalter    | 2.  | Netzschütz (optional)                 |
|-----|-------------------------------------|-----|---------------------------------------|
| 3.  | Netzfilter (optional)               | 4.  | Externer Bremswiderstand (optional)   |
| 5.  | Wellendichtring für IP65 (optional) | 6.  | Servomotor 1FK2                       |
| 7.  | OCC-Verlängerungsleitung (optional) | 8.  | Montage zur Schaltschrankdurchführung |
|     |                                     |     | (optional)                            |
| 9.  | OCC-Anschlussleitung für Motor,     | 10. | Schirmklemme                          |
|     | Motorhaltebremse und Geber          |     |                                       |
| 11. | Schirmblech                         | 12. | Spannungsversorgung 24 V              |
| 13. | SD-Speicherkarte (optional)         | 14. | Inbetriebnahme Gerät, z. B. Laptop    |
| 15. | Steuerung, z. B. SIMATICS S7-1500   |     |                                       |

 $\label{eq:Free} \ensuremath{\mathsf{Frei}}\xspace \ensuremath{\mathsf{verwendbar}}\xspace \ensuremath{\mathsf{F}\xspace}\xspace \ensuremath{\mathsf{F}\xspace}\ensuremath{\mathsf{F}\xspace}\xspace \ensuremath{\mathsf{F}\xspace}\xspace \ensuremath{\mathsf{F}\xspace}\xspace \ensuremath{\mathsf{F}\xspace}\xspace \ensuremath{\mathsf{F}\xspace}\xspace \ensuremath{\mathsf{F}\xspace}\xspace \ensuremath{\mathsf{F}\xspace}\xspace \ensuremath{\mathsf{F}\xspace}\xspace \ensuremath{\mathsf{F}\xspac$ 

sce-062-121-servo-s210-pn-irt-to-s71500\_r2008-de.docx

## 4.2 Umrichter Anschlüsse und Bedienelemente

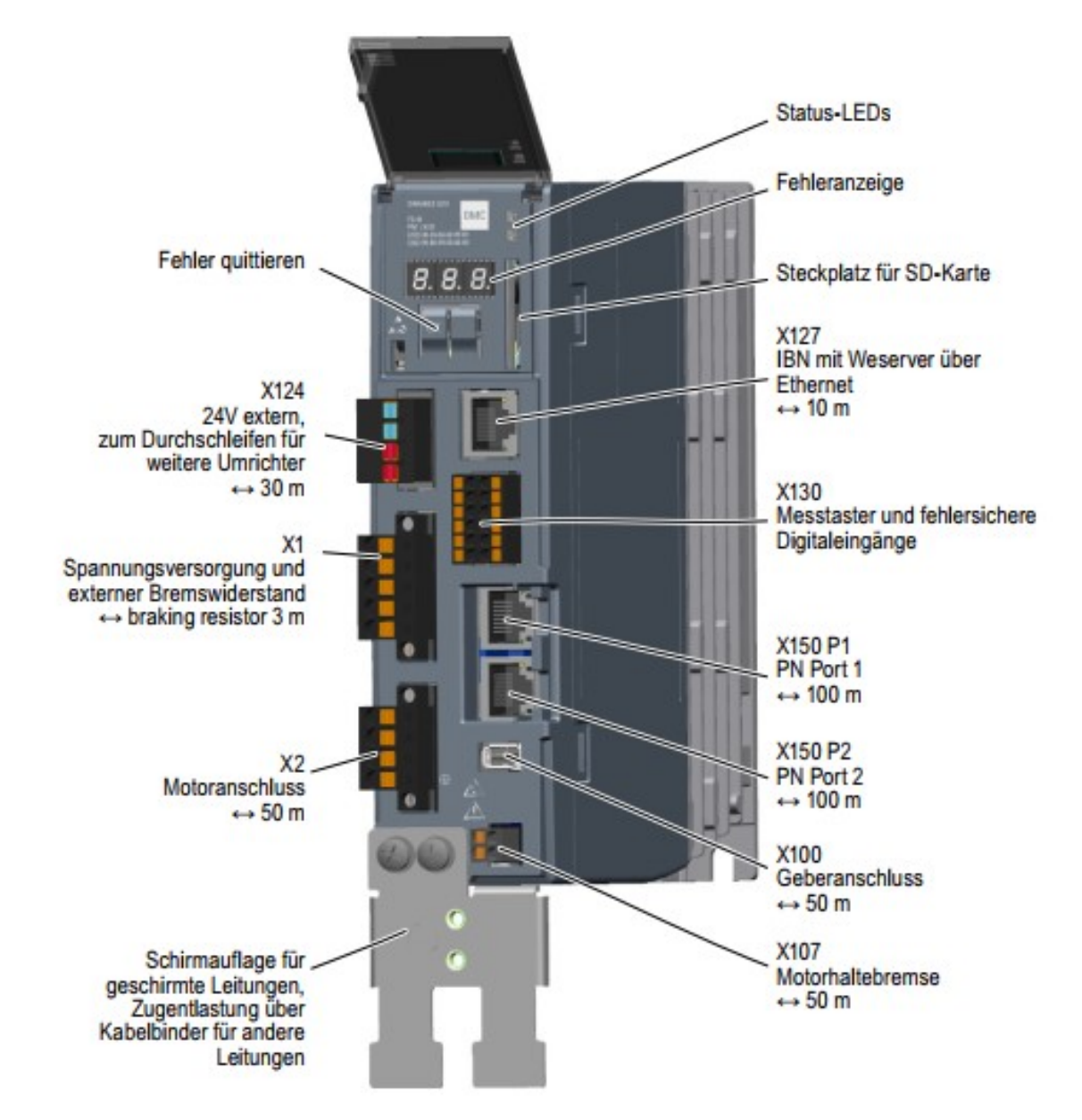

## 4.3 OCC-Verbindungskabel

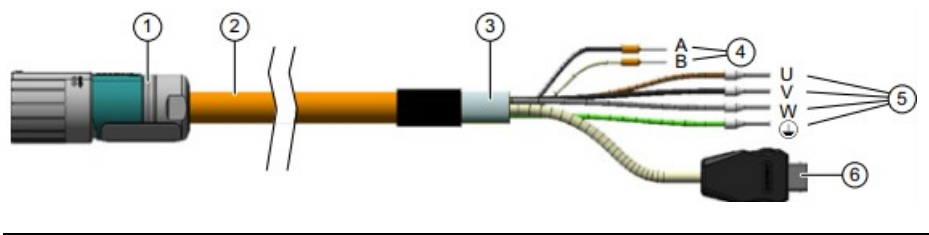

| 1. | Rundstecker M12 oder M17, 10-polig | 2. MOTION-CONNECT OCC-Leitung           |
|----|------------------------------------|-----------------------------------------|
| 3. | Schirmung                          | 4. Leitungen für Haltebremse            |
| 5. | Leistungsleitungen                 | 6. SIEMENS IX-Stecker für Signalleitung |

Details sehen Sie bitte in den Handbüchern unter support.automation.siemens.com.

## 4.4 Sicherheitsvorkehrungen und Warnungen

Vor Installation und Inbetriebnahme des SINAMICS S210 sind die folgenden Sicherheits- und Warnhinweise zu beachten.

### 4.4.1 Allgemeines

### WARNUNG

Lebensgefahr durch Nichtbeachtung der Sicherheitshinweise und Installationsanweisungen Der Quick Installation Guide enthält nur die wichtigsten Informationen zur Installation des Umrichters. Wenn die Sicherheitshinweise und Installationsanweisungen der Betriebsanleitung nicht beachtet werden, kann dies zu Tod oder schweren Verletzungen führen.

- Beachten Sie die Sicherheitshinweise und Installationsanweisungen der Betriebsanleitung: www.siemens.com/sinamics-s210
- Beachten Sie insbesondere auch die Sicherheitshinweise zu den integrierten Sicherheitsfunktionen. Stellen Sie sicher, dass diese nach einem Gerätetausch wieder korrekt funktionieren.

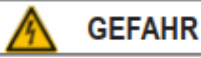

Lebensgefahr durch elektrischen Schlag wegen Restladung der Zwischenkreiskondensatoren Durch die Zwischenkreiskondensatoren steht noch für bis zu 5 Minuten nach dem Abschalten der Einspeisespannung gefährliche Spannung an.

Das Berühren spannungsführender Teile führt zum Tod oder zu schweren Verletzungen.

- Offnen Sie die Schutzklappen bzw. Klemmenabdeckungen des Geräts erst nach Ablauf von 5 Minuten.
- Überprüfen Sie vor Beginn der Arbeiten die Spannungsfreiheit durch allpolige Messung, auch gegen Erde.
- Stellen Sie sicher, dass das zugehörige Warnschild in der jeweiligen Landesspracheangebracht ist.

#### Hinweis:

Es wird davon ausgegangen, dass für die folgenden Bedienungsschritte und Aufgabenstellungen eine fertige vormontierte Umrichtereinheit mit Servomotor verwendet wird. Beachten Sie bei der elektrischen Installation die Sicherheitsvorschriften und Warnhinweise der Herstellerfirmen. Hinweise und Richtlinien für die Montage und zur elektrischen Installation finden Sie in den Handbüchern des SINAMICS S210.

## 4.5 Telegramme

Für die IRT-Kommunikation mit dem Frequenzumrichter gibt es verschiedene Telegramme zur Auswahl, deren Prozessdatenlängen und Inhalte unterschiedlich sind.

Hier wird das Standard Telegramm 5 verwendet.

### 4.5.1 Prozessdaten (PZD) für SINAMICS S210 mit Standard Telegramm 5

Mit den Prozessdaten können Steuerworte und Sollwerte (SPS -> SINAMICS) bzw. Zustandsworte und Istwerte (SINAMICS -> SPS) übertragen werden. Der Aufbau des PZD-Bereiches sieht bei dem Telegramm 5, für eine Kopplung über PROFINET, folgendermaßen aus:

|      | Auftragstelegramm<br>(SPS -> SINAMICS)          | Antworttelegramm<br>(SINAMICS -> SPS)   |
|------|-------------------------------------------------|-----------------------------------------|
| PZD1 | Steuerwort 1<br>(STW1)                          | Zustandswort 1<br>(ZSW1)                |
| PZD2 | Drehzahlsollwert B (32 Bit)<br>(NSOLL_B)        | Drehzahlistwert B (32 Bit)<br>(NIST_B)  |
| PZD3 |                                                 |                                         |
| PZD4 | Steuerwort 2<br>(STW2)                          | Zustandswort 2<br>(ZSW2)                |
| PZD5 | Steuerwort von Geber 1<br>(G1_STW)              | Zustandswort von Geber 1<br>(G1_ZSW)    |
| PZD2 | Lageabweichung<br>(XERR)                        | Lageistwert 1 von Geber 1<br>(G1_XIST1) |
| PZD3 |                                                 |                                         |
| PZD2 | Verstärkungsfaktor für den Lageregler<br>(KPC). | Lageistwert 2 von Geber 1<br>(G1_XIST2) |
| PZD3 |                                                 |                                         |

### 4.5.2 Das Steuerwort 1 (STW1)

| Bit | Bedeutung                    |
|-----|------------------------------|
| 00  | EIN/AUS1                     |
| 01  | AUS2                         |
| 02  | AUS3                         |
| 03  | Betrieb freigeben            |
| 04  | Hochlaufgeber sperren        |
| 05  | Reserviert                   |
| 06  | Drehzahlsollwert freigeben   |
| 07  | Störung quittieren           |
| 08  | Reserviert                   |
| 09  | Reserviert                   |
| 10  | Führung durch PLC            |
| 11  | Reserviert                   |
| 12  | Haltebremse öffnen           |
| 13  | Reserviert                   |
| 14  | Drehmoment-/Drehzahlregelung |
| 15  | Reserviert                   |

## 4.5.3 Das Zustandswort 1 (ZSW1)

| Bit | Bedeutung                             |
|-----|---------------------------------------|
| 00  | Einschaltbereit                       |
| 01  | Betriebsbereit                        |
| 02  | Betrieb freigegeben                   |
| 03  | Störung wirksam                       |
| 04  | Kein Austrudeln aktiv                 |
| 05  | Kein Schnellhalt aktiv                |
| 06  | Einschaltsperre aktiv                 |
| 07  | Warnung wirksam                       |
| 08  | Reglerfreigabe                        |
| 09  | Führung gefordert                     |
| 10  | Vergleichswert erreicht/überschritten |
| 11  | Warnungsklasse Bit 0                  |
| 12  | Warnungsklasse Bit 1                  |
| 13  | Reserviert                            |
| 14  | Drehmomentregelung aktiv              |
| 15  | Reserviert                            |

### 4.5.4 Der Drehzahlsollwert B 32 Bit (NSOLL\_B)

Der Drehzahlsollwert B (NSOLL\_B) ist ein 32 Bit-Wort, in dem der geforderte Drehzahlsollwert zum Umrichter übertragen wird.

Der Sollwert wird als ganze Zahl mit Vorzeichen übertragen. Das Bit 31 bestimmt das Vorzeichen des Sollwertes wie folgt:

– Bit = 0 --> Positiver Sollwert

- Bit = 1 --> Negativer Sollwert

Der Wert 1 073 741 824 (4000 0000 Hex) entspricht der Drehzahl im Parameter p2000.

In unserer Anwendung steht im Parameter p2000 der Wert 7300 1/min.

Der aktuelle Drehzahlsollwert berechnet sich wie folgt:

n\_soll = (NSOLL\_B x p2000)/1 073 741 824

#### 4.5.5 Der Drehzahlistwert B 32 Bit (NIST\_B)

Der Drehzahlistwert B ist ein 32-Bit-Wort, durch das die Drehzahl des Umrichters übertragen wird. Die Normierung dieses Wertes entspricht der des Sollwertes NSOLL\_B.

#### 4.5.6 Das Steuerwort 2 (STW2)

| Bit | Bedeutung                       |
|-----|---------------------------------|
| 00  | Reserviert                      |
| 01  | Reserviert                      |
| 02  | Reserviert                      |
| 03  | Reserviert                      |
| 04  | Reserviert                      |
| 05  | Reserviert                      |
| 06  | Integratorsperre Drehzahlregler |
| 07  | Parkende Achse Anwahl           |
| 08  | Fahren auf Festanschlag         |
| 09  | Reserviert                      |
| 10  | Reserviert                      |
| 11  | Reserviert                      |
| 12  | Controller-Lebenszeichen Bit 0  |
| 13  | Controller-Lebenszeichen Bit 1  |
| 14  | Controller-Lebenszeichen Bit 2  |
| 15  | Controller-Lebenszeichen Bit 3  |

### 4.5.7 Das Zustandswort 2 (ZSW2)

| Bit | Bedeutung                       |
|-----|---------------------------------|
| 00  | Reserviert                      |
| 01  | Reserviert                      |
| 02  | Reserviert                      |
| 03  | Reserviert                      |
| 04  | Reserviert                      |
| 05  | Haltebremse öffnen              |
| 06  | Integratorsperre Drehzahlregler |
| 07  | Parkende Achse aktiv            |
| 08  | Fahren auf Festanschlag         |
| 09  | Reserviert                      |
| 10  | Reserviert                      |
| 11  | Reserviert                      |
| 12  | Device-Lebenszeichen Bit 0      |
| 13  | Device-Lebenszeichen Bit 1      |
| 14  | Device-Lebenszeichen Bit 2      |
| 15  | Device-Lebenszeichen Bit 3      |

## 4.5.8 Das Geber-1-Steuerwort (G1\_STW)

| Bit | Bedeutung                      |
|-----|--------------------------------|
| 00  | Funktion 1 anfordern           |
| 01  | Funktion 2 anfordern           |
| 02  | Funktion 3 anfordern           |
| 03  | Funktion 4 anfordern           |
| 04  | Kommando Bit 0 anfordern       |
| 05  | Kommando Bit 1 anfordern       |
| 06  | Kommando Bit 2 anfordern       |
| 07  | Modus                          |
| 08  | Reserviert                     |
| 09  | Reserviert                     |
| 10  | Reserviert                     |
| 11  | Reserviert                     |
| 12  | Reserviert                     |
| 13  | Absolutwert zyklisch anfordern |
| 14  | Parkender Geber anfordern      |
| 15  | Geberfehler quittieren         |

| 4.5.9 | Das | Geber-1-2 | Zustandswo | rt (G | 1_ZSW) |
|-------|-----|-----------|------------|-------|--------|
|-------|-----|-----------|------------|-------|--------|

| Bit | Bedeutung                    |
|-----|------------------------------|
| 00  | Funktion 1 aktiv             |
| 01  | Funktion 2 aktiv             |
| 02  | Funktion 3 aktiv             |
| 03  | Funktion 4 aktiv             |
| 04  | Wert 1                       |
| 05  | Wert 2                       |
| 06  | Wert 3                       |
| 07  | Wert 4                       |
| 08  | Messtaster 1 ausgelenkt      |
| 09  | Messtaster 2 ausgelenkt      |
| 10  | Reserviert                   |
| 11  | Geberfehler quittieren aktiv |
| 12  | Reserviert                   |
| 13  | Absolutwert zyklisch         |
| 14  | Parkender Geber aktiv        |
| 15  | Geberfehler                  |

### 4.5.10 Lageabweichung (XERR)

Über Signal XERR wird die Lageabweichung als rechtsbündiger 32-Bit-Binärwert übertragen.

### 4.5.11 Lageistwert 1 von Geber 1 (G1\_XIST1)

Über Signal G1\_XIST1 wird die aktuelle inkrementelle Istposition des Mess-Systems ohne Vorzeichen als rechtsbündiger 32-Bit-Binärwert ausgegeben.

#### 4.5.12 Verstärkungsfaktor für den Lageregler (KPC)

Über Signal KPC wird der Verstärkungsfaktor für den Lageregler als rechtsbündiger 32-Bit-Binärwert übertragen.

### 4.5.13 Lageistwert 2 von Geber 1 (G1\_XIST2)

Über Signal G1\_XIST2 wird die aktuelle skalierte absolute Istposition des Mess-Systems ohne Vorzeichen als rechtsbündiger 32-Bit-Binärwert ausgegeben.

## 4.6 Inbetriebnahmetool SINAMICS Startdrive für SINAMICS S210

Die Inbetriebnahmesoftware SINAMICS Startdrive kann in der aktuellsten Version auf der Webpage heruntergeladen werden:

support.industry.siemens.com .

SINAMICS Startdrive ist ein im TIA Portal integriertes Werkzeug und entspricht in Struktur und Bedienung dem bereits bekannten TIA Portal.

Die Erweiterung SINAMICS Startdrive beinhaltet die Daten und Ansichten für die dort bereits unterstützen Frequenzumrichter SINAMICS S210.

Damit können diese komfortabel parametriert und in Betrieb genommen werden. Zur Diagnose und Fehlersuche gibt es eine Vielzahl an Funktionen und Hilfestellungen.

#### 4.6.1 Frequenzumrichter zurücksetzen und IP-Adresse einstellen

Der Control Unit des Frequenzumrichters kann direkt mit SINAMICS Startdrive im TIA Portal eine neue IP-Adresse zugewiesen werden. Jetzt kann die Control Unit auch zurückgesetzt werden.

→ Rufen Sie dazu das Totally Integrated Automation Portal per Doppelklick auf. (→ TIA Portal V16).

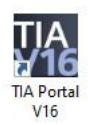

 $\rightarrow$  Wählen Sie den Punkt  $\rightarrow$  "Online&Diagnose" aus und öffnen Sie nun die  $\rightarrow$  "Projektansicht".

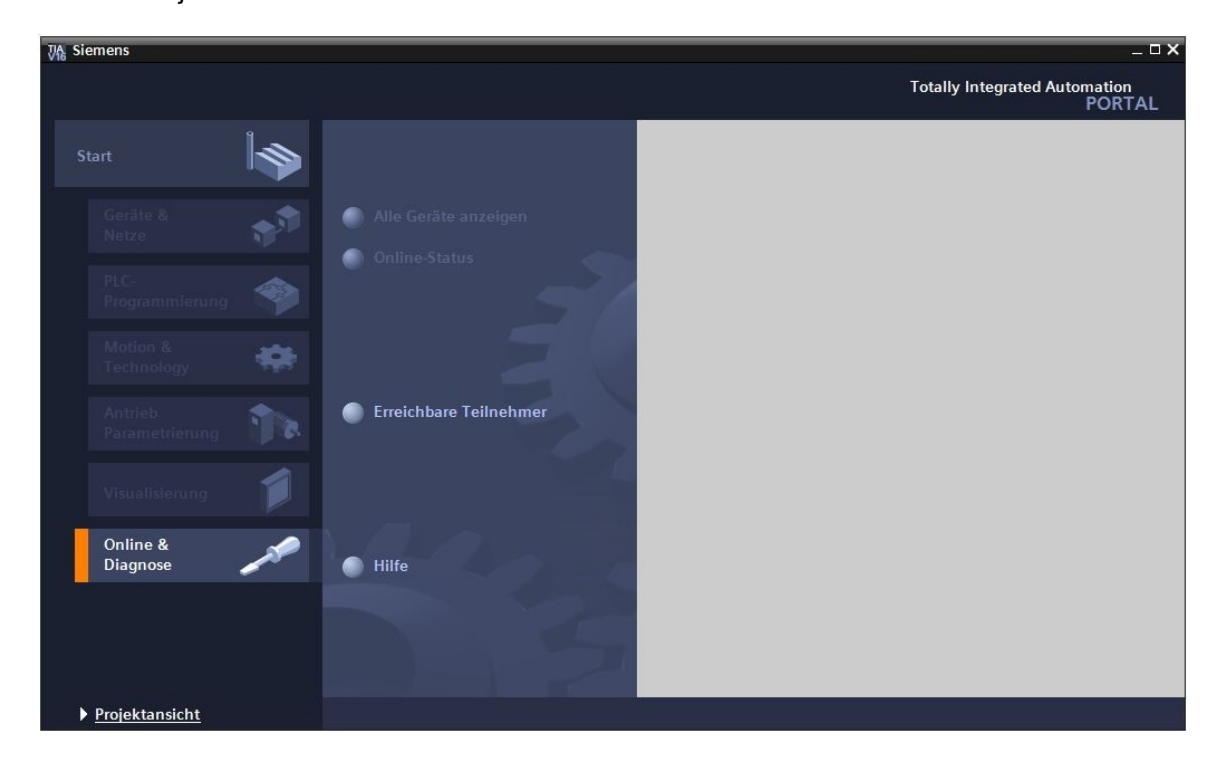

Frei verwendbar für Bildungs-/F&E-Einrichtungen. © Siemens 2020. Alle Rechte vorbehalten. sce-062-121-servo-s210-pn-irt-to-s71500\_r2008-de.docx

→ In der Projektnavigation wählen Sie unter → "Online-Zugängen", die Netzwerkkarte Ihres Rechners aus. Wenn Sie auf → "Erreichbare Teilnehmer aktualisieren" klicken, sehen Sie die IP-Adresse (falls bereits eingestellt) oder die MAC-Adresse (falls IP-Adresse noch nicht vergeben) der Control Unit des angeschlossenen SINAMICS S210 Frequenzumrichters → Wählen Sie → "Online&Diagnose".

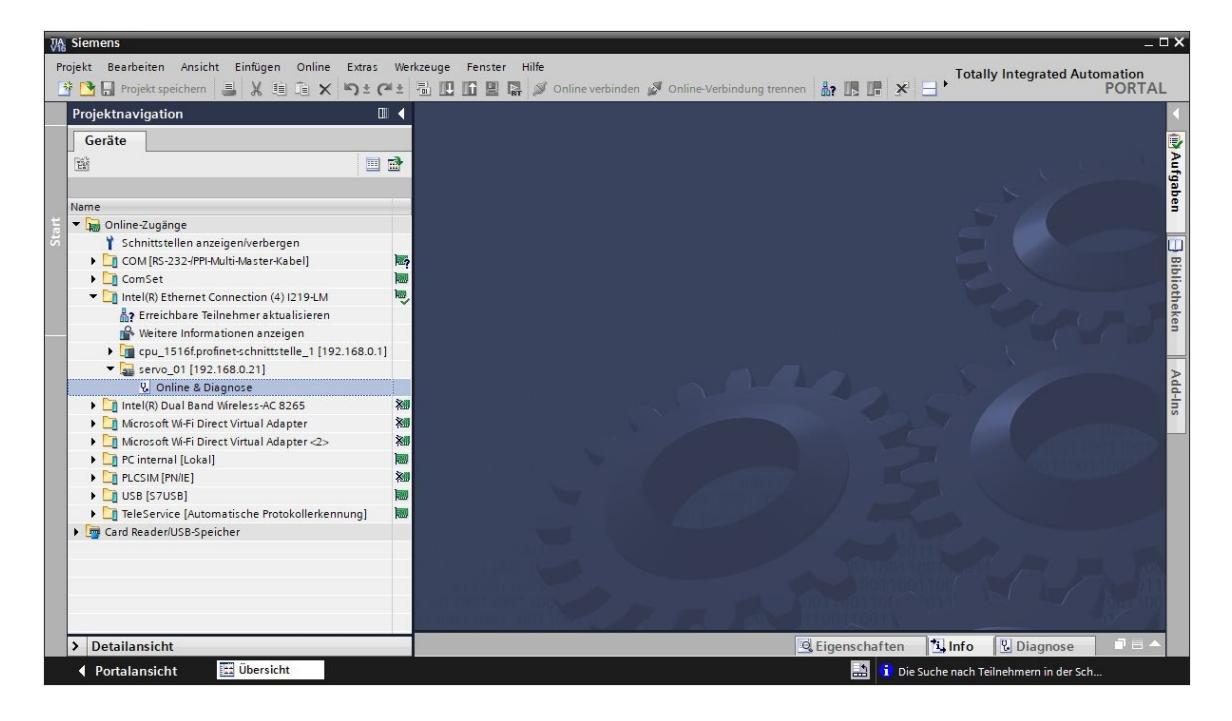

→ Bevor Sie nun die IP-Adresse neu vergeben, wird empfohlen zuerst noch die PROFINET-Schnittstellenparameter zurückzusetzen. Wählen Sie hierzu die Funktion → "Rücksetzen der PROFINET-Schnittstellenparameter" und klicken auf → "Rücksetzen".

| Projektnavigation 🛛                                                                                                    |   |                                                                                                    |       |              | .0.21] 🕨 Online & diagnostics [192.168.0.21] 👘 🖬 🖬                                                                                                    |
|----------------------------------------------------------------------------------------------------|---|----------------------------------------------------------------------------------------------------|-------|--------------|----------------------------------------------------------------------------------------------------|
| Geräte                                                                                                    | 1 | ▶ Diagnose                                                                                                    |       | Rückrattan d | ar PPOEINET. Schnittr tallongaramator                                                                                                    |
| Aame  Solution: Subset of the second second |   | Funktionen     IP-Adresse zuweisen     Firmware-Update     PROFINET-Gerätename vergeben     Rückseten der PROFINET-Schnittstellenparameter     Sicherm/Mederherstellen     Lizenz | 4<br> |              | MAC-Adresse: 00 -1C -06 -5A -6A -F7<br>IP-Adresse: 192 . 168 . 0 . 21<br>PROFINET-Gerätename: servo_01<br>() I&M-Daten beibehalten<br>() I&M-Daten beibehalten |
|                                                                                                    |   |                                                                                                    |       | < m          | Q Figenschaften                                                                                                    |
|                                                                                                    |   |                                                                                                    |       |              |                                                                                                    |

 $\rightarrow$  Bestätigen Sie die Frage, ob Sie wirklich Rücksetzen möchten, mit  $\rightarrow$  "Ja"

| Online & | Diagnose (0241:000055)                                                                                                    | × |
|----------|----------------------------------------------------------------------------------------------------|---|
|          | Dieser Befehl setzt die folgenden Daten zurück:<br>- PROFINET-Gerätename<br>- IP-Adresse<br>- SNMP-Parameter<br>- I&M-Daten<br>Wollen Sie das Modul wirklich zurücksetzen? |   |
|          | Ja Neir                                                                                                    | 1 |

→ Das erfolgreiche Rücksetzen kann unter "Alle Meldungen anzeigen" im Fenster → "Info" → "Allgemein" kontrolliert werden.

|           |                               |                          |         |   | 🔍 Eigen    | schaften | 1 Info | 🗓 Diagnose |   |   |
|-----------|-------------------------------|--------------------------|---------|---|------------|----------|--------|------------|---|---|
| Allgemein | Querverweise                  | Übersetzen               |         |   |            |          |        |            |   |   |
| 340       | Alle Meldungen anzeigen       | •                        |         |   |            |          |        |            |   |   |
| I Meldung |                               |                          | Gehe zu | 7 | Datum      | 7eit     |        | 1          |   |   |
| Die S     | uche nach Teilnehmern in de   | er Schnittstelle Intel(. | dene La |   | 24.07.2020 | 10:21:20 |        |            |   | ^ |
| 🦺 Das G   | ierät Online & diagnostics wi | urde zurückgesetzt,      |         |   | 24.07.2020 | 10:24:06 |        |            |   |   |
| <         |                               |                          |         |   |            |          |        |            | > | Ť |

 → Danach erneut → "Erreichbare Teilnehmer aktualisieren" und → "Online&Diagnose" Ihres Frequenzumrichters anwählen. Zur Vergabe der IP-Adresse wählen Sie hier die Funktion → "IP-Adresse zuweisen". Geben Sie an dieser Stelle z. B. die folgende IP-Adresse ein: → IP-Adresse: 192.168.0.21 → Subnetz-Maske 255.255.255.0. Klicken Sie jetzt auf → "IP-Adresse zuweisen" und der Control Unit Ihres Frequenzumrichters wird diese neue Adresse zugewiesen.

| VA Siemens                                                                                                    |                                                                                                    | _ ¤ ×                              |
|----------------------------------------------------------------------------------------------------|----------------------------------------------------------------------------------------------------|------------------------------------|
| Projekt Bearbeiten Ansicht Einfügen Online E                                                                                                    | xtras Werkzeuge Fenster Hilfe<br>Totally Integrated Auton                                                                                                    | nation                             |
| 📑 🔄 🖬 Projekt speichern 📑 🔏 📳 💵 🗙 🐂                                                                                                    | ) 🖞 (* ½) 🐨 🛄 🛄 🔡 🎼 🔊 Online verbinden 🧬 Online-Verbindung trennen   🏭 🗔 🕼 🧏 🚍                                                                                                    | PORTAL                             |
| Projektnavigation                                                                                                    | thernet Connection (4) I219-LM 🕴 Teilnehmer [00-1C-06-5A-6A-F7] 🕨 Online & diagnostics [00-1C-06-5A-6A-F7]                                                                                                    | • • • × •                          |
| Geräte                                                                                                    |                                                                                                    | 8                                  |
| Image: Schnitzstellen anzeigen/verbergen       Image: Schnitzstellen anzeigen/verbergen       Image: Schnitzstellen anzeigen/verbergen       Image: Schnitzstellen anzeigen/verbergen       Image: Schnitzstellen anzeigen/verbergen       Image: Schnitzstellen anzeigen/verbergen       Image: Schnitzstellen anzeigen       Image: Schnitzstellen anzeigen       Image: Schnitzstellen anzeigen       Image: Schnitzstellen anzeigen       Image: Schnitzstellen anzeigen       Image: Schnitzstellen and Wretesstellen and Wretesstellen Schzeigen       Image: Schnitzstellen and Wretesstellen Schzeigen       Image: Schnitzstellen and Wretesstellen Schzeigen       Image: Schnitzstellen and Wretesstellen Schzeigen       Image: Schnitzstellen and Wretesstellen Schzeigen       Image: Schnitzstellen and Wretesstellen Schzeigen       Image: Schnitzstellen and Wretesstellen Schzeigen       Image: Schzeigen       Image: Schzeigen <tr< td=""><td>Furktionen     IP-Adresse zuweisen     PROFINE-Gerätename verg     Firmware-Update     Rücksetzen auf Werkseins     IP-Adresse: 00 - 1C - 06 - 5A - 6A - F7     Erreichbare Teilnehmer     IP-Adresse: 192 . 168 . 0 . 21     Subnetzmaske: 255 . 255 . 0     Router-Adresse: 0 . 0 . 0     IP-Adresse zuweisen     Product-Adresse: 0 . 0 . 0     Der Baugruppe eine Teilnehmeradresse zuweisen</td><td>Conline-Tools (@Aufgaben 🕒 Bibliot</td></tr<> | Furktionen     IP-Adresse zuweisen     PROFINE-Gerätename verg     Firmware-Update     Rücksetzen auf Werkseins     IP-Adresse: 00 - 1C - 06 - 5A - 6A - F7     Erreichbare Teilnehmer     IP-Adresse: 192 . 168 . 0 . 21     Subnetzmaske: 255 . 255 . 0     Router-Adresse: 0 . 0 . 0     IP-Adresse zuweisen     Product-Adresse: 0 . 0 . 0     Der Baugruppe eine Teilnehmeradresse zuweisen | Conline-Tools (@Aufgaben 🕒 Bibliot |
| PC internal [Loka]                                                                                                    |                                                                                                    | * ek                               |
| PLCSIM [PN/IE]                                                                                                    | 🖳 Eigenschaften 🛄 Info 🖳 Diagnose                                                                                                    |                                    |
| Cill USB (S7USB)      Cill USB (S7USB)      Cill TeleService (Automatische Protokollerke.                                                                                                    | Allgemein Querverweise Übersetzen                                                                                                    | Add-Ins                            |
|                                                                                                    | I         Meldung         Gehe zu         ?         Datum         Zeit           ①         Die Suche nach Teilnehmern in der Schnittstelle Intel(R) Ethernet Connection         24.07.2020         10:26:45                                                                                                    |                                    |
|                                                                                                    | Die Suche nach Teilnehmern in der Schnittstelle Intel(R) Ethernet Connection 24.07.2020 10:26:52                                                                                                    |                                    |
| Portalansicht     Detainansicht     Detainansicht                                                                                                    | nlline & Dia 🔝 👔 Die Suche nach Teilnehmern in der Sch                                                                                                    |                                    |

→ Die erfolgreiche Vergabe der IP-Adresse wird erneut als Meldung in dem Fenster → "Info"
 → "Allgemein" angezeigt.

|               |                         |                           |                     | Eigens  | chaft | en 🚺 Info  | Diagnose |   |
|---------------|-------------------------|---------------------------|---------------------|---------|-------|------------|----------|---|
| Allgemein     | Querverweise            | Übersetzen                |                     |         |       |            |          |   |
| 🕄 🔔 🕤 Alle    | Meldungen anzeigen      | •                         |                     |         |       |            |          |   |
|               |                         |                           |                     | - 1     |       |            |          |   |
| ! Meldung     |                         |                           |                     | Gene zu | 1     | Datum      | Zeit     | 1 |
| Die Suche     | nach Teilnehmern in d   | er Schnittstelle Intel(R) | Ethernet Connection |         |       | 24.07.2020 | 10:26:52 | ^ |
| 🤣 🛛 Die Param | eter wurden erfolgreich | n übertragen.             |                     |         |       | 24.07.2020 | 10:28:03 | ~ |

#### 4.6.2 Werkseinstellung des SINAMICS S210 wiederherstellen

→ Bevor Sie nun das Rücksetzen des Frequenzumrichters auf Werkseinstellungen durchführen können, müssen Sie erneut → "Erreichbare Teilnehmer aktualisieren" und → "Online&Diagnose" Ihres Frequenzumrichters anwählen. Zum Zurücksetzen des Frequenzumrichters auf Werkseinstellung wählen Sie unter → "Sichern/Wiederherstellen" → "Werkseinstellungen wiederherstellen" und klicken auf → "Start".

| VA Siemens                                                                                                    |                                                                                                    |                                                                                                    | _ 🗆 ×                             |
|----------------------------------------------------------------------------------------------------|----------------------------------------------------------------------------------------------------|----------------------------------------------------------------------------------------------------|-----------------------------------|
| Projekt Bearbeiten Ansicht Einfügen Online E                                                                                                    | xtras Werkzeuge Fenster Hilfe                                                                                        |                                                                                                    | Totally Integrated Automation     |
| 📑 🛅 🖬 Projekt speichern ا 👗 🐰 🗉 🗊 🗙 🛤                                                                                                    | ) ± (* ± 🖥 🗓 🖬 🖳 🕼 Online v                                                                                          | verbinden 🖉 Online-Verbindung trennen 🛔 🌆 🖪 🗱 😤 📃 🚺 📩                                                                                               | PORTAL                            |
| Projektnavigation 🔲 🗸                                                                                                    | Online-Zugänge → Intel(R) Ethernet C                                                                                 |                                                                                                    | 168.0.21] 📃 🖬 🖬 🗙 📢               |
| Geräte                                                                                                    |                                                                                                    |                                                                                                    | U.                                |
| Name                                                                                                    | ✓ Diagnose     Allgemein     Aktive Warnungen     Warnhistorie                                                       | ern/Wiederherstellen                                                                                                    | Conline-Tools                     |
| A the Communication of the second second seco  | Istwerte     Safety integrated-Funk     PROFINETSchnittstelle     Funktionen     SichernitWedenherstellen     Lizenz | RAM-Daten remanent speichern RAM RAM RAM Die Daten werden im ROM und auf der Speicherkarte (sofern gesteckt) gespeichert.                           | Speichern                         |
| Content (192.168.0.21)      Contine & Diagnose     Content (192.168.0.21)      Content & Diagnose     Content (192.168.0.21)      Content (192.164)      Content (192.164)      Co |                                                                                                    | Neustart Antrieb                                                                                                    | Neu starten Addins                |
|                                                                                                    |                                                                                                    | Werkseinstellung wiederherstellen                                                                                                    |                                   |
|                                                                                                    |                                                                                                    | <b>▲</b>                                                                                                    | Start                             |
| < m >                                                                                                    | < III > < III                                                                                                    | Alle Parameter einschließlich der Safety Integrated-Parameter, jedoch mit Ausnahm<br>und IBAHDaten werden auf die Werkseinstellungen zurückgesetzt. | e der Schnittstelleneinstellungen |
| > Detailansicht                                                                                                    |                                                                                                    | 🖳 Eigenschaften                                                                                                    | Info 🖳 Diagnose 🔲 🗏 📥             |
| 🖣 Portalansicht 🔛 Übersicht 🖳 🛛                                                                                                    | Online & Dia                                                                                                    | 🔜 🤨 Die Suche                                                                                                    | nach Teilnehmern in der Sch       |

→ Wählen Sie die Option  $\checkmark$  "Auch RAM-Daten remanent speichern" und bestätigen Sie die Frage, ob Sie wirklich Werkseinstellung wiederherstellen möchten, mit → "OK".

| Werkseins        | stellungen des Antriebs wiederherstellen 🛛 🗙          |
|------------------|-------------------------------------------------------|
| Möchte<br>wieder | en Sie wirklich die Werkseinstellungen<br>herstellen? |
|                  | Auch RAM-Daten remanent speichern                     |
|                  | OK Abbrechen                                          |

#### Hinweis:

 Beim Zurücksetzen des Frequenzumrichters auf Werkseinstellung bleiben die Kommunikationseinstellungen wie z. B. IP-Adresse und Subnetz-Maske erhalten.

#### 4.6.3 Firmwarestand und Bestellnummer des SINAMICS S210 auslesen

 → Bevor Sie nun den Firmwarestand und die Bestellnummer des SINAMICS S210 auslesen können, müssen Sie erneut → "Erreichbare Teilnehmer aktualisieren" und → "Online&Diagnose" des SINAMICS S210 anwählen. Im Menüpunkt → "Diagnose" → "Allgemein" können Sie Kurzbezeichnung, Bestellnummer, Hardwarestand und Firmwarestand auslesen.

| ₩ Siemens<br>Projekt Bearbeiten Ansicht Einfügen Online E: | xtras Werkzeuge Fenster Hilfe                                                                                                    |                                                                                                    |                                                   | Totally Integrated Aut  | _ □ ×                                 |
|------------------------------------------------------------|----------------------------------------------------------------------------------------------------|----------------------------------------------------------------------------------------------------|---------------------------------------------------|-------------------------|---------------------------------------|
| Projektnavigation                                          | ) ± (* ± 10 III III III III III III III III III                                                                                                    | nline verbinden 🧬 Online-Verbindur<br>4) I219-LM 🕨 Teilnehmer [192.                                                                            | ig trennen M? L⊡ L≣ X<br>168.0.21] ► Online & dia | gnostics [192.168.0.21] |                                       |
| Geräte                                                     | Diagnose     Algemein     Aktive Warnungen     Warnhistorie     Istwerte     Safety Integrated Funk     PROFINETS-Chnittstelle     Funktionen     Sicher Mikadenerstellen | Allgemein<br>Komponente<br>Kurzbezeichnung:<br>Artikelnummer:<br>Hardware:<br>Firmware:                                                        | 5210 PN<br>65L3210-5HB10-4UF0<br>3<br>V 5.2       |                         | Online-Tools     (ii) Aufga     (iii) |
|                                                            | Sichemwedernerstellen<br>Lizenz                                                                                                    | Baugruppeninformation<br>Gerätename:<br>Baugruppenname:<br>Anlagenkennzeichen:<br>Ortskennzeichen:<br>Installationsdatum<br>Zusatzinformation: | Antrieb_5210_Magazin                              |                         | aben 🛛 Bibliotheken                   |
| JUSE [S-VOSE]     Card Reader/USB-Speicher                 |                                                                                                    | Herstellerinformation<br>Herstellerbeschreibung:<br>Seriennummer:<br>Profiletails:                                                             | SIEMENS AG<br>ZVM4XVM008680<br>16#3A00<br>16#0000 |                         | Add-Ins                               |
| Detailansicht                                              |                                                                                                    |                                                                                                    | Eigenschaften                                     | Linfo Diagnose          |                                       |

## 5 Aufgabenstellung

Im Folgenden soll das Projekt aus Kapitel "032-600\_Globale\_Datenbausteine" um einen Frequenzumrichter S210 PN ergänzt werden.

Zwei unterschiedliche Positionen des Magazins für Plastikteile am Bandende sollen über eine Servo-Positioniereinheit schnell und präzise eingestellt werden können.

Dabei wird die Ansteuerung des Servoantriebs mit einem Technologieobjekt über PROFINET IRT realisiert.

## 6 Planung

Die von einem Servomotor angetriebene Positioniereinheit wird von einem Frequenzumrichter SINAMICS S210 angesteuert.

Dieser Frequenzumrichter muss in dem Projekt angelegt, parametriert und in Betrieb genommen werden.

Die Parametrierung des Frequenzumrichters erfolgt online mit der Software SINAMICS Startdrive, wobei die Grunddaten von der Control-Unit eingelesen werden.

Hierbei werden die Motordaten des Servomotors und die Geberdaten über die DRIVE-CLiQ-Schnittstelle automatisch erkannt.

Die Ansteuerung des Frequenzumrichters erfolgt über PROFINET IRT mit dem Motion Control-Technologieobjekt "TO\_PositioningAxis". Dieses muss angelegt, mit dem Servoantrieb S210 verbunden und parametriert werden.

Anschließend wird ein bibliotheksfähiger Funktionsbaustein "MC\_Magazin" erstellt, über den folgende Motion Control-Anweisungen durchgeführt werden können:

- Quittieren eines Fehlers
- Tippen AUF (Drehzahl positiv/rechts) / AB (Drehzahl negativ/links)
- Referenzieren auf Festanschlag (unten) mit Festlegung des Referenzpunktes
- Positionieren auf Position00 mit Vorgabe des Positionswertes
- Positionieren auf Position01 mit Vorgabe des Positionswertes
- Positionieren auf Position02 mit Vorgabe des Positionswertes

Beim Aufruf des Funktionsbaustein "MC\_Magazin" im Organisationsbaustein "Main" [OB1] werden der Referenzpunkt und die Positionswerte fest vorgegeben.

Die Startbefehle werden auf Eingänge verschaltet.

## 6.1 Technologieschema

An dieser Stelle sehen Sie das Technologieschema zur Aufgabenstellung.

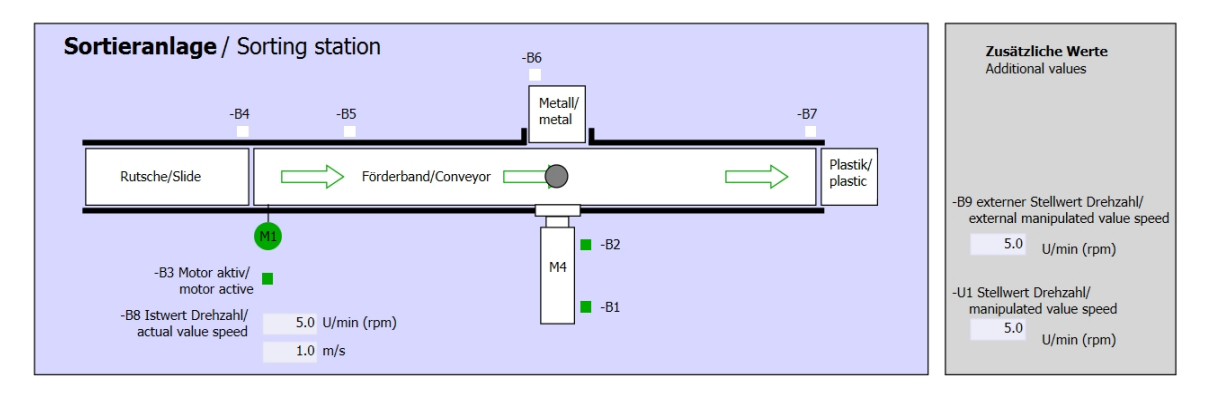

Abbildung 3: Technologieschema

| Schalter der Sortieranlage<br>Switches of sorting station | Automatikbetrieb<br>Automatic mode | Handbetrieb / Manual mode<br>-S3 Tippbetrieb -M1 vorwärts/                     |
|-----------------------------------------------------------|------------------------------------|--------------------------------------------------------------------------------|
| -P1 ein/on                                                | -P5 gestartet/started              | Manual -M1 forwards                                                            |
| -Q0 Hauptschalter/Main switch                             | -S1 Start/start                    | -S4 Tippbetrieb -M1 rückwärts/<br>Manual -M1 backwards                         |
| -P4 AKIVEPTALTVE                                          | -S2 Stopp/stop                     | -P7 ausgefahren/extended<br>-S6 Zylinder -M4 ausfahren/                        |
| -P2 Hand/manual -P3 Auto/auto                             |                                    | -S5 Zylinder -M4 extend<br>-S5 Zylinder -M4 einfahren/<br>cylinder -M4 retract |

Abbildung 4: Bedienpult

## 6.2 Belegungstabelle

| DE    | Тур  | Kennzeichnung | Funktion                                       | NC/NO              |
|-------|------|---------------|------------------------------------------------|--------------------|
| E 0.0 | BOOL | -A1           | Meldung NOTHALT ok                             | NC                 |
| E 0.1 | BOOL | -K0           | Anlage "Ein"                                   | NO                 |
| E 0.2 | BOOL | -S0           | Schalter Betriebswahl Hand<br>(0)/Automatik(1) | Hand = 0<br>Auto=1 |
| E 0.3 | BOOL | -S1           | Taster Automatik Start                         | NO                 |
| E 0.4 | BOOL | -S2           | Taster Automatik Stopp                         | NC                 |
| E 0.5 | BOOL | -B1           | Sensor Zylinder -M4 eingefahren                | NO                 |
| E 1.0 | BOOL | -B4           | Sensor Rutsche belegt                          | NO                 |
| E 1.3 | BOOL | -B7           | Sensor Teil am Ende des Bandes                 | NO                 |
| E 2.0 | BOOL | -S10          | Taster Quittieren                              | NO                 |
| E 2.1 | BOOL | -S11          | Taster Tippen aufwärts                         | NO                 |
| E 2.2 | BOOL | -S12          | Taster Tippen abwärts                          | NO                 |
| E 2.3 | BOOL | -S13          | Taster Referenzpunkt setzen                    | NO                 |
| E 2.4 | BOOL | -S14          | Taster Start Positionierung auf Position 00    | NO                 |
| E 2.5 | BOOL | -S15          | Taster Start Positionierung auf Position 01    | NO                 |
| E 2.6 | BOOL | -S16          | Taster Start Positionierung auf Position 02    | NO                 |

Die folgenden Signale werden als globale Operanden bei dieser Aufgabe benötigt.

#### Legende zur Belegungsliste

| DE | Digitaler | Eingang |
|----|-----------|---------|
|----|-----------|---------|

- AE Analoger Eingang
- E Eingang
- NC Normally Closed (Öffner)
- NO Normally Open (Schließer)

- DA Digitaler Ausgang
- AA Analoger Ausgang
- A Ausgang

## 7 Strukturierte Schritt-für-Schritt-Anleitung

Im Folgenden finden Sie eine Anleitung, wie Sie die Planung umsetzen können. Sollten Sie bereits entsprechende Vorkenntnisse haben, so reichen Ihnen die nummerierten Schritte zur Bearbeitung aus. Ansonsten folgen Sie einfach den folgenden bebilderten Schritten der Anleitung.

## 7.1 Dearchivieren eines vorhandenen Projekts

 → Bevor wir das Projekt "032-600-globale-datenbausteine…" aus dem Kapitel "032-600\_ Globale\_Datenbausteine" erweitern können, müssen wir dieses dearchivieren. Zum Dearchivieren eines vorhandenen Projekts müssen Sie aus der Projektansicht heraus unter
 → Projekt → Öffnen das jeweilige Archiv aussuchen. Bestätigen Sie Ihre Auswahl anschließend mit Öffnen. (→ Projekt → Öffnen → Auswahl eines .zap-Archivs → Öffnen)

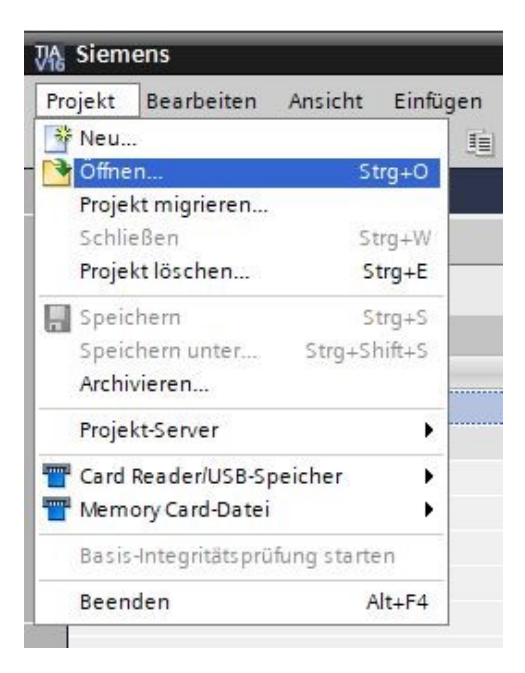

 → Als Nächstes kann das Zielverzeichnis ausgewählt werden, in welches das dearchivierte Projekt gespeichert werden soll. Bestätigen Sie Ihre Auswahl mit "OK". (→ Zielverzeichnis → OK) → Das geöffnete Projekt speichern Sie unter dem Namen "062-121 Servo S210 IRT TO S7-1500". (→ Projekt → Speichern unter ... → 062-121 Servo S210 IRT TO S7-1500 → Speichern)

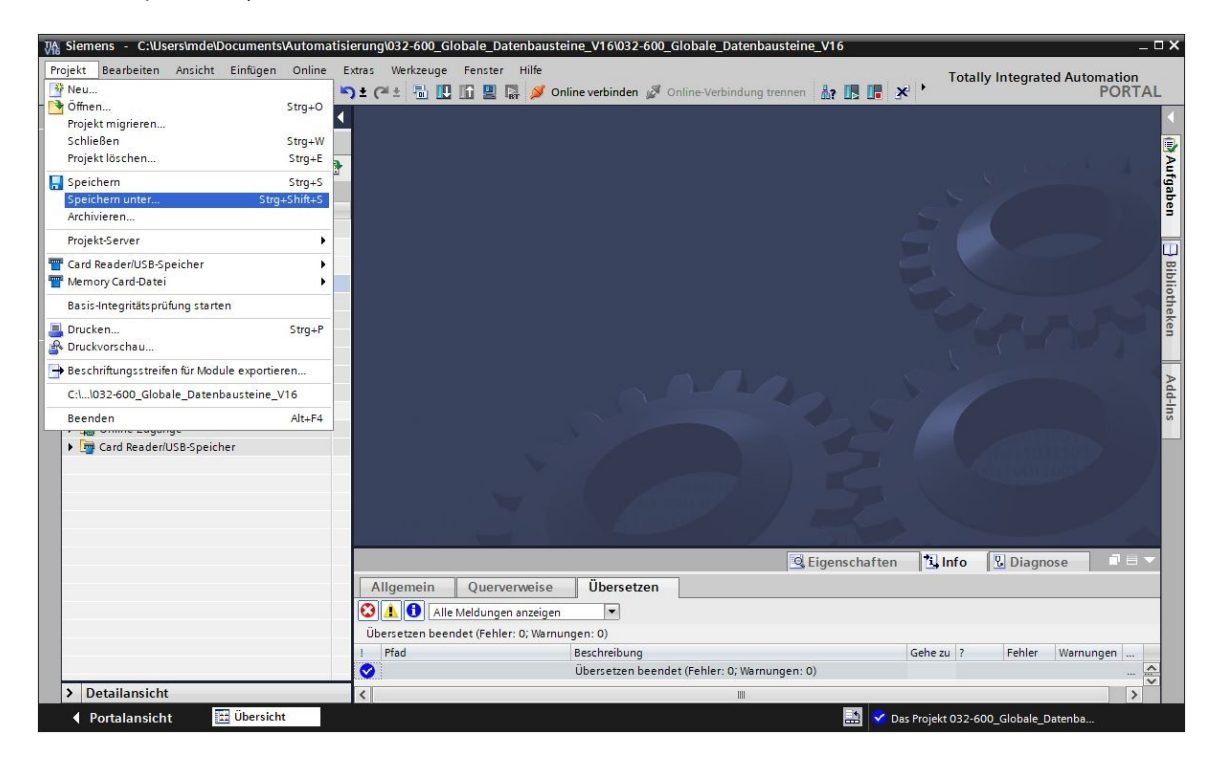

## 7.2 Servoantriebssystem im TIA Portal anlegen

→ Um das Servoantriebssystem des SINAMICS S210 mit der CPU1516F-3 PN/DP zu vernetzen, muss in die ,Netzsicht' gewechselt werden. An dieser Stelle kann der gewünschte

,SINAMICS S210' mit der Maus per Drag & Drop in die Netzsicht gezogen werden. ( $\rightarrow$  Geräte & Netze  $\rightarrow$  Netzsicht  $\rightarrow$  Antriebe & Starter  $\rightarrow$  SINAMICS Antriebe  $\rightarrow$  SINAMICS S210  $\rightarrow$  200-240V 1AC, 0,4kW  $\rightarrow$  Artikel-Nr.:6SL3210-5HB10-4xFx  $\rightarrow$  Version 5.2).

| ojektnavigation                   | ∎ ◀ | 062-121 Servo S210 IRT TO 5 | 67-1500 ► Geräte 8 | Netze         | _ # =>      | Hardware     | -Katalog 📑 🛛          | 1   |
|-----------------------------------|-----|-----------------------------|--------------------|---------------|-------------|--------------|-----------------------|-----|
| Geräte                            |     |                             | Topologiesicht     | h Netzsicht   | Gerätesicht | Optionen     |                       | Ē   |
| 8                                 | 1   | Vernetzen                   | HMI-Verbindung     |               |             |              |                       |     |
|                                   |     |                             |                    |               | ^           | ✓ Katalo     | p                     |     |
| me                                |     |                             |                    |               |             | 6513210-5    | HB10-4UE0             | 1   |
| 062-121 Servo S210 IRT TO S7-1500 | ^   |                             |                    |               | =           |              |                       | i i |
| 🍟 Neues Gerät hinzufügen          |     | CPU_1516F                   |                    |               |             | Filter       | Profil: <alle></alle> | U   |
| Geräte & Netze                    |     | CPU 1516F-3 PN              | 68L3210-           | 5HIBIT OH4KEX |             | •            | SINAMICS \$150        |     |
| CPU_1516F [CPU 1516F-3 PN/DP]     |     |                             |                    |               |             |              | SINAMICS S210         |     |
| Gerätekonfiguration               |     |                             |                    |               |             | •            | ac 200-240V, 0,1kW    |     |
| 😓 Online & Diagnose               | =   | PN//E 1                     |                    |               |             | •            | 2 1AC 200-240V, 0,2kW |     |
| Software Units                    | -   | INAL_I                      |                    |               |             | -            | 2 1AC 200-240V, 0,4kW |     |
| 🕨 🔂 Programmbausteine             |     |                             |                    |               |             |              | 65L3210-5HB10-4xFx    |     |
| Technologieobjekte                |     |                             |                    |               |             | 2            | 200-240V, 0,75kW      |     |
| 🕨 🐻 Externe Quellen               |     |                             |                    |               |             | •            | 200-480V, 0,4kW       |     |
| PLC-Variablen                     |     |                             |                    |               |             |              | ac 200-480V, 0,75kW   |     |
| PLC-Datentypen                    |     |                             |                    |               | •           | •            | 🚘 3AC 200-480V, 1kW   |     |
| Beobachtungs- und Forcetabellen   |     |                             |                    |               | -           | 8            | aAC 200-480V, 1,5kW   |     |
| Online-Sicherungen                |     |                             |                    |               |             | •            | 🛃 3AC 200-480V, 2kW   |     |
| 🕨 🖾 Traces                        |     |                             |                    |               |             | +            | 🚘 3AC 200-480V, 3,5kW |     |
| OPC UA-Kommunikation              |     |                             |                    |               |             | •            | 🚘 3AC 200-480V, 5kW   |     |
| Geräte-Proxy-Daten                |     |                             |                    |               |             | •            | 🔜 3AC 200-480V. 7kW   |     |
| Programminformationen             |     |                             |                    |               |             | ✓ Inform     | nation                |     |
| PLC-Überwachungen & -Meldunger    |     |                             |                    |               |             |              | 1.5                   |     |
| PLC-Meldetextlisten               |     |                             |                    |               |             |              | 1 1                   |     |
| Lokale Module                     |     |                             |                    |               |             |              |                       |     |
| Nicht gruppierte Geräte           |     |                             |                    |               |             |              | 5210 PN               |     |
| Security-Einstellungen            |     |                             |                    |               |             |              |                       |     |
| Geräteübergreifende Funktionen    | ~   |                             |                    |               | ~           | Artikel-Nr · | 65I 3210-5HB10-4xEx   | h   |
| · ·                               |     | 2 m                         | 100%               |               |             |              |                       | 48  |

→ Anschließend stellt man in den Eigenschaften der ,PROFINET-Schnittstelle [X1]<sup>4</sup> des ,S210
 PN<sup>4</sup> eine zur CPU passende IP-Adresse ein. (→ S210 PN → PROFINET-Schnittstelle[X1]
 → Eigenschaften → Ethernet-Adressen → IP-Protokoll → IP-Adresse: 192.168.0.21)

| ojekt Bearbeiten Ansicht Einfügen Onlir<br><sup>10</sup> Charles Constantion (Constantion)<br><sup>10</sup> Charles Constantion (Constantion)<br><sup>10</sup> Charles Constantio (Constantion)<br><sup>10</sup> Charles Constantion (Constantion)<br><sup>10</sup> C | natisie<br>ne E | xtras Werkzeuge Fenster Hilfe<br>) ± (# ± 🔚 🛄 🌆 🚆 🥁 Onlin | ne vert           | pinden 🖉 Online-Verbindung trenne | n <b>å: 13 17 1× '</b> | Totally Integr       | -<br>ated Automation<br>PORTA |
|----------------------------------------------------------------------------------------------------|-----------------|-----------------------------------------------------------|-------------------|-----------------------------------|------------------------|----------------------|-------------------------------|
| Projektnavigation                                                                                                    |                 | 062-121 Servo S210 IRT TO S7-150                          | 0 🕨               | Geräte & Netze                    |                        |                      | _ @ =>                        |
| Geräte                                                                                                    |                 |                                                           |                   |                                   | Topologiesicht         | h Netzsicht          | Gerätesicht                   |
| Tel                                                                                                    |                 | Vernetzen                                                 | /erbin/           | dung 🔽 😥 👯 🖀 🖽                    |                        |                      |                               |
|                                                                                                    | -               |                                                           | Longer and Longer |                                   |                        |                      | ~                             |
| Name                                                                                                    |                 |                                                           |                   |                                   |                        |                      |                               |
| <ul> <li>062-121 Servo S210 IRT TO S7-1500</li> </ul>                                                                                                    | ^               |                                                           |                   |                                   |                        |                      |                               |
| 🍟 Neues Gerät hinzufügen                                                                                                    |                 | CPU_1516F                                                 |                   | Antriebsgerät_1                   |                        |                      | 4                             |
| Good Geräte & Netze                                                                                                    |                 | CPU ISI6F-S PN                                            |                   | S2TO PN                           |                        |                      | Ē                             |
| CPU_1516F [CPU 1516F-3 PN/DP]                                                                                                    |                 |                                                           |                   | i 🗖                               |                        |                      | P.                            |
| 🛐 Gerätekonfiguration                                                                                                    |                 |                                                           |                   | Nicht zugeordnet                  |                        |                      |                               |
| 🖳 Online & Diagnose                                                                                                    | =               |                                                           |                   |                                   |                        |                      |                               |
| Software Units                                                                                                    |                 | PN/IE_1                                                   |                   |                                   |                        |                      |                               |
| 🕨 🔂 Programmbausteine                                                                                                    |                 |                                                           |                   |                                   | > 100%                 |                      |                               |
| Technologieobjekte                                                                                                    |                 |                                                           | _                 |                                   | 7 100%                 |                      |                               |
| Externe Quellen                                                                                                    |                 | Antriebsgerat_1 [S210 PN]                                 |                   | 9                                 | Eigenschaften          | Info 🤢 🖞 Dia         | gnose                         |
| PLC-Variablen                                                                                                    |                 | Allgemein                                                 |                   |                                   |                        |                      |                               |
| Le PLC-Datentypen                                                                                                    |                 | ▼ Allgemein                                               |                   |                                   |                        |                      |                               |
| <ul> <li>Beobachtungs- und Forcetabellen</li> </ul>                                                                                                    |                 | Projektinformation                                        |                   | Ethemet-Adressen                  |                        |                      |                               |
| Colline-Sicherungen                                                                                                    |                 | Kataloginformation                                        |                   | Schnittstelle vernetzt mit        |                        |                      |                               |
| Traces                                                                                                    |                 | Identifikation & Wartung                                  |                   |                                   |                        |                      |                               |
| OPC UA-Kommunikation                                                                                                    |                 | ✓ PROFINET-Schnittstelle [X150]                           |                   | Subnetz:                          | nicht vernetzt         |                      |                               |
| Gerate-Proxy-Daten                                                                                                    |                 | Allgemein                                                 |                   |                                   | Neues Subnetz hinzufi  | gen                  |                               |
| R C Überwerburgen & Meldungen                                                                                                    |                 | Ethernet-Adressen                                         | •                 |                                   |                        | <u></u>              |                               |
| B) B) CMs/detextisten                                                                                                    |                 | Telegramm Projektierung                                   |                   | IP-Protokoll                      |                        |                      |                               |
| I okale Module                                                                                                    |                 | Erweiterte Optionen                                       | 1                 | II TROUMUN                        |                        |                      |                               |
| Antriebsgerät 1 [S210 PN]                                                                                                    |                 | Baugruppenparameter                                       |                   | IP-Adresse:                       | 192 168 0 21           |                      |                               |
| Nicht gruppierte Geräte                                                                                                    |                 | Uhrzeitsynchronisation / Uhrzeit                          |                   | Subastraska                       | 255 255 255 0          |                      |                               |
| Security-Einstellungen                                                                                                    | ~               | Ethernet-IBN-Schnittstelle [X127]                         |                   | Subnetzmaske.                     | 255.255.255.0          |                      |                               |
| < "                                                                                                    | >               | Power Module Einstellungen                                |                   |                                   | Kouter-Einstellungen   | mit iO-Controller sy | nchronisieren                 |
|                                                                                                    |                 | Webserver                                                 |                   |                                   | Router verwenden       |                      |                               |
| > Detailansicht                                                                                                    |                 |                                                           |                   |                                   |                        |                      |                               |

## 7.3 Daten des Servomotors und Geberdaten über DRIVE-CLiQ-Schnittstelle einlesen

→ Bei dem kompakten Servoantriebssystem S210 PN werden beim Hochlauf die Daten des Servomotors und die Geberdaten über die DRIVE-CLiQ-Schnittstelle an X100 automatisch erkannt. Diese Daten können von der Control Unit S210 PN einfach hochgeladen werden.

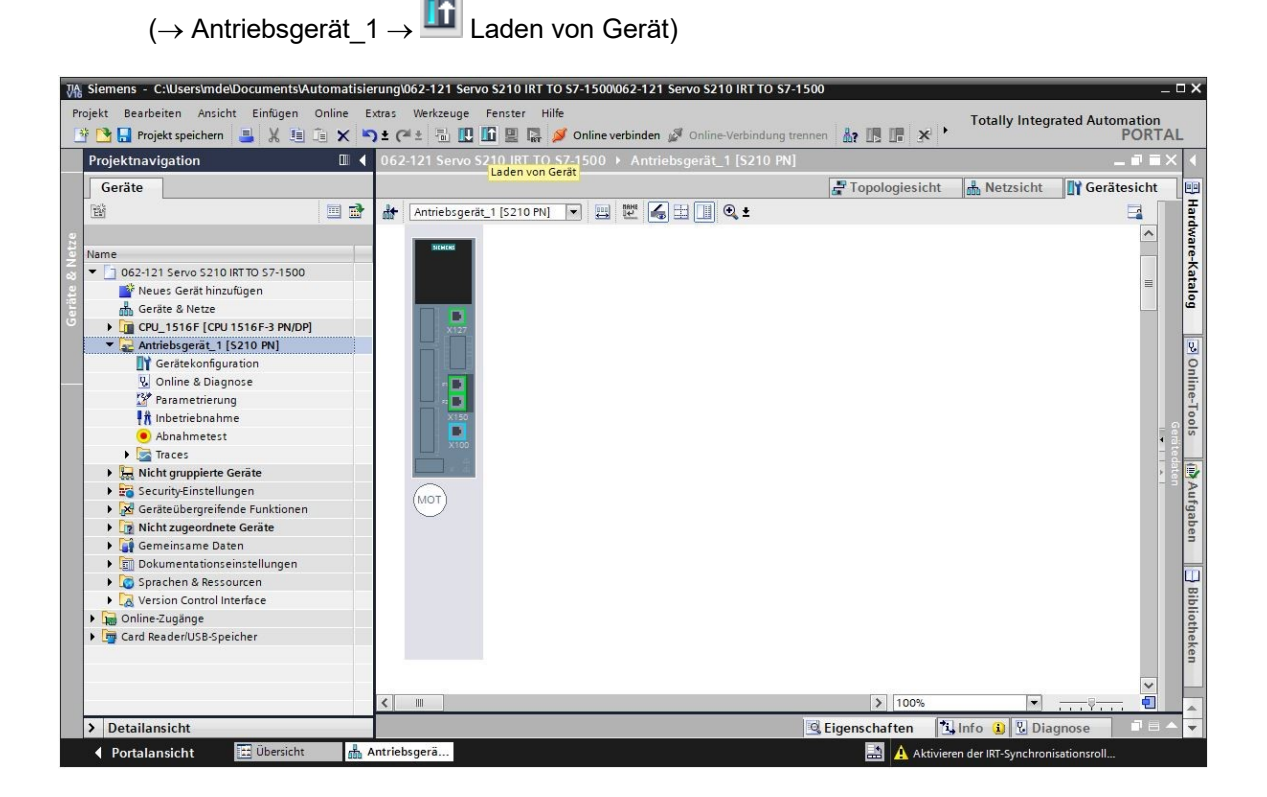

## Hinweis:

- Während des Boot-Vorgangs liest der SINAMICS S210 das elektronische Motortypenschild des angeschlossenen 1FK2-Motors aus und führt eine Motor-Inbetriebnahme (IBN) durch. Ohne Motor kann die Motor-IBN und damit die automatische Inbetriebnahme nicht abgeschlossen werden. Eine Parametrierung des Umrichters ist in diesem Zustand nicht möglich. Daher stehen nur wenige Funktionen wie z. B. Diagnose oder Reset zur Verfügung.
  - → In dem folgenden Dialog wählen Sie nun die Einstellungen der PG/PC-Schnittstelle und klicken auf "Suche Starten". Anschließend sollten Sie Ihren "SINAMICS-Antrieb" sehen und als Zielgerät auswählen können. Klicken Sie weiter auf "Laden". (→ Typ der PG/PC-Schnittstelle: PN/IE → PG/PC-Schnittstelle: … → Verbindung zum Subnetz: Direkt an Steckplatz "CU X150" → Suche starten → S210 PN → Laden)

#### SCE Lern-/Lehrunterlagen | TIA Portal Modul 062-121, Edition 09/2020 | Digital Industries, FA

|                                                                                                    | Gerät                                       | Gerätetyp           | Steckpl                  | Schnittstellen          | Adresse                     | Subne     | etz            |
|----------------------------------------------------------------------------------------------------|---------------------------------------------|---------------------|--------------------------|-------------------------|-----------------------------|-----------|----------------|
|                                                                                                    | Antriebsgerät_1                             | S210 PN             | CU X150                  | PN/IE                   | 192.168.0.21                |           |                |
|                                                                                                    |                                             | 5210 PN             | CU X127                  | PN/IE                   | 169.254.11.22               |           |                |
|                                                                                                    |                                             |                     |                          |                         |                             |           |                |
|                                                                                                    |                                             | Typ der PG/PC-S     | chnittstelle:            | PN/IE                   |                             | 1         | •              |
|                                                                                                    |                                             | PG/PC-S             | chnittstelle:            | Intel(R) Etherne        | et Connection (4) 1219      | -IM       | -<br>-<br>-    |
|                                                                                                    | Verbin                                      | dung mit Schnittste | lle/Subnetz:             | Direkt an Stecknl       | atz 'CU X150'               |           |                |
|                                                                                                    | verbini                                     | any mesemitiste     | incroublietz.            | Direktan Steckpi        |                             |           |                |
|                                                                                                    |                                             |                     | 1. Gateway:              |                         |                             |           |                |
|                                                                                                    | Gerät                                       | Gerätetyp           | Schnittstellent          | yp 🔺 Adresse            |                             | Zielge    | rät            |
| Constant of the second                                                                                        | Antrieb_S210                                | S210 PN             | PN/IE                    | 192.168.0.              | 21                          | Antrie    | b_\$210.       |
|                                                                                                    |                                             |                     |                          |                         |                             |           |                |
| I)                                                                                                    | -                                           | - <del>1</del>      | PN/IE                    | Zugriffsadr             | esse                        |           |                |
| LED blinken                                                                                                   | -                                           | -                   | PN/IE                    | Zugriffsadr             | esse                        | -         |                |
| LED blinken                                                                                                   | -                                           |                     | PN/IE                    | Z ugriffsadr            | esse                        | -         |                |
| LED blinken                                                                                                   | -                                           | -                   | PN/IE                    | Zugriffsadr             | esse                        | _<br>     | ne starte      |
| LED blinken                                                                                                   |                                             | -                   | PN/IE                    | Zugriffsadr             | esse<br>] Nur Fehlermeldung | <br>Such  | ne starte<br>n |
| LED blinken                                                                                                   |                                             | r von 1 erreichbare | PN/IE<br>n Teilnehmern g | Zugriffsadr<br>efunden. | esse<br>] Nur Fehlermeldung | _<br>Such | ie starte<br>n |
| LED blinken                                                                                                   | -<br>mpatible Teilnehme<br>werden eingeholt | r von 1 erreichbare | PN/IE<br>n Teilnehmern g | Zugriffsadr<br>efunden. | osse<br>Nur Fehlermeldung   | _<br>Such | ne starte      |
| LED blinken<br>line-Statusinformation:<br>Suche beendet. 1 kor<br>Geräteinformationen<br>Scan und Information |                                             | r von 1 erreichbare | PN/IE<br>n Teilnehmern g | Zugriffsadr<br>efunden. | esse<br>] Nur Fehlermeldung | -<br>Such | ne starte      |

#### Hinweis

 Obwohl vorher ein Rücksetzen der PROFINET-Schnittstellenparameter und die Werkseinstellung des Antriebs wiederhergestellt wurde, kann es sein, dass der Baugruppenname einer vorherigen Projektierung noch erhalten geblieben ist und nun als Gerätename zugeordnet wurde. Diesen ändern wir zu einem späteren Zeitpunkt. → Motor und Geber (Encoder) werden nun in der Gerätekonfiguration angezeigt. Speichern
 Sie das Projekt mit den eben geladenen Daten. (→ Gerätekonfiguration →
 Rrojekt speichern)

| ₩ Siemens - C:\Users\mde\Documents\Automatision<br>Projekt Bearbeiten Ansicht Einfügen Online B | <b>erung\062-121 Servo S210 IRT TO S7-</b><br>Extras Werkzeuge Fenster Hilfe | 1500\062-121 Servo S210 IRT TO S7  | 7-1500<br>Tot           | _ 🗆 🗙                    |
|-------------------------------------------------------------------------------------------------|------------------------------------------------------------------------------|------------------------------------|-------------------------|--------------------------|
| 📑 🎦 📑 Projekt speichern 📑 🐰 🛅 🗊 🗙 🕷                                                             | ን ± (ቶ ± 🗟 🗓 🖬 🚆 🙀 💋 이                                                       | line verbinden 🖉 Online-Verbindung | trennen 🥼 🖪 🖪 🗡         | PORTAL                   |
| Projektnavigation                                                                               | 062-121 Servo S210 IRT TO S7-1                                               | 500 → Antrieb_S210_Magazin [S      | S210 PN] _ I X          | Online-Tools             |
| Geräte                                                                                          |                                                                              | 📲 Topologiesicht 🛛 🛔               | Netzsicht I Gerätesicht | Optionen 😐               |
| 1 1 1 1 1 1 1 1 1 1 1 1 1 1 1 1 1 1 1                                                           | Antrieb_S210_Magazin [S210 -                                                 | 🖽 🕎 🍯 🛄 🍳 ±                        |                         |                          |
|                                                                                                 |                                                                              |                                    | ~                       | ✓ Bedienfeld             |
| a Name                                                                                          | BEDICHS                                                                      |                                    |                         | Ire                      |
| 🗧 💌 🔄 062-121 Servo S210 IRT TO S7-1500                                                         |                                                                              |                                    |                         | Nicht unterstützt        |
| 🚊 📑 Neues Gerät hinzufügen                                                                      |                                                                              |                                    | =                       | 100                      |
| Geräte & Netze                                                                                  |                                                                              |                                    |                         | Ď                        |
| CPU_1516F [CPU 1516F-3 PN/DP]                                                                   | ×127                                                                         |                                    |                         |                          |
| Antrieb_S210_Magazin [S210 PN]                                                                  |                                                                              |                                    |                         | 2                        |
| Gerätekonfiguration                                                                             |                                                                              |                                    |                         | 9                        |
| 🖳 Online & Diagnose                                                                             | -                                                                            |                                    |                         |                          |
| 🚰 Parametrierung                                                                                |                                                                              |                                    |                         | <u> </u>                 |
| 👫 Inbetriebnahme                                                                                | X150                                                                         |                                    |                         | 8                        |
| <ul> <li>Abnahmetest</li> </ul>                                                                 |                                                                              |                                    | <ul> <li>a</li> </ul>   | 5                        |
| Traces                                                                                          | x100                                                                         |                                    | ted                     |                          |
| 🕨 🔛 Nicht gruppierte Geräte                                                                     | 1 × 4                                                                        |                                    | ate                     | ✓ Zykluszeit             |
| Security-Einstellungen                                                                          |                                                                              |                                    |                         | Au                       |
| Geräteübergreifende Funktionen                                                                  | MOT                                                                          |                                    |                         | Nicht unterstützt        |
| Nicht zugeordnete Geräte                                                                        |                                                                              |                                    |                         | be                       |
| 🕨 🙀 Gemeinsame Daten                                                                            | E                                                                            |                                    |                         | =                        |
| Dokumentationseinstellungen                                                                     |                                                                              |                                    |                         |                          |
| Sprachen & Ressourcen                                                                           |                                                                              |                                    |                         |                          |
| Version Control Interface                                                                       | SM                                                                           |                                    |                         | 816                      |
| Online-Zugänge                                                                                  |                                                                              |                                    |                         | liot                     |
| Card Reader/USB-Speicher                                                                        | ×500                                                                         |                                    |                         | hel                      |
|                                                                                                 |                                                                              |                                    |                         | ên                       |
|                                                                                                 |                                                                              |                                    |                         |                          |
|                                                                                                 |                                                                              |                                    |                         |                          |
|                                                                                                 |                                                                              | > 100%                             |                         | A                        |
| > Detailansicht                                                                                 |                                                                              | Eigenschaften                      | o 🛛 Diagnose 🗖 🗏 🛆      | > Speicher -             |
| Portalansicht                                                                                   | Antrieb_S21                                                                  |                                    | 🔝 🛹 Laden von Gerä      | it beendet (Fehler: 0; W |
|                                                                                                 |                                                                              |                                    |                         |                          |

## 7.4 Details zu Motor und Geber

→ Der ausgewählte Motor kann in den Eigenschaften der Gerätekonfiguration angezeigt werden. (→ Gerätekonfiguration → Eigenschaften → Allgemein → Motor–Auswahl–1FK2)

| 062-121 Servo S210 IRT TO S7-1500 → Antrieb_S210_Magazin [S210 PN] 	 = 	 = × |                |                    |                   |              |                    |             |             |  |
|------------------------------------------------------------------------------|----------------|--------------------|-------------------|--------------|--------------------|-------------|-------------|--|
|                                                                              |                |                    | 불 Торо            | logiesicht   | Netzsicht          | Gerätes     | icht        |  |
| Antrieb_S210_Magazin [S210 ·                                                 | - 🖪 🖭 💪        | 🗄 🛄 🔍 ±            |                   |              |                    | Ē           |             |  |
| MOT                                                                          |                |                    |                   |              |                    |             | Gerätedaten |  |
| X      Motor_SMI_5 [Antriebsregelun                                          | g]             | stanten Texte      | Sigenscl          | haften       | Info Diag          | nose        | •           |  |
| Allgemein     Motor-Auswahl-1FK2     Motordetails                            | Motor - Auswal | hl - 1FK2          |                   |              |                    |             | -           |  |
| Typenschildwerte<br>Optionale Motordaten                                     | Grun           | dparametrierung: 💌 |                   |              |                    |             |             |  |
| Motorbremse •                                                                |                |                    |                   |              |                    |             |             |  |
| Encoder_4 [ENC]                                                              | Auswahl        | Artikelnummer      | Nenndrehzahl      | Nennleistung | Geber              |             |             |  |
| <ul> <li>Aligemein</li> <li>Messsystem – Auswahl - D</li> </ul>              | <u>k</u>       | <filter></filter>  | <filter></filter> | 0,40kW       | <filter></filter>  |             | ^           |  |
| Messsystem-Details                                                           | 0              | 1FK2104-4AK1x-xDxx | 3.000,0 1/min     | 0,40kW       | DRIVE-CLiQ-Geber A | AM22, Multi |             |  |
| ► SMIXX 3 [SM]                                                               |                | 1FK2104-4AK0x-xMxx | 3.000,0 1/min     | 0,40kW       | DRIVE-CLIQ-Geber A | AM22, Multi |             |  |
|                                                                              |                | 1FK2104-4AK1x-xMxx | 3.000,0 1/min     | 0,40kW       | DRIVE-CLIQ-Geber A | AM22, Multi |             |  |
| < III >                                                                      | 0              | 1EK2203-4AG0X-XCXX | 3.000,0 1/min     | 0,40kW       | DRIVE-CLIQ-Geber A | AS22, Singl | ~           |  |

→ Die Details zu dem erkannten Motor können hier angezeigt werden. (→ Gerätekonfiguration → Eigenschaften → Allgemein → Motordetails)

| Motor_SMI_5 [Ant                                                                                            | triebsregelung      | ]                |       | 🖳 Eigenschaften 🚺                                                                                                    | Info 🗓 D                                  | liagnose                               | ■ 🛛 🔻 |
|----------------------------------------------------------------------------------------------------|---------------------|------------------|-------|----------------------------------------------------------------------------------------------------|-------------------------------------------|----------------------------------------|-------|
| Allgemein                                                                                                   | IO-Variablen        | Systemkonstanten | Texte |                                                                                                    |                                           |                                        |       |
| Allgemein                                                                                                   | Туре                | nschildwerte     |       |                                                                                                    |                                           |                                        | 1     |
| Motor - Auswahl - 1<br>Motordetails<br>Typenschildwert<br>Optionale Motor<br>Motorbremse<br>Encoder_4 [ENC] | FK2<br>te<br>rdaten |                  |       | Motor-Bemessungsspannung:<br>Motor-Bemessungsstrom:<br>Motor-Bemessungsdrehzahl:<br>Motor-Maximaldrehzahl:<br>Motor-Maximalstrom: | 124<br>2,40<br>3.000,0<br>8.000,0<br>8,70 | Veff<br>Aeff<br>1/min<br>1/min<br>Aeff |       |
|                                                                                                    | Optic               | nale Motordaten  |       |                                                                                                    |                                           |                                        |       |
|                                                                                                    |                     |                  |       | Motor-Bemessungsleistung:                                                                                                    | 0,40                                      | kW                                     |       |
|                                                                                                    |                     |                  |       | Motor-Bemessungsdrehmoment:                                                                                                    | 1,27                                      | Nm                                     |       |
|                                                                                                    |                     |                  |       | Motor-Stillstandsstrom:                                                                                                    | 2,40                                      | Aeff                                   |       |
|                                                                                                    |                     |                  |       | Motor-Stillstandsdrehmoment:                                                                                                    | 1,27                                      | Nm                                     |       |
|                                                                                                    |                     |                  |       | Motor-Trägheitsmoment:                                                                                                    | 0,000035                                  | kgm²                                   |       |

→ Details zum Encoder können hier ebenfalls angezeigt werden. (→ Gerätekonfiguration → Eigenschaften → Allgemein → Encoder\_4 → Allgemein → Messsystem – Auswahl – Drive-CliQ)

| Motor_SMI_5 [                    | Antriebsregelung | 1                    |                     |                         | Eigense                        | haften                             | 1 Info       | 🖳 Diagnose       |   | 1   |
|----------------------------------|------------------|----------------------|---------------------|-------------------------|--------------------------------|------------------------------------|--------------|------------------|---|-----|
| Allgemein                        | IO-Variablen     | Systemkonstanten     | Texte               |                         |                                |                                    |              |                  |   |     |
| Allgemein                        |                  | Grundparametrierung: | <b>&gt;</b>         |                         |                                |                                    |              |                  |   |     |
| Motor - Auswah                   | I - 1FK2         |                      |                     |                         |                                |                                    |              |                  |   |     |
| <ul> <li>Motordetails</li> </ul> | >                | Projektinformation   |                     |                         |                                |                                    |              |                  |   | _   |
| Typenschild                      | werte            |                      |                     |                         |                                |                                    |              |                  |   | E F |
| Optionale M                      | otordaten        | Name:                | Encoder             | 4                       |                                |                                    |              |                  |   |     |
| Motorbrems                       | e l              | Autor                | Inde                |                         |                                |                                    |              |                  |   |     |
| Encoder_4 [ENC]     Autor:       |                  |                      | mde                 |                         |                                |                                    |              |                  |   |     |
| Managemein Kommentar:            |                  |                      |                     |                         |                                |                                    |              | ^                |   |     |
| Messystem                        | - Ausw           |                      |                     |                         |                                |                                    |              |                  |   |     |
| SMIXX 3 ISA                      | /1               |                      |                     |                         |                                |                                    |              |                  |   |     |
| r shiro_s [sh                    | 4                |                      | -                   |                         |                                |                                    |              |                  |   |     |
|                                  |                  | Katala alafa mustan  |                     |                         |                                |                                    |              |                  |   |     |
|                                  | • *              | Kataloginformation   |                     |                         |                                |                                    |              |                  |   |     |
|                                  |                  |                      |                     |                         |                                |                                    |              |                  |   |     |
|                                  |                  | Kurzbezeichnung:     | DRIVE-CL            | iQ-Geber                |                                |                                    |              |                  |   |     |
|                                  |                  | Beschreibung:        | Geber m<br>DRIVE-CL | it integrie<br>iQ-Geber | rter Geberau:<br>AM22, Multitu | swertung u<br>rn <mark>4096</mark> | nd DRIVE-CLi | Q-Schnittstelle. | ^ |     |
|                                  |                  |                      |                     |                         |                                |                                    |              |                  |   |     |
|                                  |                  |                      |                     |                         |                                |                                    |              |                  | ~ |     |
|                                  |                  | Artikel-Nr.:         | 1FK2104             | -4AK1x-xN               | /Ax                            |                                    |              |                  |   |     |
| <hr/>                            |                  |                      |                     |                         |                                |                                    |              |                  |   |     |
| 7. J                             |                  |                      |                     |                         |                                |                                    |              |                  |   |     |

| Motor_SMI_5 [/                                   | Antriebsregelung]    |              |                                       | Eig               | genschaften | 1 Info | <b>Diagnose</b> |  |  |
|--------------------------------------------------|----------------------|--------------|---------------------------------------|-------------------|-------------|--------|-----------------|--|--|
| Allgemein                                        | IO-Variablen         | Syster       | mkonstanten                           | Texte             |             |        | 10.970          |  |  |
| <ul> <li>Allgemein<br/>Motor - Auswah</li> </ul> | I - 1FK2             | Messsystem – | RIVE-CLIQ                             |                   |             |        | ×               |  |  |
| ▼ Motordetails                                   |                      |              |                                       |                   |             |        |                 |  |  |
| Typenschildv                                     | verte                |              | Grundparametrierung: 💌                |                   |             |        |                 |  |  |
| Optionale M                                      | otordaten            |              |                                       |                   |             |        |                 |  |  |
| Motorbrems                                       | e                    |              |                                       |                   |             |        |                 |  |  |
| <ul> <li>Encoder_4 [ENG</li> </ul>               | c]                   |              | Auswahl                               | Auswahl Gebe      | ertyp       |        |                 |  |  |
| Allgemein                                        |                      |              | K                                     | <filter></filter> | 21          |        |                 |  |  |
| Messsystem                                       | - Auswahl - DRIVE-CL | iQ           | DRIVE-CLiQ-Geber AM22, Multiturn 4096 |                   |             |        |                 |  |  |

→ Messsystemdetails stehen in einem weiteren Untermenü zur Verfügung. (→ Gerätekonfiguration → Eigenschaften → Allgemein → Encoder\_4 → Allgemein → Messsystem-Details)

| Motor_SMI_5 [Antriebsregelu                                          | ng]                                                | <b>Eigens</b>                                             | chaften Linfo                                   | 🗓 Diagnose 🛛 🗆 🤝                                  |
|----------------------------------------------------------------------|----------------------------------------------------|-----------------------------------------------------------|-------------------------------------------------|---------------------------------------------------|
| Allgemein IO-Variable                                                | n Systemkonstanten                                 | Texte                                                     |                                                 |                                                   |
| Allgemein     Motor - Auswahl - 1FK2                                 | Messsystem-Details                                 |                                                           |                                                 |                                                   |
| ✓ Motordetails<br>Typenschildwerte<br>Optionale Motordaten           | Grundparametrierur                                 | ng: 💌                                                     |                                                 |                                                   |
| Motorbremse                                                          | Gebertyp DRIVE-CLiQ                                |                                                           |                                                 |                                                   |
| Allgemein Messsystem – Auswah Messsystem-Details Gebertin DBIVE-CLiO |                                                    | 💽 Motorgeber [ 🏶 ]                                        | <ul> <li>rotatorisch</li> <li>linear</li> </ul> | <ul> <li>absolut</li> <li>inkrementell</li> </ul> |
| Auflösung<br>Absolut Protokoll                                       | <ul> <li>Auflösung</li> </ul>                      |                                                           |                                                 |                                                   |
| ► SMIXX_3 [SM]                                                       | Strichzahl / Umdrehur                              | ng: 2.048                                                 |                                                 |                                                   |
|                                                                      | Absolut Protokoll                                  |                                                           |                                                 |                                                   |
|                                                                      | Multitu<br>Singleturnauflösur<br>Multiturnauflösur | rn: Ja v<br>ng: 4.194.304 Schritte<br>ng: 4.096 Umdrehung |                                                 |                                                   |

→ Die Geberauswerteeinheit wird hier ebenfalls angezeigt. (→ Gerätekonfiguration → Eigenschaften → Allgemein → Encoder\_4 → SMXX\_3)

| Motor_SMI_5 [                     | Antriebsregelung]      |                  |                | Eigenschaften        | Linfo Diagnose                        |   |  |  |
|-----------------------------------|------------------------|------------------|----------------|----------------------|---------------------------------------|---|--|--|
| Allgemein                         | IO-Variablen           | Systemkonstanten | Texte          |                      |                                       |   |  |  |
| Allgemein                         |                        | Katalan katalan  |                |                      |                                       |   |  |  |
| Motor - Auswah                    | I - 1FK2               | > > Kataloginfor | mation         |                      |                                       |   |  |  |
|                                   |                        |                  |                |                      |                                       |   |  |  |
| Typenschildwerte                  |                        | Ku               | rzbezeichnung: | DQConnector          |                                       |   |  |  |
| Optionale Motordaten              |                        |                  | Beschreibung   |                      | Motorintegrierte Geberauswerteeinheit |   |  |  |
| Motorbremse                       |                        |                  | besenrenburg.  |                      |                                       |   |  |  |
| <ul> <li>Encoder_4 [EN</li> </ul> | C]                     |                  |                |                      |                                       |   |  |  |
| Allgemein                         |                        |                  |                |                      |                                       |   |  |  |
| Messsystem                        | - Auswahl - DRIVE-CLi  | iQ               |                |                      |                                       |   |  |  |
| ▼ Messsystem                      | -Details               |                  |                | -                    |                                       | ~ |  |  |
| Gebertyp                          | DRIVE-CLIQ             |                  | Artikel-Nr.:   | : 1FK2104-4AK1x-xMAx |                                       |   |  |  |
| Auflösung                         | 9                      | 4                |                |                      |                                       |   |  |  |
| Absolut P                         | rotoko <mark>ll</mark> |                  |                |                      |                                       |   |  |  |
| ▼ SMIXX_3 [SN                     | A]                     | •                |                |                      |                                       |   |  |  |
| 🔻 Allgemei                        | n                      |                  |                |                      |                                       |   |  |  |
| Projekt                           | tinformation           |                  |                |                      |                                       |   |  |  |
| Katalo                            | ginformation           |                  |                |                      |                                       |   |  |  |
| Geberaus                          | wertung - Auswahl      |                  |                |                      |                                       |   |  |  |

## 7.5 Antrieb parametrieren

→ Um die weitere Parametrierung des Frequenzumrichters durchzuführen, öffnen wir mit einem Doppelklick die 'Parameter' von ' Antrieb\_S210…[S210 PN]' und wählen in der 'Funktionssicht' die 'Grundparametrierung'. Hier passen wir zuerst die 'Motorumgebungstemperatur' und die Begrenzungen an. (→ Antrieb\_S210…[S210 PN] → Parametrierung → Funktionssicht → Grundparametrierung → Motor → Motorumgebungstemperatur: 25°C → Begrenzungen)

|                                    | 062-121 Servo S210 IRT T | 0 S7-1500 > Antriel | _S210 [S210 PN] → Antriebsrege       | elung [S210 PN] → Parametrierung | _ •            | iX |
|------------------------------------|--------------------------|---------------------|--------------------------------------|----------------------------------|----------------|----|
| Geräte                             |                          |                     |                                      | P+ Funktionssicht                | Parametersicht |    |
|                                    | III %                    |                     |                                      |                                  | -              |    |
|                                    | Crupdparametricnung      |                     |                                      |                                  |                |    |
|                                    | Safety Integrated        | 05 0 <b>1</b>       |                                      |                                  |                |    |
| ame                                | Digitaleingänge          | Grundparamet        | ieruna                               |                                  |                |    |
| Neues Cerit hinzufileen            | bigitalenigunge          |                     |                                      |                                  |                |    |
| Geräte & Netze                     |                          |                     |                                      |                                  |                | ^  |
| CPU 1516E [CPU 1516E-3 PN/DP]      |                          |                     |                                      |                                  |                |    |
| Antrieb \$210 [5210 PN]            |                          | Artikelnummer:      | 1FK2104-4AK1x-xMAx                   |                                  |                |    |
| Gerätekonfiguration                |                          | Geber               | DRIVE-CLiO-Geber AM22 Multitum 4096  |                                  |                |    |
| Q Online & Diagnose                |                          | Gebel.              | Drive celo deber Aw22, Maratani 4050 |                                  |                |    |
| 2 Parametrierung                   |                          | Bremse:             | Standard Haltebremse                 |                                  |                |    |
| 👫 Inbetriebnahme                   |                          |                     | 124.1/0#                             | Zuppes öffnung Promisio          |                |    |
| <ul> <li>Abnahmetest</li> </ul>    |                          | sungsspannung.      | 124 Ven                              | Zwangsonnung breinse             |                | -  |
| Traces                             |                          | nessungsstrom:      | 2,40 Aeff                            | Geräte-Anschlussspannung:        | 230 V          |    |
| 🕨 🔛 Nicht gruppierte Geräte        |                          | ssungsleistung:     | 0,40 kW                              | Motorumgebungstemperatur:        | 25 °C          |    |
| 🕨 🚼 Security-Einstellungen         |                          | ssungsdrehzahl:     | 3.000,0 1/min                        | Drehsinn: [0] R                  | echts 💌        |    |
| 🕨 🛃 Geräteübergreifende Funktionen |                          | - as drehmoment:    | 1.27 Nm                              |                                  |                |    |
| Nicht zugeordnete Geräte           |                          | gsurennomene.       | 1,27 100                             |                                  | $- \gamma$     |    |
| 🕨 🎑 Gemeinsame Daten               |                          |                     |                                      |                                  | -              |    |
| 🕨 🛅 Dokumentationseinstellungen    |                          |                     |                                      |                                  |                |    |
| Sprachen & Ressourcen              |                          |                     |                                      |                                  |                |    |
| Version Control Interface          |                          |                     |                                      |                                  |                |    |
| 🖓 Online-Zugänge                   |                          |                     |                                      |                                  |                |    |
| 🔄 🤠 Card Reader/USB-Speicher       |                          |                     |                                      |                                  |                |    |
|                                    |                          | v                   | n                                    |                                  |                |    |
|                                    |                          | -                   |                                      |                                  |                |    |
|                                    |                          | 2-36                |                                      |                                  |                | ~  |
|                                    |                          | <                   |                                      |                                  | >              |    |

| 062-121 Servo S210 IRT TO S | 7-1500 → Antrieb_S210 [S210 PN] → Antri | ebsregelung [S210 PN] → Parametrierung | _ 7 =>         |
|-----------------------------|-----------------------------------------|----------------------------------------|----------------|
|                             |                                         | Beneficial Funktionssicht              | Parametersicht |
| <b>1</b>                    |                                         |                                        |                |
| Grundparametrierung         | B. B.                                   |                                        |                |
| Safety Integrated           | Grundparametrierung                     |                                        |                |
| Digitaleingange             | standparametriciting                    |                                        |                |
|                             |                                         |                                        | ^              |
|                             | Begrenzungen                            |                                        |                |
|                             | Dechas blassenes positiv                | •                                      |                |
|                             | 4 000 000 1/min                         |                                        |                |
|                             | 4.000,000 1/1/11                        |                                        |                |
|                             | Drebzablorenze negativ                  |                                        |                |
|                             | -4.000.000 1/min                        |                                        |                |
|                             |                                         |                                        |                |
| •                           | Drehmomentarenze oben                   | <b>.</b> ↑                             |                |
|                             | 1,00 Nm                                 |                                        |                |
|                             |                                         |                                        |                |
|                             | Drehmomentgrenze unten                  |                                        |                |
|                             | -1,00 Nm                                |                                        |                |
|                             | Sebas Illast (Aug 3 Bücklaufasit)       | 1                                      |                |
|                             | schnelinait (Auss-kuckiautzeit)         |                                        |                |
|                             | 1,000 S                                 |                                        |                |

 → In der ,Funktionssicht' können auch die Einstellungen zu ,Safety Integrated' und zu den ,Ein-/ Ausgängen' vorgenommen werden. (→ Antrieb\_S210...[S210 PN] → Parameter → Funktionssicht → Safety Integrated → Ein-/Ausgängen → Digitaleingänge)

| 062-121 Servo S210 IRT TO                                                       | \$7-1500 → A | ntrieb_S210     | [S210 PN] + Antriebsregelung [S210 PN] + Para      | metrierung  | _ <b>- -</b> ×                                       |
|---------------------------------------------------------------------------------|--------------|-----------------|----------------------------------------------------|-------------|------------------------------------------------------|
|                                                                                 |              |                 |                                                    | By Funktion | ssicht Parametersicht                                |
| <b>b</b> %                                                                      |              |                 |                                                    |             |                                                      |
| Grundparametrierung<br>Safety Integrated<br>Funktionsauswahl<br>Passworteingabe | Digitaleing  | gänge           |                                                    |             |                                                      |
| Digitaleingänge                                                                 | Geben S      | ie die Funktio  | n der Digitaleingänge an.                          |             | <u>^</u>                                             |
|                                                                                 | L+           | • -             |                                                    |             | 2+                                                   |
|                                                                                 | DIO          | •               | Messtaster 1 aktivieren<br>[210] DI 0 (X130 / 1.2) |             | 2                                                    |
|                                                                                 | - M          |                 | Äquivalente Nullmarke aktivieren                   | • <u>DI</u> | 3+ F-DI                                              |
|                                                                                 | •<br>L+      | • -             | [0] kein Nullmarkenersatz 🔹                        |             | 3                                                    |
|                                                                                 | DI1          |                 | Messtaster 2 aktivieren                            |             | L+                                                   |
|                                                                                 | М            | • -             |                                                    | Di-         | Übertemperaturübe<br>Bremswiderstand ak<br>4[0] nein |
|                                                                                 | ×            | 130             |                                                    | X130        |                                                      |
|                                                                                 | <b>1</b>     | s sind keine Sa | afety Integrated Functions ausgewählt.             |             | ~                                                    |
|                                                                                 | <            |                 | III                                                |             | >                                                    |

→ In der ,Parametersicht' können in unterschiedlichen Listen sämtliche Parameter eingesehen und, abhängig von Zugangsrechten und dem Zustand des Antriebs, verändert werden.

| $(\rightarrow \text{Parametersicht})$ |  |
|---------------------------------------|--|
|---------------------------------------|--|

|                             |             |           |                                                  | <sup>00</sup> + Eunktionssicht   | Param | etersicht    |   |
|-----------------------------|-------------|-----------|--------------------------------------------------|----------------------------------|-------|--------------|---|
| Parameterliste              |             |           |                                                  |                                  | raran | io terorente |   |
|                             | <u>61</u> 2 | ± 🎲 ± 🔳 🖡 | 1                                                |                                  | _     |              |   |
| Alle Parameter              |             | Nummer    | Parametertext                                    | Wert                             | Einh  | Datensatz    | T |
| VerriegeInde Parameter      |             | r2        | Betriebsanzeige                                  | [42] Einschaltsperre - "BB/AUS2" |       |              | 1 |
| Inbetriebnahme              |             | p9        | Antriebsinbetriebnahme Parameterfilter 1         | [0] Bereit                       |       |              | Ē |
| Sichern & Rücksetzen        | 0           | p10       | Antriebsinbetriebnahme Parameterfilter 2         | [0] Bereit                       |       |              | 1 |
| Systemidentifikation        |             | r20       | Drehzahlsollwert geglättet                       | 0,0                              | 1/min |              |   |
| Übergreifende Einstellungen |             | r21       | Drehzahlistwert geglättet                        | 0,0                              | 1/min |              |   |
| Ein-/Ausgänge               |             | r26       | Zwischenkreisspannung geglättet                  | 323,1                            | V     |              |   |
| Kommunikation               |             | r27       | Stromistwert Betrag geglättet                    | 0,00                             | Aeff  |              |   |
| Leistungsteil               | 0           | r31       | Drehmomentistwert geglättet                      | -0,01                            | Nm    |              |   |
| Motor                       |             | r32       | Wirkleistungsistwert geglättet                   | 0,00                             | kW    |              |   |
| Antriebsregelung            |             | r34       | Motorauslastung thermisch                        | 0                                | %     |              |   |
| Antriebsfunktionen          |             | ▶ r37[0]  | Antrieb Temperaturen, Wechselrichter Maximalwert | 34                               | °C    |              |   |
| Safety Integrated           | 2           | ▶ r39[0]  | Energieanzeige, Energiebilanz (Summe)            | 0,14                             | kWh   |              |   |
| Diagnose                    |             | r44       | Umrichterauslastung thermisch                    | 0,00                             | %     |              |   |
|                             | <b>1</b>    | ▶ r46     | Fehlende Freigaben                               | 50001C0FH                        |       |              |   |
|                             |             | ▶ r61[0]  | Drehzahlistwert ungeglättet, Geber 1             | 0,46                             | 1/min |              |   |
|                             |             | r62       | Drehzahlsollwert nach Filter                     | 0,00                             | 1/min |              |   |
|                             |             | r63       | Drehzahlistwert geglättet                        | -0,23                            | 1/min |              |   |
|                             |             | r68       | Stromistwert Betrag                              | 0,00                             | Aeff  |              |   |
|                             | 0.00        | r70       | Zwischenkreisspannung Istwert                    | 323,25                           | V     |              |   |
|                             |             | r76       | Stromistwert feldbildend                         | 0,00                             | Aeff  |              |   |
|                             |             | r77       | Stromsollwert momentenbildend                    | 0,00                             | Aeff  |              |   |
|                             |             | ▶ r78[0]  | Stromistwert momentenbildend, Ungeglättet        | 0,00                             | Aeff  |              |   |
|                             | 1           | ▶ r79[0]  | Drehmomentsollwert gesamt, Ungeglättet           | 0,00                             | Nm    |              | - |
|                             |             | 1         |                                                  |                                  |       |              | f |
→ Jetzt speichern wir das Projekt nochmals, bevor wir die Parameter in den ,Antrieb\_S210...[S210 PN]' laden , . (→ Projekt speichern → Antrieb\_S210...[S210 PN] → . )

| With Stemens - C:\Users\mde\Documents\Autom           Projekt Bearbeiten Ansicht Einfügen Onlin           Image: Comparison of the speichern Image: Comparison of the speichern Image: Com                                                                                                    | hatislerung Vö2-121 Servo S210 IRT TO S7-1500062-121 Servo S210 IRT TO S7-1500<br>ne Extas Werkzeuge Fenster Hilfe<br>🗙 🖄 🗄 (* 4 🖏 🛄 🚺 🔛 😭 💋 Online verbinden 🖉 Online-Verbindung trennen 🛔 限 🕞 🛪 😑                                                                                                 | Totally Integrated Automation                                                                                |
|----------------------------------------------------------------------------------------------------|----------------------------------------------------------------------------------------------------|----------------------------------------------------------------------------------------------------|
| Projektnavigation 🔲 🖣                                                                                                    | 062-121 Servo S210 IRT TO S7-1500 	Antrieb_S210 [S210 PN] 	Antriebsregelung [S210 PN]                                                                                                    | Parametrierung _ 🖬 🖬 🗙 🖣                                                                                     |
| Projektnavigation ■ 4<br>Geräte<br>Geräte<br>Name<br>Name<br>Projektnavigation<br>Name<br>Projektnavigation<br>Name<br>Projektnavigation<br>Projektnavigation<br>Projekt | 062-121 Serve S210 III TO S21500 > Antrieb_S210 [S210 PN] > Antriebsregelung [S210 PN] > Uter in Gerät Grundparametrierung Funktions aurwahl Passworteingabe Digitaleingange Begrenzungen Drehzshigrenze positiv 4.000,000 1/min Drehzshigrenze negativ 4.000,000 1/min Drehzshigrenze oben 1.00 Nm | Parametrierung _ P = X (<br>Prinktionssicht Parametersicht Addens<br>t = t = t = t = t = t = t = t = t = t = |
| Detailansicht                                                                                                    | Schnellhalt (Aus3-Rucklaufiert)                                                                                                    | Eigenschaften                                                                                                |
| Portalansicht 🖽 Übersicht                                                                                                    | Antrieb_S210 12 Antriebsrege                                                                                                    | 📑 <table-cell> Das Projekt 062-121 Servo S210 IRT TO</table-cell>                                            |

→ Nun wird vor dem Laden erneut eine Übersicht zur Überprüfung der durchzuführenden Schritte angezeigt. Wählen Sie nun , Parametrierung remanent speichern' und klicken auf ,Laden'. (→ Parametrierung remanent speichern → Laden)

| tatus | 1 | Ziel                                  | Meldung                                             | Aktion                               |
|-------|---|---------------------------------------|-----------------------------------------------------|--------------------------------------|
| 10    | 0 | <ul> <li>Antrieb_S210</li> </ul>      | Bereit für den Ladevorgang.                         | 'Antrieb_S210' laden                 |
|       | 0 | <ul> <li>Antriebsparametri</li> </ul> | Beachten Sie folgende Hinweise:                     |                                      |
|       |   |                                       | Nach dem Download Parametrierung remanent speichern | Parametrierung<br>remanent speichern |
|       | 0 |                                       |                                                     |                                      |
|       |   |                                       |                                                     |                                      |
|       |   |                                       |                                                     |                                      |
|       |   |                                       |                                                     |                                      |
|       |   |                                       |                                                     |                                      |
|       |   |                                       | III                                                 |                                      |
|       |   |                                       |                                                     | Aktualisien                          |

## Hinweis

 Es wird empfohlen die Parameter auch remanent zu speichern, damit diese bei einem Spannungsausfall erhalten bleiben.

# 7.6 Test und Inbetriebnahme von Frequenzumrichter mit Steuertafel

→ Um die bisherige Parametrierung auch ohne SPS-Programm testen zu können, öffnen wir die ,Steuertafel' aus dem ,Inbetriebnahme'-Menü zum , Antrieb\_S210...[S210 PN] '.
 Schließlich klicken wir auf , <sup>Online verbinden</sup>'. (→ Antrieb\_S210...[S210 PN] → Inbetriebnahme → Steuertafel → <sup>Online verbinden</sup>)

| ₩a s      | iemens - C:\Users\mde\Documents\Autom    | natisierung\062-121 Servo S210 IRT TO | \$7-1500\062-121 Servo \$210 IRT TO \$7-1500          |                      | _ 🗆 🗙                         |
|-----------|------------------------------------------|---------------------------------------|-------------------------------------------------------|----------------------|-------------------------------|
| Proje     | ekt Bearbeiten Ansicht Einfügen Onlir    | ne Extras Werkzeuge Fenster Hilfe     |                                                       |                      | Totally Integrated Automation |
| 70        | 🞦 🗔 Projekt speichern 🛛 📕 🐰 🛅 🗇          | X り ± (* ± 🖥 🛄 🖬 🖉 🗖                  | 🚺 Online verbinden 🖉 Online-Verbindung trennen 🛔 🎼 💽  | ≪ ∃ □ '              | PORTAL                        |
| -         | Projektnavigation 🔲 🖣                    | 062-121 Servo S210 IRT TO S7-150      | 0 ▶ Antrieb S210 [S210 PN] ▶ Antriebsregelung [S210 I | PN] 🕨 Inbetriebnahme | _ # # × 4                     |
| ſ         | Geräte                                   | 1                                     | Online verbinden                                      |                      | •                             |
| Ē         | 11 II II II II II II II II II II II II I | <b>5</b>                              |                                                       |                      | A                             |
|           |                                          | Steuertafel                           |                                                       |                      |                               |
| N         | lame                                     | One Button Tuning                     | Steuertafel                                           |                      | in [                          |
| 5         | 062-121 Servo S210 IRT TO S7-1500        |                                       |                                                       |                      |                               |
| ŝ         | Neues Gerät hinzufügen                   |                                       | Steuerungshoheit                                      | Antriebsfreig        | aben 🗍                        |
|           | Geräte & Netze                           |                                       | An Altiviaran An Desktiviaran                         | -Satra               | n O Pucktetten                |
|           | CPU_1516F [CPU 1516F-3 PN/DP]            |                                       |                                                       |                      | E C                           |
|           | Antrieb_S210 [S210 PN]                   |                                       |                                                       |                      | th .                          |
|           | Gerätekonfiguration                      |                                       | Steuern                                               |                      | eke                           |
|           | 😼 Online & Diagnose                      |                                       |                                                       |                      | 5                             |
|           | 💯 Parametrierung                         |                                       |                                                       | Aus Aus              | Stopp                         |
|           | 👬 Inbetriebnahme                         |                                       |                                                       |                      | - >                           |
|           | Abnahmetest                              |                                       |                                                       | dd Tippen Rück       | wärts bb i b                  |
|           | 🕨 🔄 Traces                               |                                       |                                                       |                      |                               |
|           | 🕨 🔙 Nicht gruppierte Geräte              |                                       |                                                       |                      |                               |
|           | Security-Einstellungen                   |                                       |                                                       |                      |                               |
|           | Geräteübergreifende Funktionen           |                                       | Antriebsstatus                                        |                      | Aktualwerte                   |
|           | Nicht zugeordnete Geräte                 |                                       |                                                       |                      |                               |
|           | 🕨 🏹 Gemeinsame Daten                     |                                       |                                                       |                      |                               |
|           | Dokumentationseinstellungen              |                                       |                                                       |                      | Drehzahlistwe                 |
|           | Sprachen & Ressourcen                    |                                       |                                                       |                      |                               |
|           | Version Control Interface                |                                       |                                                       |                      | Zwischenkreisspannu           |
| P         | Online-Zugänge                           |                                       |                                                       |                      |                               |
|           | Card Reader/USB-Speicher                 |                                       | Störung                                               |                      | Strombetri                    |
|           |                                          |                                       | - Tenenderier                                         |                      |                               |
|           |                                          |                                       |                                                       |                      | Drehmomentistwe               |
|           |                                          |                                       | <                                                     |                      | >                             |
|           |                                          |                                       |                                                       | Contraction 1*       |                               |
| 5         | Detailansicht                            | Allerancia Conserva 1                 | Öterreter                                             | Ligenschaften        |                               |
|           |                                          | Aligemein Uuerverweise                | Udersetzen                                            | <b>E 1</b>           |                               |
| . · · · · |                                          | 10 Antriebsrege                       |                                                       | 🔜 🗸 Das Proj         | ekt 062-121 Servo S2101RT TO  |

→ In der Steuertafel müssen wir zuerst die ,Steuerungshoheit <sup>●</sup> Aktivieren <sup>4</sup>. Anschließend wird die Kommunikation zwischen PC und Umrichter überwacht. Hier ist es notwendig, dass mindestens alle 10000ms eine erfolgreiche Kommunikation stattfindet. Andernfalls hält der Motor an und die Freigaben werden zurückgesetzt. (→ Steuerungshoheit:
 <sup>●</sup> Aktivieren → 10000ms → OK)

| 1 K                          |                  |                                                                                                    |                     |
|------------------------------|------------------|----------------------------------------------------------------------------------------------------|---------------------|
| Steuertafel<br>One Button Tu | Steuertafel      | Steuerunnshoheit aktivieren                                                                                                    |                     |
|                              |                  |                                                                                                    | -                   |
|                              | Steuerungshoheit | Die Steuerungshoheit der Steuertafel wird aktiviert.<br>Diese Funktion ist nur für Inbetriebnahme-, Diagnose- und Servicezwecke geeignet<br>und darf nur von autorisiertem Fachpersonal benutzt werden.                                                                                                    |                     |
|                              |                  | Bei aktivierter Steuertafel gilt:                                                                                                    |                     |
|                              | Steuern          | Die Sicherheitsabschaltungen aus der übergeordneten Steuerung sind unwirksam.                                                                                                    |                     |
|                              | Drehzahl         | Die Funktion "Stopp mit Leertaste" ist aktiv. Drücken der Leertaste löst einen Schnellhalt<br>aus, der jedoch nicht in allen Betriebsfällen garantiert werden kann. Deshal bist auf eine<br>hardwareseitige Ausführung des NOT-AUS-Kreises zu achten. Sie müssen dafür die<br>erforderlichen Maßnahmen ergreifen, Hinweis: Auch wenn Sie in eine andere Applikation<br>wechseln oder Dialogfelder (z. B. Laden einer anderen Station) öffnen, wird ein<br>Schneilhalt ausgelöst. | Vorwärts<br>prwärts |
|                              |                  | Bei Nichtbeachtung können Personen- und Sachschäden die Folge sein.                                                                                                    |                     |
|                              | Antriebsstatus   | Die Verbindung zwischen PC und Antrieb wird überwacht. Wird innerhalb der<br>Überwachungszeit kein Lebenszeichen vom PC empfangen, so wird die Steuerungshoheit<br>aus Sicherheitsgründen abgegeben und ein Austrudeln der Achse ausgelöst.                                                                                                    |                     |
|                              |                  | Überwachungszeit: 10000 ms                                                                                                    |                     |
|                              | Störung          | OK Abbrechen                                                                                                    |                     |
|                              | natiska series   | . [42] Einschaltsnerre - "BR(AUS2" = "1" setzen Märkleistunnsistwert-                                                                                                    |                     |

→ Um den Motor zu starten, müssen zuerst die Antriebsfreigaben gesetzt sein Setzen
 Dies geschieht im Regelfall automatisch. Daraufhin können wir den Motor mit der gewählten Drehzahl
 ▶ Vorwärts oder Rückwärts starten. (→ Drehzahl: 1000.00 1/min → Vorwärts)

| - North | Steuertafel                                                  |                                                                                                    |                                  |
|---------|--------------------------------------------------------------|----------------------------------------------------------------------------------------------------|----------------------------------|
|         | Steuerungshoheit Antri<br>Aktivieren Deaktivieren            | bsfreigaben<br>Setzen 😵 Rücksetzen                                                                                                   |                                  |
|         | Steuern                                                      |                                                                                                    |                                  |
|         | Drehzahl 1.000,00 1/min Aus                                  | Stopp 🛛 🖌 Rückwärts 🕨 🕨 Vo                                                                                                    | rwärts                           |
|         |                                                              |                                                                                                    |                                  |
|         | 📢 Тірр                                                       | n Rückwärts Tippen Vorwärts                                                                                                    |                                  |
|         | 📢 Тирр                                                       | n Rückwärts Tippen Vorwärts                                                                                                    |                                  |
| -       | Antriebsstatus                                               | n Rückwärts Tippen Vorwärts Aktualwerte                                                                                              |                                  |
| 4       | Antriebsstatus                                               | n Rückwärts Tippen Vorwärts Aktualwerte                                                                                              |                                  |
| -       | Antriebsstatus Einschaltbereit Betrieb freigegeben           | n Rückwärts Tippen Vorwärts Aktualwerte Drehzahlistwert:                                                                             | 0,0 1/mir                        |
| -       | Antriebsstatus  Einschaltbereit  Betrieb freigegeben         | n Rückwärts Tippen Vorwärts Aktualwerte Drehzahlistwert: Zwischenkreisspannung:                                                      | 0,0 1/mir<br>322,6 \             |
| -       | Antriebsstatus  Einschaltbereit  Störung  Fehlende Freigaben | n Rückwärts Tippen Vorwärts           Aktualwerte           Drehzahlistwert:           Zwischenkreisspannung:           Strombetrag: | 0,0 1/mir<br>322,6 \<br>0,00 Aet |

Frei verwendbar für Bildungs-/F&E-Einrichtungen. © Siemens 2020. Alle Rechte vorbehalten. sce-062-121-servo-s210-pn-irt-to-s71500\_r2008-de.docx

→ Mit einem Klick auf ,<sup>1</sup><sup>(i)</sup> können wir den Antrieb ausschalten. Nach Beendigung des Tests müssen wir die Steuerungshoheit wieder <sup>1</sup><sup>(i)</sup> Deaktivieren</sup>. (→<sup>1</sup><sup>(i)</sup> → <sup>1</sup><sup>(i)</sup> Deaktivieren</sup>)

| 62-121 Servo S | 210 IR | T TO \$7-1500 ► Antrieb_\$210 [\$; | 210 PN] 🕨 Antriebsregel        | ung [S210 PN] 🕨                           | Inbetriebnahme                                                                                                    | /// - 882     |
|----------------|--------|------------------------------------|--------------------------------|-------------------------------------------|----------------------------------------------------------------------------------------------------|---------------|
| <b>.</b> 16    |        |                                    |                                |                                           |                                                                                                    |               |
| Steuert<br>One | Ste    | euertafel                          |                                |                                           |                                                                                                    |               |
|                |        | Steuerungshoheit                   |                                | Antriebsfr                                | igaben                                                                                                    | ^             |
|                |        | Aktivieren Deaktivieren            | /                              | Se Se                                     | zen 💮 Rücksetzen                                                                                                    |               |
|                |        | Steuern                            |                                |                                           |                                                                                                    |               |
|                |        | Drehzahl 1.000,00 1                | /min                           | Aus                                       | Stopp Rückwärts Vorwärts                                                                                                    |               |
|                |        |                                    | •                              | Tippen Ri                                 | ckwärts Tippen Vorwärts                                                                                                    |               |
|                |        |                                    |                                |                                           |                                                                                                    | =             |
|                | •      | Antriebsstatus                     |                                |                                           | Aktualwerte                                                                                                    |               |
|                |        | Einschaltbereit                    | Betrieb freigegeben            |                                           | Drehzahlistwert:                                                                                                    | 1.000,0 1/min |
|                |        |                                    |                                |                                           | Zwischenkreisspannung:                                                                                                    | 321,4 V       |
|                |        | Störung                            | Fehlende Freinahen             |                                           | Strombetrag:                                                                                                    | 0,14 Aeff     |
|                |        |                                    |                                |                                           | Drehmomentistwert:                                                                                                    | 0,07 Nm       |
|                |        | Betriebsanzeige:                   | [0] Betrieb - Alles            | freigegeben                               | Wirkleistungsistwert:                                                                                                    | 0,01 kW       |
|                | <      |                                    |                                |                                           |                                                                                                    | ···· >        |
| Steuert<br>One | Ste    | uertafel                           |                                | Antricks                                  | inchen.                                                                                                    |               |
|                |        | Aktivieren                         |                                | Se Se                                     | zen Rücksetzen                                                                                                    |               |
|                |        | Steuern                            |                                |                                           |                                                                                                    |               |
|                |        | Drebzabl 1 000 00 1                | /min                           | ertafel deaktivie                         | ren                                                                                                    | ×             |
|                |        |                                    |                                | Die Steue                                 | rungshoheit der Steuertafel wird deaktiviert.                                                                                                    |               |
|                |        |                                    |                                | Vor der Rück<br>Sollwerte un              | gabe der Steuerungshoheit werden alle Freigaben gelöscht.<br>Id Befehle kommen anschließend wieder von den                                                           | -             |
|                |        | Antriebsstatus                     |                                | parametrier<br>Stehen dort<br>Dies kann e | ten Quellen (z.B. über den Feldbus oder Klemmen).<br>Sollwert und EIN-Befehl an, reagiert der Antrieb sofort darauf.<br>Im Gefähr für Menrich und Marchine bedeuten. |               |
|                | 2      | Einschaltbereit                    | Betrieb freigeg                | Dies kanne                                | ine Gelehin für Wensch und Weschnie Bedeuten.                                                                                                    |               |
|                |        |                                    |                                | Wollen Sie d                              | ie Steuerungshoheit deaktivieren?                                                                                                    | 0,0 1/min     |
|                |        |                                    |                                |                                           |                                                                                                    | 322,2 V       |
|                |        | Störung                            | Fehlende Freig                 |                                           |                                                                                                    | 0,00 Aett     |
|                |        | Potriche appeires Id               | 2] Finschaltsperre - "BB/AUS2" | = "1" setzen                              | Wirkleistungsistwert:                                                                                                    | 0.00 kW       |
|                |        | betriebsanzeige: [4-               | ,binosperie - bbin052          | - Jenell                                  |                                                                                                    |               |
|                | <      |                                    |                                |                                           |                                                                                                    | >             |

→ Zum Schluss sollten wir noch die , <sup>I</sup> <sup>Online-Verbindung trennen</sup>, und das Projekt erneut speichern , <sup>I</sup> <sup>Projekt speichern</sup>, (→ <sup>I</sup> <sup>Online-Verbindung trennen</sup> → <sup>I</sup> <sup>Projekt speichern</sup>)

| Projektnavigation III 4 062.121  | Serve S210 IRT TO S7.1500 Antriab | S210 [S210 PN] Antriaberogelung [S21 | ) PNI ) Inbetriebnahme |
|----------------------------------|-----------------------------------|--------------------------------------|------------------------|
|                                  |                                   | Online-Verbindung trennen            |                        |
| Gerate                           |                                   |                                      |                        |
| 🖼 📃 🖬 📕 🐂                        |                                   |                                      |                        |
| Steuen                           | Church (c)                        |                                      |                        |
| Name One                         | Steuentalei                       |                                      |                        |
| 062-121 Servo S210 IRT TO S7-1   | Steuerungshoheit                  |                                      | ntriehefreinshen       |
| 🎬 Neues Gerät hinzufügen         |                                   |                                      |                        |
| Geräte & Netze                   | Aktivieren Pog-Dea                | kovieren                             | Setzen Rucksetzen      |
| CPU_1516F [CPU 1516F-3 P         |                                   |                                      |                        |
| 👻 🚘 Antrieb_S210 [S210 PN] 🛛 🗹   | Steuern                           |                                      |                        |
| Gerätekonfiguration              |                                   |                                      |                        |
| 😼 Online & Diagnose              |                                   |                                      |                        |
| 🚰 Parametrierung                 | Drehzahl 1.                       | 000,00 1/min                         | Stopp Ruckwarts Vorwa  |
| 👖 🕅 Inbetriebnahme               |                                   |                                      | Terrer Mahadan         |
| Abnahmetest                      | _                                 | - 44                                 | ippen kuckwarts        |
| 🕨 🚰 Traces                       | •                                 |                                      |                        |
| Nicht gruppierte Geräte          |                                   |                                      |                        |
| 🕨 📷 Security-Einstellungen       | Antriebestatus                    |                                      | Aktualwerte            |
| 🕨 😹 Geräteübergreifende Funktion | Anticossulus                      |                                      | ARGOMETCE              |
| Nicht zugeordnete Geräte         | Einschaltbereit                   | Betrieb freigegeben                  |                        |
| 🕨 🙀 Gemeinsame Daten             | _                                 |                                      | Drehrablichuert        |
| Dokumentationseinstellungen      |                                   |                                      | orenzemere.            |
| Sprachen & Ressourcen            |                                   |                                      | Zwischenkreisspannung: |
| Version Control Interface        |                                   |                                      |                        |
| Online-Zugänge                   |                                   |                                      | Strombetrag:           |
| Card Reader/USB-Speicher         | Störung                           | Fehlende Freigaben                   |                        |
|                                  |                                   |                                      | Drehmomentistwert:     |
|                                  |                                   |                                      |                        |
|                                  |                                   | 111                                  |                        |
| N III                            |                                   |                                      |                        |

# 7.7 Servoantrieb der CPU1516F-3 PN/DP als IRT-Device zuordnen

→ Um den SINAMICS S210 der CPU1516F-3 PN/DP als IRT-Device zuzuordnen muss in die ,Netzsicht' gewechselt werden. Dort verbindet man die Ethernet-Schnittstellen der Control

Unit des S210 PN und der CPU1516F-3 PN/DP mit der Maus. ( $\rightarrow$   $\blacksquare$  Ethernet  $\rightarrow$   $\blacksquare$  Ethernet)

| The Siemens - C:\Users\mde\Documents\Autor | omatisierung1062-121 Servo S210 IRT TO S7-15001062-121 Servo S210 IRT TO S7-1500 | _ 🗆 X |
|--------------------------------------------|----------------------------------------------------------------------------------|-------|
| Projekt Bearbeiten Ansicht Einfügen Onl    | nine Extras Werkzeuge Fenster Hilfe Totally Integrated Automati                  | ion   |
| 📑 🎦 🔚 Projekt speichern 📑 🐰 🗐 🗊            | 🗙 🏷 🛠 🗄 🔃 🖸 🚆 🐺 🌽 Online-verbinden 🧬 Online-Verbindung trennen 🎄 🖳 🕼 🛠 🖃 🛄 🔭 PO  | RTAL  |
| Projektnavigation 🔲 🖣                      | 062-121 Servo S210 IRT TO S7-1500 → Geräte & Netze                               | ∎× ∢  |
| Geräte                                     | 🖉 Topologiesicht 🛛 🛔 Netzsicht 🔄 👔 Gerätesic                                     | cht 💷 |
|                                            | 🔽 Vernetzen 👬 Verbindungen HM-Verbindung 🔍 🕅 🗮 🖀 🖽 💷 🕑 🛨                         | 3     |
|                                            |                                                                                  | ~ dv  |
| Name                                       |                                                                                  | are   |
| Contemporary Serve S210 IRT TO S7-1500     |                                                                                  | =     |
| Neues Gerät hinzufügen                     | CPU_1516F Antrieb_S210                                                           | - 5   |
| Geräte & Netze                             | CPU 1516F-3 PN S210 PN                                                           | ĝ     |
| G • CPU 1516F [CPU 1516F-3 PN/DP]          |                                                                                  |       |
| - 🛃 Antrieb_5210 [5210 PN]                 | Nicht zugeordnet                                                                 | Ÿ.,   |
| Gerätekonfiguration                        |                                                                                  | 0     |
| 😵 Online & Diagnose                        | PN/E_1                                                                           |       |
| 📴 Parametrierung                           |                                                                                  | Z P   |
| 👫 Inbetriebnahme                           |                                                                                  | . 00  |
| <ul> <li>Abnahmetest</li> </ul>            |                                                                                  | erk s |
| 🕨 🔛 Traces                                 |                                                                                  | · · 호 |
| 🕨 🖳 Nicht gruppierte Geräte                |                                                                                  | T 🗄 😥 |
| 🕨 🚟 Security-Einstellungen                 |                                                                                  | 2     |
| Geräteübergreifende Funktionen             |                                                                                  | fga   |
| Nicht zugeordnete Geräte                   |                                                                                  | be    |
| 🕨 🉀 Gemeinsame Daten                       |                                                                                  | -     |
| Dokumentationseinstellungen                |                                                                                  |       |
| Sprachen & Ressourcen                      |                                                                                  |       |
| Version Control Interface                  |                                                                                  | ib i  |
| Online-Zugänge                             |                                                                                  | oth   |
| Card Reader/USB-Speicher                   |                                                                                  | > lek |
|                                            | <ul> <li>✓ III</li> <li>➢ 100%</li> <li>▼</li></ul>                              | S     |
|                                            | 🦉 Eigenschaften 🕅 Info 🕅 Diagnose 🗖                                              |       |
| > Detailansicht                            | Alloemain Queryenveise Übersetzen                                                |       |
| 🖣 Portalansicht 🔛 Übersicht                | 🚠 Geräte & Net                                                                   |       |

→ Eine weitere Voraussetzung für eine IRT-Verbindung ist eine definierte Zuordnung der Ports auf der Control Unit des S210 PN zu den Ports auf der CPU1516F-3 PN/DP. Hier verbinden wir jeweils Port1 mit der Maus. (→ Topologiesicht → Port\_1 → Port\_1)

|                                            | 062-121 Servo S210 IRT TO S7-150 | 0 ► Geräte & Netze |          |                                      |                    | a           |            |
|--------------------------------------------|----------------------------------|--------------------|----------|--------------------------------------|--------------------|-------------|------------|
| Geräte                                     |                                  |                    | 2        | Topologiesicht 🔒 N                   | letzsicht          | Gerät       | esicht     |
| 8                                          | 22 🕑 🖀 🖽 🛄 Q. ±                  |                    |          | Topologieübersicht                   | Topologie          | vergleich   | 1          |
| Name                                       |                                  |                    | Î _      |                                      |                    |             |            |
| 062-121 Servo S210 IRT TO S7-1500          |                                  | _                  |          | Gerat / Port                         |                    | Steck F     | 'artner-Si |
| 🌁 Neues Gerät hinzufügen                   | CPU_1516F                        | Antrieb_S210       |          | <ul> <li>S71500/E1200MP-5</li> </ul> | station_1          |             |            |
| 🚠 Geräte & Netze                           | CPU ISTOPS PN                    | 5210 PN            |          | CPU_1516F      CPU_1516F             | 1. 20 4. 11. 4     | 1           |            |
| CPU_1516F [CPU 1516F-3 PN/DP]              |                                  | CPU 15165          |          | ◆ PROFINE I-SC                       | innittstelle_1     | 1 X1        |            |
| <ul> <li>Antrieb_S210 [S210 PN]</li> </ul> |                                  |                    |          | Port_1                               |                    | 1 X1 P1     |            |
| Gerätekonfiguration                        |                                  |                    |          | Port_2                               | 1                  | T XT P2     |            |
| 🚱 Online & Diagnose                        |                                  |                    |          | ◆ PROFINE I-SC                       | innittstelle_2     | 1 X2        |            |
| 🚰 Parametrierung                           |                                  |                    |          |                                      |                    | 17211       |            |
| 👫 Inbetriebnahme                           |                                  |                    |          | <ul> <li>SINAMICS S_1</li> </ul>     |                    | <b>C</b> 11 |            |
| <ul> <li>Abnahmetest</li> </ul>            |                                  |                    | -        | Andreb_5210                          | de actives and the | CUVA        |            |
| 🕨 🚰 Traces                                 |                                  |                    | <u> </u> | FRUFINE I-SC                         | Innitistelle       | CU XI       |            |
| Nicht gruppierte Geräte                    |                                  |                    |          | Port_1                               |                    | CU XI       |            |
| Security-Einstellungen                     |                                  |                    |          | Pon_2                                |                    | CU XI       |            |
| Geräteübergreifende Funktionen             |                                  |                    |          |                                      |                    |             |            |
| 🕨 🙀 Gemeinsame Daten                       |                                  |                    |          |                                      |                    |             |            |
| Dokumentationseinstellungen                |                                  |                    |          |                                      |                    |             |            |
| Sprachen & Ressourcen                      |                                  |                    |          |                                      |                    |             |            |
| Version Control Interface                  |                                  |                    |          |                                      |                    |             |            |
| Online-Zugänge                             |                                  |                    |          |                                      |                    |             |            |
| Card Reader/USB-Speicher                   |                                  |                    |          |                                      |                    |             |            |
|                                            |                                  |                    | ~        |                                      |                    | _           |            |
|                                            |                                  | > 100%             | <u> </u> | <                                    |                    |             |            |

 → In der , Topologieübersicht' können Details zur topologischen Zuordnung angezeigt werden. (→ Topologiesicht → Topologieübersicht)

| Siemens - C:\Users\mde\Documents\Auto                 | matisierung\062-121 Servo S210 IR | T TO \$7-1500\062-121 Se | rvo S210 IR | T TO \$7-1500                         |          |               |                   |          | -           |
|-------------------------------------------------------|-----------------------------------|--------------------------|-------------|---------------------------------------|----------|---------------|-------------------|----------|-------------|
| ojekt Bearbeiten Ansicht Einfügen On                  | line Extras Werkzeuge Fenster     | Hilfe                    |             |                                       |          | Т             | tally Integrat    | ed Aut   | omation     |
| 🛉 🎦 🔚 Projekt speichern 🛛 昌 🐰 🗐 🗊                     | 🗙 🎝 ± (* ± 🖥 🛄 🛍 🖳 🖫              | 🛔 🍠 Online verbinden 🖉   | Online-Verb | oindung trennen  🏦 🖪                  | × 🗄      |               |                   |          | PORTA       |
| Projektnavigation                                     | 062-121 Servo S210 IRT TO S7      | -1500 → Geräte & Netz    | ie –        |                                       |          |               |                   |          | _ = = >     |
| Geräte                                                |                                   |                          |             | 8                                     | Topolog  | iesicht 🔥     | Netzsicht         | 🛐 Ger    | ätesicht    |
| 1 III III III III III III III III III I               | 🕎 🖶 🔳 🖽 🛄 🔍 ±                     |                          |             | Topologieübersicht                    | Topolog  | ievergleich   | 7                 |          |             |
| 1                                                     |                                   |                          | ~           |                                       |          |               |                   |          |             |
| Name                                                  |                                   |                          |             | l Ma                                  |          |               |                   |          |             |
| <ul> <li>062-121 Servo S210 IRT TO S7-1500</li> </ul> |                                   | _                        | =           | Y Gerät / Port                        | Steck    | Partner-Stati | Partner-Gerät     | Part     | Partnerport |
| 崉 Neues Gerät hinzufügen                              | CPU_1516F                         | Antrieb_S210             |             | <ul> <li>S71500/ET200MP-St</li> </ul> |          |               |                   |          |             |
| 🛗 Geräte & Netze                                      | CP0 1516F-3 PN1                   | SZTUPN                   |             |                                       | 1        |               |                   |          |             |
| CPU_1516F [CPU 1516F-3 PN/DP]                         |                                   | CPU 15165                | Đ -         | ♥ PROFINET-Sc                         | 1 X1     |               |                   |          |             |
| <ul> <li>Antrieb_S210 [S210 PN]</li> </ul>            |                                   |                          | -           | Port_1                                | 1 X1 P1  | SINAMICS S_1  | Antrieb_5210      | PRO      | Port_1      |
| Gerätekonfiguration                                   |                                   |                          |             |                                       | 1 X1 P2  |               |                   |          | beliebiger  |
| 😧 Online & Diagnose                                   |                                   |                          |             | • FRUFINE I-SC                        | 1 1 2 1  |               |                   |          | holiobigor  |
| 2 Parametrierung                                      |                                   |                          | -           |                                       | 1 /2 /1  |               |                   |          | beliebiger  |
| t Inbetriebnahme                                      |                                   |                          |             | Antrieb \$210                         | CU       |               |                   | -        |             |
| Abnahmetest                                           |                                   |                          |             | ▼ PROFINET-Sc                         | CILX1    |               |                   |          |             |
| Traces                                                |                                   |                          |             | Port 1                                | CU X1    | \$71500/FT2   | CPU 1516E         | PRO      | Port 1      |
| La Nicht gruppierte Geräte                            |                                   |                          |             | Port 2                                | CU X1    | 57 15001212   | 0_10101           |          | heliebiger  |
| Security-Einstellungen                                |                                   |                          |             | , or <u>L</u>                         | CO AT.   |               |                   |          | benebiger   |
| Geräteübergreifende Funktionen                        |                                   |                          | - 17        |                                       |          |               |                   |          |             |
| Gemeinsame Daten                                      |                                   |                          |             |                                       |          |               |                   |          |             |
| Dokumentationseinstellungen                           |                                   |                          |             |                                       |          |               |                   |          |             |
| Gostalian Grateliate Grateliate                       |                                   |                          |             |                                       |          |               |                   |          |             |
| Columnation Control Interface                         |                                   |                          |             |                                       |          |               |                   |          |             |
| Card Reader/USR Speicher                              |                                   |                          |             |                                       |          |               |                   |          |             |
| Cald Readenoso-speicher                               |                                   |                          |             |                                       |          |               |                   |          |             |
|                                                       |                                   |                          | ~           |                                       |          |               |                   |          |             |
|                                                       | < III > 100%                      | ▼                        | 💶           | <                                     |          | Ш             |                   |          |             |
|                                                       |                                   |                          |             | 🔍 Eige                                | enschaft | ten 🛄 Inf     | o 🛽 🖁 Diagr       | lose     | 281         |
| > Detailansicht                                       | Allgemein                         | a Übersetzen             |             |                                       |          |               |                   |          |             |
| Portalansicht                                         | Geräte & Net                      |                          |             |                                       |          | Verbindung    | it Antriahrgariit | 1 natras |             |

→ Zurück in der ,Netzsicht' wird dem Anrieb unter ,Allgemein' der Gerätename vergeben. (→ Netzsicht → Allgemein → Name: Antrieb\_S210\_Magazin)

| rojektnavigation 🔲 🕯                                                                                                    | 062-121 Servo S210 IRT TO S7-1500                                                                                                    | 0 ▶ Geräte & Netze _ ■ ■ 2                                                                                                    |
|----------------------------------------------------------------------------------------------------|----------------------------------------------------------------------------------------------------|----------------------------------------------------------------------------------------------------|
| Geräte                                                                                                    |                                                                                                    | 🖉 Topologiesicht 🛛 🛔 Netzsicht 🛛 👔 Gerätesicht                                                                                                    |
| 8                                                                                                    | <b>™</b> Vernetzen <b>™</b> Verbindungen HMI-Ve                                                                                                    | erbindung 🔽 🖫 📲 🖽 🛄 🔍 ±                                                                                                    |
|                                                                                                    |                                                                                                    | IO-System: CPU_1516F.PROFINET IO-System (100)                                                                                                    |
| ame                                                                                                    |                                                                                                    | I                                                                                                    |
| 062-121 Servo S210 IRT TO S7-1500                                                                                                    | CPU 1516E                                                                                                    | Antrieb \$210                                                                                                    |
| Carita & Nata                                                                                                    | CPU 1516F-3 PN                                                                                                    | S210 PN                                                                                                    |
| Gerate & Netze                                                                                                    |                                                                                                    |                                                                                                    |
| Antrieb S210 Marazin [S210 P                                                                                                    |                                                                                                    | CPU_1516F                                                                                                    |
| Gerätekonfiguration                                                                                                    |                                                                                                    |                                                                                                    |
| V Online & Diagnose                                                                                                    | C                                                                                                    | CPU_1516F.PROFINET IO                                                                                                    |
| 2 Parametrierung                                                                                                    |                                                                                                    |                                                                                                    |
| 1 A Jakassiahas hara                                                                                                    |                                                                                                    |                                                                                                    |
| *A incertecharine                                                                                                    |                                                                                                    | ×                                                                                                    |
| <ul> <li>Abnahmetest</li> </ul>                                                                                                    | <                                                                                                    | > 100% 💌 📊 🖓                                                                                                    |
| Abnahmetest     Maraces                                                                                                    | Antrieb_S210_Magazin [S210 PN]                                                                                                    | 100% Tours                                                                                                    |
| Abnahmetest     Acres     Micereoranne     Abnahmetest     Micereoranne     Micereoranne                                                                                                    | Antrieb_S210_Magazin [S210 PN]                                                                                                    | Eigenschaften                                                                                                    |
| Abnahmetest     Manahmetest     Marketst     Markets | < m<br>Antrieb_S210_Magazin [S210 PN]<br>Allgemein                                                                                                    | > 100%     Image: State of the state of the state of the                       |
| Albenebraamme     Abenebraamme     Abenebraamme     Amakmetest     Markmetest     Markmetest     Markmetest     Markmetest     Markmetesteresteresteresteresteresteresteres                                                                                                    | Antrieb_S210_Magazin [S210 PN]       Allgemein       Allgemein                                                                                                    | Ioo%     Image: Constraint of the second second secon                      |
| The indexternation is <ul> <li>Analymetest</li> <li>Traces</li> <li>Traces</li> <li>Traces</li> <li>Security-Einstellungen</li> <li>Security-Einstellungen</li> <li>Serateubergreifende Funktionen</li> <li>Serateubergreifende Funktionen</li> <l< td=""><td>K     III       Antrieb_S210_Magazin [S210 PN]       Allgemein       Valigemein       Projektinformation</td><td>IOO%     Impact Info     Diagnose</td></l<></ul>                                                                                                    | K     III       Antrieb_S210_Magazin [S210 PN]       Allgemein       Valigemein       Projektinformation                                                                                                    | IOO%     Impact Info     Diagnose                                                                                                    |
| <ul> <li>An berechtimme</li> <li>Anshmetest</li> <li></li></ul>                                                                                                    | M     Antrieb_S210_Magazin [S210 PN]     Allgemein     Allgemein     rejektinformation     Kataloginformation                                                                                                    | Iligenschaften     Iligenschaften     Iligenschaften     Projektinformation                                                                                                    |
| Anaberteonalmine     Anaberteonalmine     Anaberteonalmine     Traces     Traces    | M     Antrieb_S210_Magazin [S210 PN]     Allgemein     Allgemein     Projektinformation     Kataloginformation     Identifikation & Wartung                                                                                                    | 100%      100%      100%      100%      100%      100%      100%      100%      100%      100%      100%      100%      100%      100%      100%      100%      100%      100%      100%      100%      100%      100%      100%      100%      100%      100%      100%      100%      100%      100%      100%      100%      100%      100%      100%      100%      100%      100%      100%      100%      100%      100%      100%      100%      100%      100%      100%      100%      100%      100%      100%      100%      100%      100%      100%      100%      100%      100%      100%      100%      100%      100%      100%      100%      100%      100%      100%      100%      100%      100%      100%      100%      100%      100%      100%      100%      100%      100%      100%      100%      100%      100%      100%      100%      100%      100%      100%      100%      100%      100%      100%      100%      100%      100%      100%      100%      100%      100%      100%      100%      100%      100%      100%      100%      100%      100%      100%      100%      100%      100%      100%      100%      100%      100%      100%      100%      100%      100%      100%      100%      100%      100%      100%      100%      100%      100%      100%      100%      100%      100%      100%      100%      100%      100%      100%      100%      100%      100%      100%      100%      100%      100%      100%      100%      100%      100%      100%      100%      100%      100%      100%      100%      100%      100%      100%      100%      100%      100%      100%      100%      100%      100%      100%      100%      100%      100%      100%      100%      100%      100%      100%      100%      100%      100%      100%      100%      100%      100%      100%      100%      100%      100%      100%      100%      100%      100%      100%      100%      100%      100%      100%      100%      100%      100%      100%      100%      100%      100%      100%      100%      100%      100%      100%      100%      1 |
| Anbeiteuniamne     Abnemetest     Santaria Tacces     Santaria Tacces     Santaria Tacces     Santaria Tacces     Santaria Tacces     Santaria Tacces     Santaria Tacces     Santaria Tacces     Santaria Tacces     Santaria Control Interface                                                                                                    | M     Attigemein     Allgemein     Algemein     Algemein     Projekinformation     Kataloginformation     Identifikation 8 Warung     PROFINE TSchnittstelle [X150]                                                                                                    | Itors     Itors     Itor     Itors     Itors     Itors     Itors     Itors     Itors     It |
| Abahametest     Adametest     Adametes  | M     Antrieb_S210_Magezin [S210 PN]     Allgemein     Valgemein     Horikation & Wartung     Projektinformation     Identifikation & Wartung     PROFINETSchnittstelle [X150]     Allgemein                                                                                                  | Iligemein     Allgemein     Name: Antrieb_5210_Megazin                                                                                                    |
| Analysis and a second second sec | M     Antrieb_S210_Magazin [S210 PN]     Allgemein     Allgemein     Projektinformation     Kataloginformation     Identifikation & Wartung     PROFINET-Schnittstelle [X150]     Allgemein     Ethemet-Adressen     Tolemen Desidemente                                                      | IO0%     Identification                                                                                                    |
| Ababametest     Active service of the service of the service  | M     Anticeb S210 Magezin [5210 PN]     Allgemein     Allgemein     Projektinformation     Identifikation 8 Warung     PROFINETSchnittstelle [X150]     Allgemein     EthernetAdressen     Telegramm Projektirerung     Foreinter Generation                                                 | Itigemein     Allgemein     Anree Antrieb_5210_Megazin     Autor: mde                                                                                                    |
| Andre Marketst     Andre Marketst     Andre Ma | M     Antrieb_S210_Magezin [S210 PN]     Allgemein     Valgemein     Projektinformation     Kataloginformation     Identifikation & Wartung     PROFINETSchnittstelle [X150]     Allgemein     Ethernet-Adressen     Telegramm Projektireung     Erweiterte Optionen                          | IO0%     Info & Diagnose     Info & Diagnose     Info & Diagn |
| Abahametest     Metametest     Metametest      | M     Antrieb_S210_Magazin [5210 PN]     Allgemein     Allgemein     Projektinformation     Kataloginformation     Identifikation & Wartung     PROFINET-Schnittstelle [X150]     Allgemein     Ethermet-Adressen     Telegramm Projektierung     Erweiterte Optionen     Baugruppenparameter | IO0%     Info & Diagnose     Allgemein     Allgemein     Antrieb_5210_Magazin     Autor: mde     Kommentar:                                                                                                    |

 → Stellen Sie sicher, dass bei der ,PROFINET-Schnittstelle' des ,S210 PN' unter dem Punkt ,PROFINET' dieser Name automatisch als PROFINET-Gerätename übernommen wird.
 (→ PROFINET-Schnittstelle → Ethernet-Adressen → PROFINET → I PROFINET-Gerätename automatisch generieren)

| 062-121 Servo S210 IRT TO S7                                               | -1500 🕨    | Geräte & Netze                                                   |                                 |                     | _ <b>=</b> = ×      |
|----------------------------------------------------------------------------|------------|------------------------------------------------------------------|---------------------------------|---------------------|---------------------|
|                                                                            |            |                                                                  | 📲 Topologiesich                 | nt 🔥 Netzsicht      | Gerätesicht         |
| Vernetzen Verbindungen                                                     | HMI-Verbin | idung 🔽 🕎 🖽                                                      | 🔲 🔍 ±                           |                     |                     |
|                                                                            |            |                                                                  | 후 IO-System: C                  | PU_1516F.PROFINET I | O-System (100)<br>≣ |
| CPU_1516F<br>CPU 1516F-3 PN                                                | CPU_       | Antrieb_5210<br>S210 PN<br><u>CPU_1516F</u><br>1516F.PROFINET IO |                                 |                     | Netzwerkdaten       |
| Antrieb_S210_Magazin [S210                                                 | PN]        |                                                                  | > 100%                          | Ti Info 😨 Dia       | ynose ■ = ▼         |
| Allgemein                                                                  |            |                                                                  |                                 |                     |                     |
| ▼ Allgemein                                                                | ~          |                                                                  | Router verwenden                |                     | ^                   |
| Projektinformation<br>Kataloginformation                                   |            | Router-Adresse:                                                  | 0.0.0.0                         |                     |                     |
| Identifikation & Wartung <ul> <li>PROFINET-Schnittstelle [X150]</li> </ul> | =          | PROFINET                                                         |                                 |                     |                     |
| Allgemein                                                                  | 1          |                                                                  | PROFINET-Gerätename automatisch | generieren          |                     |
| Ethernet-Adressen                                                          |            | PPOEINET.Carätanama:                                             | aptriab c210 magazin            | #                   |                     |
| Telegramm Projektierung                                                    | -          | FROFINE PGeratename:                                             | andreb_s210_magazin             |                     |                     |
| Erweiterte Optionen                                                        |            | Konvertierter Name:                                              | antriebxbs210xbmagazinc280      |                     |                     |
| Baugruppenparameter                                                        |            | Gerätenummer:                                                    | 1                               |                     | -                   |

→ Es können nun die ,Echtzeit-Einstellungen' der ,PROFINET-Schnittstelle' vorgenommen werden. Zuerst wird hier für diese Anwendung bei Synchronisation die RT-Klasse ,IRT' (Isochronous Real Time) angewählt und die Domain Einstellungen festgelegt. (→ PROFINET-Schnittstelle → Erweiterte Optionen → Echtzeit-Einstellungen → Synchronisation → IRT-Klasse: IRT → Domain Einstellungen → cpu\_1516f.profinet-schnittstelle\_1: SyncMaster → Sendetakt: 2.000 ms)

| 062-121 Servo S210 IRT TO S7-1500               | ) 🕨 Geräte & Netze                                                  |                        |                         |                   | _∎≣×               |
|-------------------------------------------------|---------------------------------------------------------------------|------------------------|-------------------------|-------------------|--------------------|
|                                                 |                                                                     |                        | 📲 Topologiesicht        | - Netzsicht       | Gerätesicht        |
| Vernetzen Verbindungen HMI-Ver                  | erbindung 💌 🕎                                                       | <b>1 1 1 0 ±</b>       |                         |                   |                    |
|                                                 |                                                                     |                        | ♫ IO-System: CPL        | 1516F.PROFINET IC | D-System (100) 🛕   |
|                                                 |                                                                     |                        |                         |                   |                    |
| CPU_1516F<br>CPU 1516F-3 PN                     | Antrieb_52<br>5210 PN<br><u>CPU_1516F</u> .<br>PU_1516F.PROFINET IO |                        |                         |                   | Netzwerkdaten      |
|                                                 |                                                                     |                        |                         |                   |                    |
| <                                               |                                                                     |                        | > 100%                  | •                 |                    |
| Antrieb_S210_Magazin [S210 PN]                  |                                                                     |                        | Eigenschaften           | Linfo Dia         | gnose 🗆 🗆 🗸        |
| Allgemein                                       |                                                                     |                        |                         |                   | -                  |
| Ethernet-Adressen                               | Construction                                                        |                        |                         |                   |                    |
| Telegramm Projektierung                         | Synchronisation                                                     |                        |                         |                   |                    |
| Erweiterte Optionen     Schnittstellen-Ontionen | Sime Di                                                             | main Suns Domain       | 1                       | Doma              | in Finstellungen   |
| Medienredundanz                                 | Sync-Do                                                             | dasso: ORT             |                         | Doma              | in-cinstenungen    |
| Taktsynchronisation                             |                                                                     |                        |                         | Dor               | main-Einstellungen |
|                                                 | Synchronisation                                                     | srolle: Sync-Slave     |                         |                   |                    |
| Synchronisation                                 | j                                                                   | and <u>Espiciality</u> |                         |                   | II                 |
|                                                 |                                                                     |                        |                         |                   |                    |
| PN/IE 1 [Industrial Ethernet]                   |                                                                     |                        | © Figenschaften         | i Info Dia        | anose              |
| Allgemein IO-Variablen                          | Systemkonstanten Text                                               | e                      |                         |                   |                    |
| ✓ PROFINET Subnet                               |                                                                     |                        |                         |                   | ~                  |
| Allgemein                                       | Sync-Domain_1                                                       |                        |                         |                   |                    |
| Domain-Management     Suns-Domains              | C D i                                                               | Come Description 4     |                         |                   |                    |
| Sync-Domain_1                                   | Sync-Domain:                                                        | Sync-Domain_1          |                         |                   |                    |
| MRP-Domains                                     | Sendetakt                                                           | 2.000                  |                         |                   | ms 💌               |
| Ubersicht Taktsynchronisati                     | Sendetant                                                           | Default-Domain         |                         |                   |                    |
| CO_TOTOTA NOT METTO System                      |                                                                     | 'High Performance'     | ermöglichen             |                   |                    |
|                                                 |                                                                     | Erlaubt Verwendung     | von 'Fast Forwarding'   |                   |                    |
|                                                 |                                                                     |                        |                         |                   |                    |
|                                                 | • • Geräte                                                          |                        |                         |                   |                    |
|                                                 | O-System                                                            |                        |                         |                   |                    |
| •                                               | IO-System                                                           | C                      | vnc-Master              |                   |                    |
|                                                 | CPU_1516F.PROFINETIO-Syste                                          | em (100) C             | PU_1516F                |                   |                    |
|                                                 |                                                                     |                        |                         |                   |                    |
|                                                 |                                                                     |                        |                         |                   |                    |
|                                                 |                                                                     |                        |                         |                   |                    |
| P                                               | O-Devices                                                           |                        |                         |                   |                    |
|                                                 | PROFINET-Gerätename                                                 | RT-Kla Synchro         | nisationsrolle Redundan | zstufe DFP-Grup   | pe                 |
|                                                 | cpu_1516f.profinet-schnittste                                       | lle_1 RT 💌 Sync-Ma     | ster 💌                  |                   |                    |
| <                                               | antrieb_s210_magazin                                                | IRT Sync-Sla           | ve Keine Red            | undanz            | v                  |

→ Für den ,Antrieb\_S210\_Magazin' muss nun noch der taktsynchrone Betrieb eingestellt werden. (→ Antrieb\_S210\_Magazin → PROFINET-Schnittstelle → Erweiterte Optionen → Taktsynchronisation → I Taktsynchroner Betrieb)

| Antrieb_S210_Magazin [S210              | PN] |                                  | 🖳 Eigenschaften          | 1. Info | 🗓 Diagnose |       | •   |
|-----------------------------------------|-----|----------------------------------|--------------------------|---------|------------|-------|-----|
| Allgemein                               |     |                                  |                          |         |            |       |     |
| Ethernet-Adressen                       | ~   | Tolday and the standard          |                          |         |            |       | ~   |
| Telegramm Projektierung                 |     | Taktsynchronisation              |                          |         |            |       | - = |
| <ul> <li>Erweiterte Optionen</li> </ul> |     | Taktsynchronisation für loka     | le Module                |         |            |       |     |
| Schnittstellen-Optionen                 |     |                                  |                          |         |            |       |     |
| Medienredundanz                         |     |                                  | 🛃 Taktsynchroner Betrieb |         |            |       |     |
| Taktsynchronisation                     |     | Sendetakt:                       | 2.000                    |         | ms         |       |     |
| ▼ Echtzeit-Einstellungen                |     | Analikationen kluss              | 2.000                    |         |            |       |     |
| IO-Zyklus                               | 4   | Applika uonszykius:              | 2.000                    |         | m          |       |     |
| Synchronisation                         |     | Ti/To-Werte:                     | Automatisch minimal      |         |            |       |     |
| Port [X150 P1]                          | =   | Zeit Ti (Prozesswerte einlesen): | 0 ms 🌲                   |         |            |       |     |
| Port [X150 P2]                          |     | Intervalle:                      | 0,125                    |         |            | ms    |     |
| Baugruppenparameter                     |     | Zeit To (Prozer swerte           |                          |         |            |       |     |
| Uhrzeitsynchronisation / Uh             |     | ausgeben):                       | 0 ms 🌩                   |         |            |       |     |
| HW-Kennung                              |     | Intervalle                       | 0.125                    |         |            | ms    |     |
| Ethernet-IBN-Schnittstelle [            |     | increase.                        | 0,125                    |         |            | 111.2 |     |
| Power Module Einstellungen              | ~   | Detailübersisht                  |                          |         |            |       |     |
| <                                       | >   | Detailubersicht                  |                          |         |            |       | *   |

 → Für den ,zyklischen Datenaustausch' zwischen SPS und Frequenzumrichter wird das ,Standard Telegramm 5' festgelegt. (→ PROFINET-Schnittstelle[X150] → Zyklischer Datenaustausch → Senden (Istwert): Standard Telegramm 5 → Empfangen (Sollwert): Standard Telegramm 5)

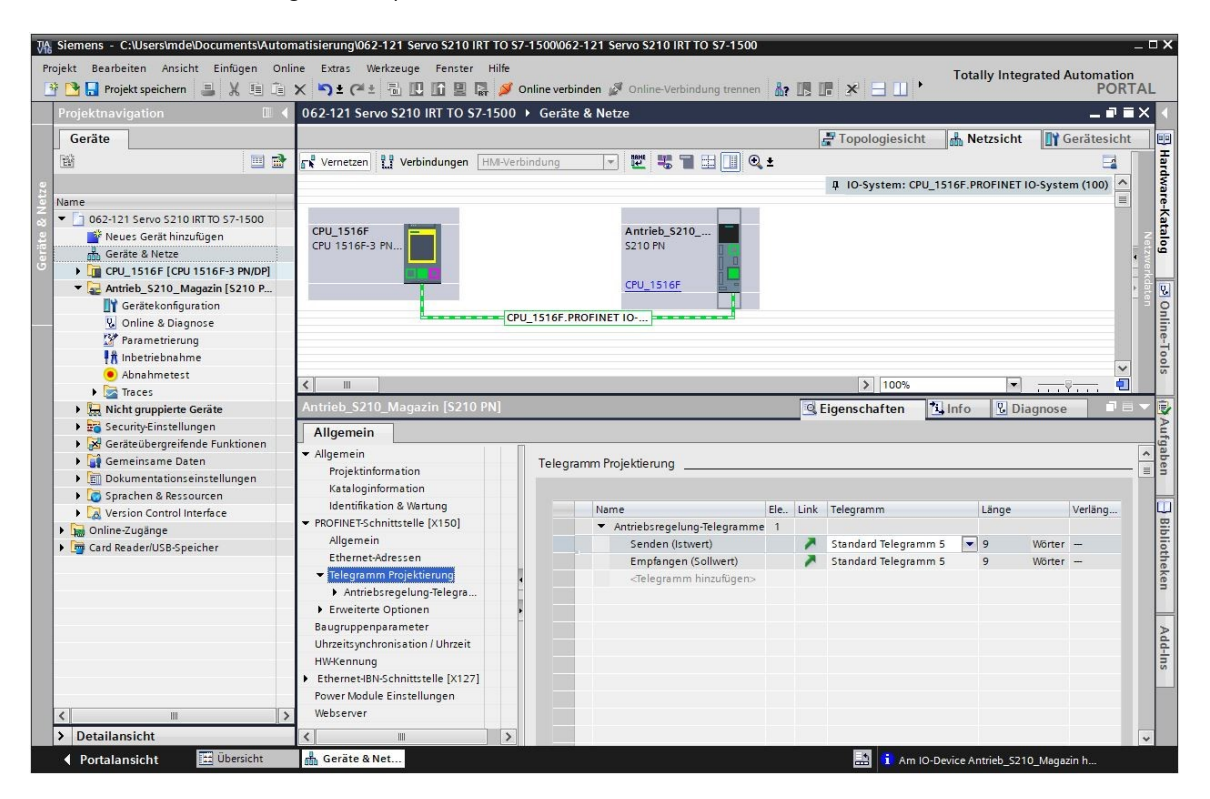

→ Für die Adressbereiche wählen wir ,E/I 256...264' und ,A/Q 256 ... 264'. (→ PROFINET-Schnittstelle[X150] → Zyklischer Datenaustausch → Senden (Istwert) → Anfangsadresse E/I 256 → Empfangen (Sollwert) → Anfangsadresse A/Q 256)

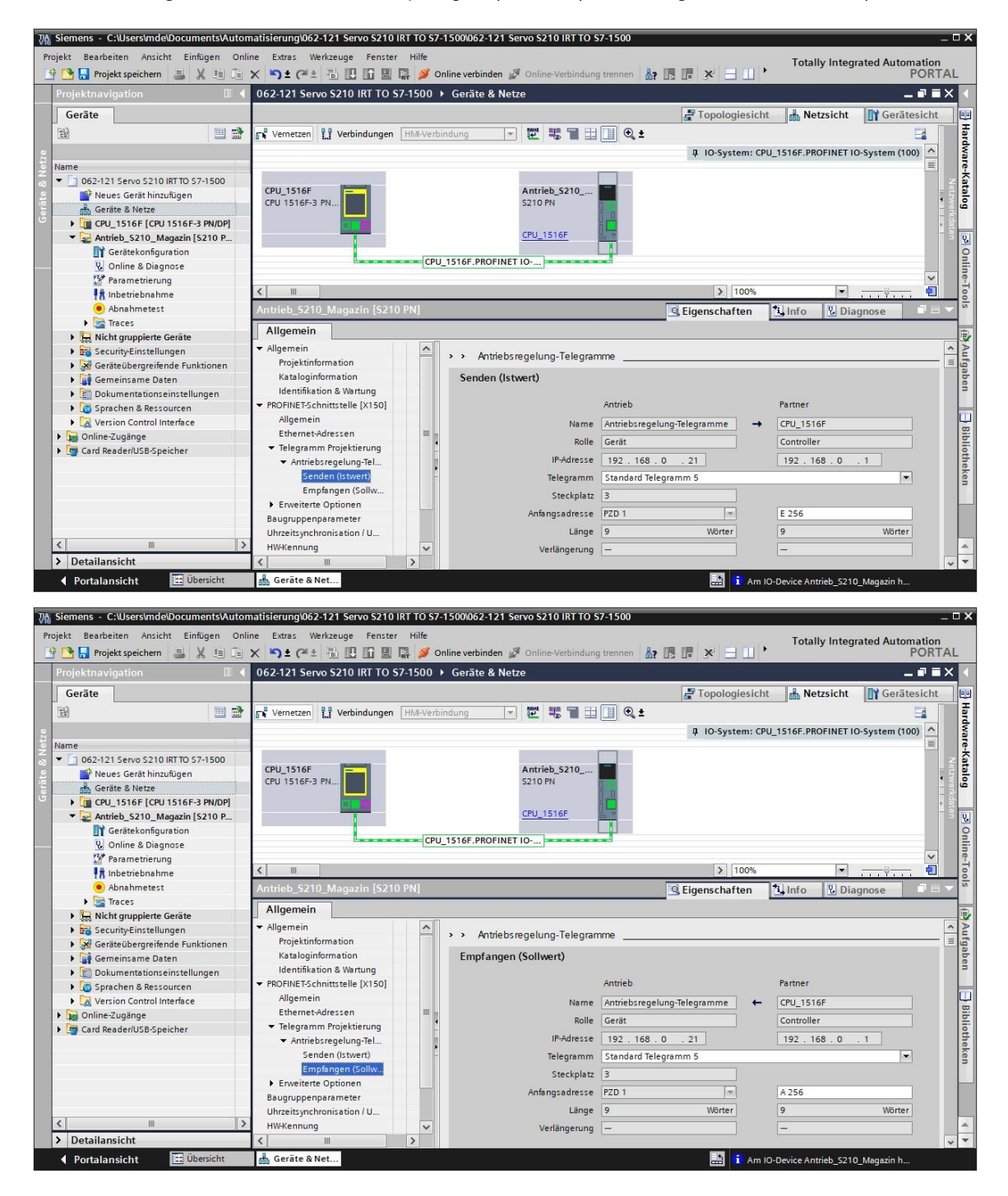

| <                                                 | — (Keiner)            |                                                                                                    |                                                                                                    |
|---------------------------------------------------|-----------------------|----------------------------------------------------------------------------------------------------|----------------------------------------------------------------------------------------------------|
| Antrieb_S210_Magazin [S210                        | PN]                   |                                                                                                    |                                                                                                    |
| Allgemein                                         |                       |                                                                                                    |                                                                                                    |
| ▼ Allgemein                                       |                       |                                                                                                    |                                                                                                    |
| Projektinformation                                |                       |                                                                                                    |                                                                                                    |
| Kataloginformation                                |                       |                                                                                                    |                                                                                                    |
| Identifikation & Wartung                          |                       |                                                                                                    |                                                                                                    |
| <ul> <li>PROFINET-Schnittstelle [X150]</li> </ul> |                       |                                                                                                    |                                                                                                    |
| Allgemein                                         |                       |                                                                                                    |                                                                                                    |
| Ethernet-Adressen                                 |                       |                                                                                                    |                                                                                                    |
| ▼ Telegramm Projektierung                         |                       |                                                                                                    |                                                                                                    |
| ✓ Antriebsregelung-Tel                            |                       |                                                                                                    |                                                                                                    |
| Senden (Istwert)                                  |                       |                                                                                                    |                                                                                                    |
| Emptangen (Sollw                                  |                       |                                                                                                    | - Hinzufugen                                                                                                    |
| Baugruppenparameter                               | Organisationsbaustein |                                                                                                    | (Automatische Aktualisierui                                                                                                    |
| Ubrzeitsynchronisation / U                        | Prozessabbild         |                                                                                                    | Automatische Aktualisierung 🛄                                                                                                    |
| onizerojnenioni oran                              |                       |                                                                                                    |                                                                                                    |
| Neuen Baustein hinzu                              | fügen                 |                                                                                                    | ×                                                                                                    |
| MC-Servo                                          |                       |                                                                                                    |                                                                                                    |
|                                                   | Servo                 | Sprache:                                                                                                    | KOP                                                                                                    |
|                                                   | Synchronous Cycle     |                                                                                                    |                                                                                                    |
|                                                   | - Synchronous cycle   | Nummer:                                                                                                    | 91                                                                                                    |
| ОВ                                                |                       |                                                                                                    |                                                                                                    |
| Organisations-                                    |                       |                                                                                                    | <ul> <li>Manuell</li> </ul>                                                                                                    |
| Daustein                                          |                       |                                                                                                    | <ul> <li>Automatisch</li> </ul>                                                                                                    |
|                                                   |                       |                                                                                                    |                                                                                                    |
|                                                   |                       |                                                                                                    |                                                                                                    |
|                                                   |                       |                                                                                                    |                                                                                                    |
|                                                   |                       | Beschreibung:                                                                                                    |                                                                                                    |
|                                                   |                       | Der Organisati<br>wird für S7-150<br>wie Peripheriez<br>Lageregelung e<br>Er wird äquidist<br>Wenn die Motio<br>taktsynchroner<br>legt der Bustak<br>Sie können au<br>OB MC-Servo [C | onsbaustein MC-Servo [OB 91]<br>O Motion-Control Funktionen<br>augriffe, Lebenszeichen und<br>eingesetzt.<br>tant aufgerufen.<br>In Peripherie an einem<br>In O System betrieben wird,<br>t die Zykluszeit des OBs fest.<br>h über die Eigenschaften des<br>DB91] die Zykluszeit vorgeben. |
|                                                   |                       | mehr                                                                                                    |                                                                                                    |
| > Weitere Informatio                              | nen                   |                                                                                                    |                                                                                                    |
|                                                   | iffnen                |                                                                                                    | OK Abbrachar                                                                                                    |
|                                                   | Julien                |                                                                                                    | Abbrechen                                                                                                    |

 → Der Taktsynchron-Organisationsbausteinen wird automatisch auch dem Empfangs-Telegramm zugewiesen. Jetzt speichern wir das Projekt mit den bisherigen Einstellungen.
 (→ PROFINET-Schnittstelle[X150] → Zyklischer Datenaustausch → Empfangen (Sollwert)
 → Organisationsbaustein → MC-Servo → Projekt speichern)

| Siemens - C:\Users\mde\Documents\Automat    | isierung\062-121 Servo S210 IRT             | TO \$7-1500                           | 062-121 Servo S210 IRT TO S7-    | 1500                          |                        |               | - 🗆 X |
|---------------------------------------------|---------------------------------------------|---------------------------------------|----------------------------------|-------------------------------|------------------------|---------------|-------|
| Projekt Bearbeiten Ansicht Einfügen Online  | Extras Werkzeuge Fenster H                  | Hilfe                                 |                                  |                               | Totally Integrat       | ed Automation |       |
| 📑 🎦 🔚 Projekt speichern 🛛 🚢 🐰 💷 🗊 🗙         | 🍤 ± (# ± 🖥 🛄 🖬 🖳 🖓                          | 💋 Online v                            | verbinden 💋 Online-Verbindung tr | ennen 🎎 🌆 📭 🗶 🗖 🛄 📍           |                        | PORT          | AL    |
| Projektnavigation 🔲 🖣                       | 062-121 Servo S210 IRT TO S7                | 7-1500 ▶ (                            | Geräte & Netze                   |                               |                        | _ 7 = 1       | ×     |
| Geräte                                      |                                             |                                       |                                  | Topologiesicht                | h Netzsicht            | Gerätesicht   |       |
| 1 1 1 1 1 1 1 1 1 1 1 1 1 1 1 1 1 1 1       | Vernetzen                                   | HMI-Verbindi                          | una 🔽 📂 🖳 🖽                      |                               |                        |               | H     |
| 0                                           |                                             |                                       |                                  | A IO-System: CPI              | J 1516F.PROFINET IO-S  | vstem (100) ^ | rdwa  |
| Name                                        |                                             |                                       |                                  |                               |                        |               | are-  |
| 🧟 💌 🚺 062-121 Servo S210 IRT TO S7-1500 📃 🔨 |                                             |                                       |                                  |                               |                        |               | Kat   |
| Province Serät hinzufügen                   | CPU_1516F-3 PN                              |                                       | Antrieb_5210<br>5210 PN          | -                             |                        | •             | alo   |
| Geräte & Netze                              |                                             |                                       |                                  | ŭ 😐                           |                        |               | erko  |
| Gerätekonfiguration                         |                                             |                                       | CPU_1516F                        |                               |                        | <u>*</u>      |       |
| V. Online & Diagnose                        |                                             |                                       |                                  |                               |                        |               |       |
| Software Units                              |                                             | CPU_15                                | 16F.PROFINET IO                  |                               |                        |               | nli   |
| 💌 🔂 Programmbausteine                       |                                             |                                       |                                  |                               |                        | ~             | Te-   |
| 💕 Neuen Baustein hinzufügen                 | < III                                       |                                       |                                  | > 100%                        |                        |               | 00    |
| - Main [OB1]                                | Antrieb_\$210_Magazin [\$210                | PN]                                   |                                  | C. Eigenschaften              | Linfo Diagr            | ose           | - 0   |
| MC-Servo [OB91]                             | Allerer                                     |                                       |                                  |                               |                        |               |       |
| MOTOR_DREHZAHLSTEUE                         | Aligemein                                   |                                       |                                  |                               |                        | 1             |       |
| MOTOR_DREHZAHLUEBER                         | ✓ Allgemein                                 | ^                                     | Name                             | Antriebsregelung-Telegramme - | CPU_1516F              |               | ^ ufg |
|                                             | Projektinformation                          |                                       | Rolle                            | Gerät                         | Controller             |               | Jab   |
|                                             | Kataloginformation                          |                                       | IP-Adresse                       | 192 . 168 . 0 . 21            | 192.168.0 .            | 1             | en    |
| MOTOR AUTO DB1 [DB1]                        | PROFINET-Schnittstelle [X150]               |                                       | Telegramm                        | Standard Telegramm 5          |                        | -             |       |
| Technologieobiekte                          | Allgemein                                   |                                       | Steckplatz                       | 3                             |                        |               |       |
| Externe Quellen                             | Ethernet-Adressen                           | =                                     | Apfangsadresse                   | P7D 1                         | E 256                  | 1             | Bib   |
| PLC-Variablen                               | <ul> <li>Telegramm Projektierung</li> </ul> | 1 1 1 1 1 1 1 1 1 1 1 1 1 1 1 1 1 1 1 | Ananysouresse                    |                               | 230                    |               | liot  |
| PLC-Datentypen                              | ✓ Antriebsregelung-Tel                      |                                       | Länge                            | 9 Wörter                      | 9                      | Wörter        | hel   |
| Beobachtungs- und Forcetab                  | Senden (Istwert)                            | -                                     | Verlängerung                     |                               | -                      |               | (en   |
| Online-Sicherungen                          | Empfangen (Sollw                            |                                       |                                  |                               |                        |               |       |
| Traces                                      | Erweiterte Optionen                         |                                       | Organisationsbaustein            |                               | MC-Servo               |               |       |
| OPC UA-Kommunikation                        | Baugruppenparameter                         |                                       | Prozessabbild                    |                               | TPA OB Servo           | Land Land     |       |
| Cerate-Proxy-Daten                          | Uhrzeitsynchronisation / U                  | ~                                     |                                  |                               |                        |               |       |
| > Detailansicht                             | Kennung                                     | >                                     | Used as a Kanada                 |                               | 071                    |               | ~ -   |
| Portalancisht                               | Geräte & Net                                |                                       | Hardware-Kennung                 |                               | 2/1                    | tennin h      |       |
| a oberacht a                                | dentre anet                                 |                                       |                                  |                               | -Device Antrieb_5210_N | lagazin n     |       |

# 7.8 Technologieobjekt in CPU1516F-3 PN/DP erstellen

 → Für die Ansteuerung der Positionieranwendung im Servoantrieb legen wir in der CPU1516F-3 PN/DP ein neues Technologieobjekt an. Dabei wählen wir unter ,Motion Control' das Objekt ,TO\_PositioningAxis'. (→ CPU1516F-3 PN/DP → Technologieobjekte
 → Neues Objekt hinzufügen → Motion Control → TO\_PositioningAxis → PositioningAxis\_Magazin → OK)

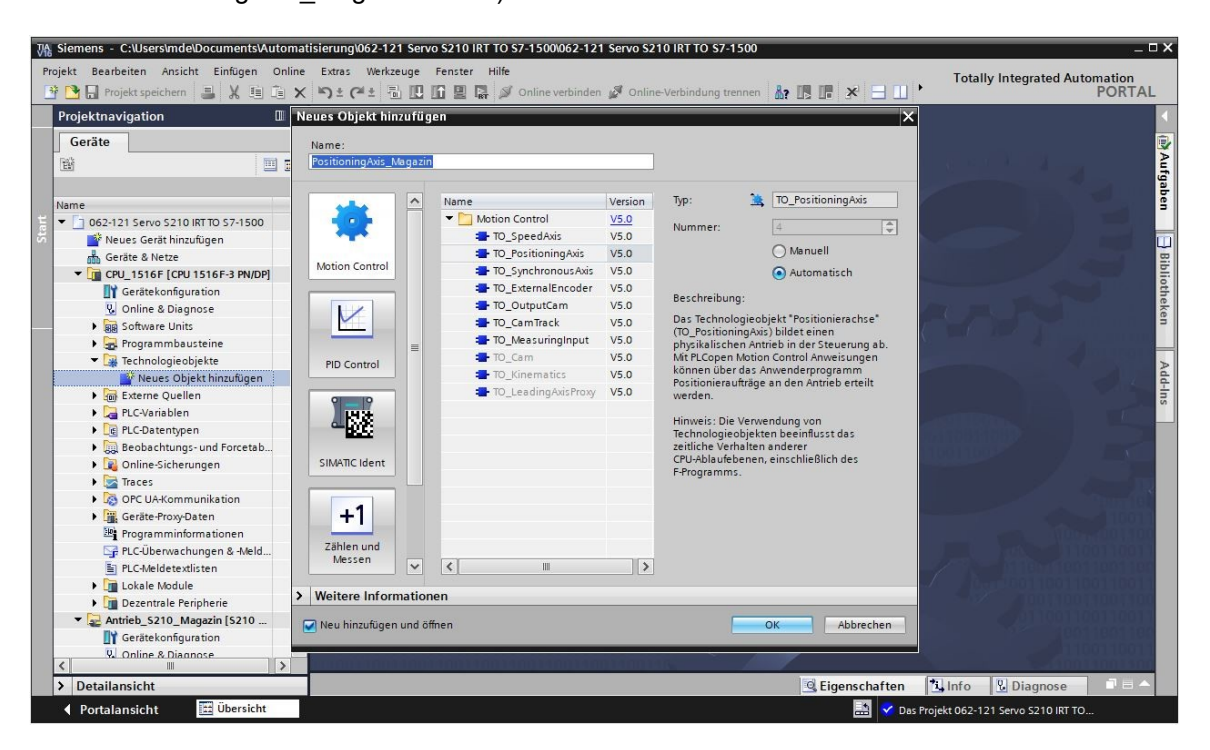

→ Nun öffnet sich automatisch die ,Funktionssicht' zum Technologieobjekt. Hier wählen wir zuerst einmal die hier gezeigten ,Grundparameter'. (→ Funktionssicht → Grundparameter)

| 21 Servo S210 IRT TO S7 | -1500 🕨 🕻 | CPU_1516F [CPU 151 | 6F-3 PN/DP] → Tec     | hnologieobjekte 🕨 Posit           | ioningAxis_Magazin | [DB4] _ <b>I</b> ∎ ■ × |
|-------------------------|-----------|--------------------|-----------------------|-----------------------------------|--------------------|------------------------|
|                         |           |                    |                       |                                   | Funktionssicht     | Parametersicht         |
| Grundparameter          | 0         | Grundparameter     |                       |                                   |                    |                        |
| Leitwerteinstellungen   | ă         |                    |                       |                                   |                    |                        |
| Erweiterte Parameter    | õ         |                    |                       | Name: PositioningAxis_M           | lagazin            |                        |
|                         |           |                    | Anwender-<br>programm | PLC<br>Fechnologieobjekt<br>Achse | Antrieb            | Motor                  |
|                         | •         | Achstyp            |                       | Virtuelle Achs                    | e                  |                        |
|                         |           |                    |                       | 💽 Linear                          |                    |                        |
|                         |           |                    |                       | O Rotatorisch                     |                    |                        |
|                         |           |                    |                       |                                   |                    |                        |
|                         |           |                    |                       |                                   |                    | *                      |
|                         |           | <                  |                       |                                   |                    | >                      |

|                        |                             | Funktionssicht Parametersicht                  |
|------------------------|-----------------------------|------------------------------------------------|
|                        |                             |                                                |
| Grundparameter         |                             |                                                |
| Hardware-Schnittstelle | 8                           | O Linear                                       |
| Leitwerteinstellungen  |                             |                                                |
| Erweiterte Parameter   |                             | Rotatorisch                                    |
|                        | _                           |                                                |
|                        |                             |                                                |
|                        |                             |                                                |
|                        | Maßeinheiten                |                                                |
|                        |                             | Positionswerte mit höherer Auflösung verwenden |
|                        | Maßeinheit Position         | · mm                                           |
|                        |                             |                                                |
|                        | Mabelinneit Geschwindigkeit | . mmis                                         |
|                        | - Maßeinheit Moment         | × Nm ▼                                         |
|                        | Maßeinheit Kraft            | : <u>N</u>                                     |
|                        | Modulo                      |                                                |
|                        |                             | Modulo aktivieren                              |
|                        | Modulostartwert             | : 0.0 mm                                       |
|                        | Modulolänge                 | : 1000.0 mm                                    |
|                        |                             |                                                |
|                        | Simulation                  |                                                |
|                        |                             | Simulation aktivieren                          |
|                        |                             |                                                |
|                        | 4                           |                                                |

→ Als Nächstes wählen wir die 'Antriebsregelung' in unserem 'Antrieb\_S210\_Magazin' als 'Hardware-Schnittstelle' für das Technologieobjekt. (→ Hardware-Schnittstelle → Antrieb
 → PROFINET IO-System(100) → Antrieb\_S210\_Magazin → Antriebsregelung → <sup>✓</sup>)

| 21 Servo S210 IRT TO S7-1500 + C      |            | CPU 1516F-3 PN/DP] ▶ 1 | Technologieobjekte 🔸                | PositioningAxis_Magazir | [DB4] _ <b>I</b> ∎ ■ X |
|---------------------------------------|------------|------------------------|-------------------------------------|-------------------------|------------------------|
|                                       |            |                        |                                     | Funktionssicht          | Parametersicht         |
| *                                     |            |                        |                                     |                         |                        |
| Grundparameter 🥏                      | Hardware   | Schnittstelle          |                                     |                         | ^                      |
| ✓ Hardware-Schnittstelle              | naraware . |                        |                                     |                         |                        |
| Antrieb 😵                             | Antrieb    |                        |                                     |                         |                        |
| Geber 😵                               |            |                        |                                     |                         |                        |
| Datenaustausch Geber                  |            |                        |                                     |                         |                        |
| Leitwerteinst 🔻 🛅 CPU_1516F [CPU 1516 | F-3 PN/DP] |                        | $\overline{\nabla}$                 |                         |                        |
| Erweiterte Pa     Faint Local modules |            | Name                   | Gerätetyn                           |                         |                        |
| PROFINET IO-System                    | n (100)    | Antriebsregelung       | Standard Te                         | Leistu                  | ng                     |
| Antrieb_S210_M                        | agazın     |                        |                                     |                         |                        |
|                                       |            |                        |                                     | Geb                     | er 🚽 Motor             |
|                                       | •          |                        |                                     |                         |                        |
|                                       |            |                        |                                     | nıc                     |                        |
|                                       |            |                        |                                     |                         |                        |
|                                       |            |                        |                                     | -                       |                        |
|                                       |            |                        |                                     |                         |                        |
|                                       |            |                        |                                     | Geberdaten              |                        |
|                                       |            |                        |                                     |                         |                        |
|                                       |            |                        |                                     |                         |                        |
| Zeige alle Module                     |            |                        |                                     |                         |                        |
|                                       |            | Ant                    | rieb: <antrieb wählen=""></antrieb> | II •                    | Serätekonfiguration    |
|                                       |            |                        |                                     |                         |                        |
|                                       |            |                        |                                     |                         |                        |
|                                       |            |                        |                                     |                         |                        |
|                                       |            |                        |                                     |                         | ~                      |
|                                       | <          |                        |                                     |                         | >                      |

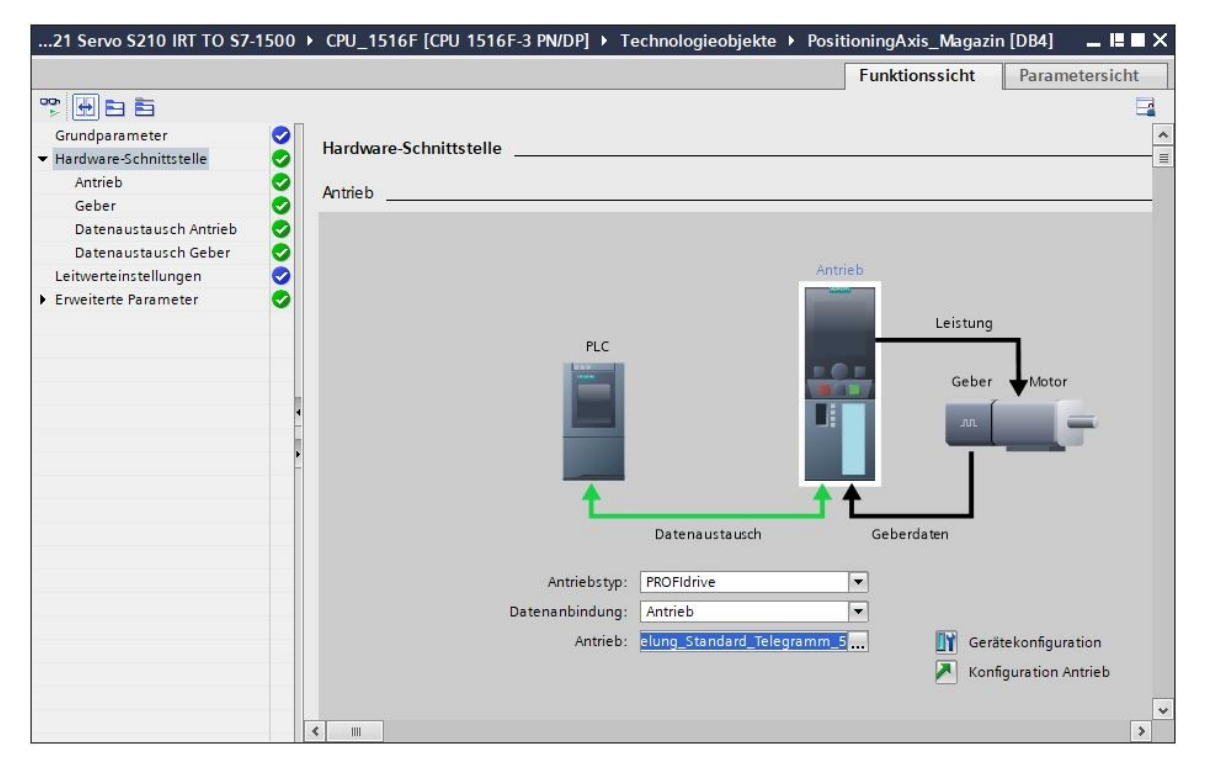

 $\rightarrow$  Die Geberdaten werden automatisch übernommen. ( $\rightarrow$  Hardware-Schnittstelle  $\rightarrow$  Geber)

| 21 Servo S210 IRT TO S7-                                                                                                    | 1500      | CPU_1516F [CPU 1516F-3 PN/DP] → Technologieobjekte → PositioningAxis_Magazin [DB4] 🛛 🗕 🛤 🗙                     |
|----------------------------------------------------------------------------------------------------|-----------|----------------------------------------------------------------------------------------------------|
|                                                                                                    |           | Funktionssicht Parametersicht                                                                                  |
|                                                                                                    |           |                                                                                                    |
| Grundparameter<br>Hardware-Schnittstelle<br>Antrieb<br>Geber<br>Datenaustausch Antrieb<br>Datenaustausch Geber<br>Leitwerteinstellungen<br>Frweiterte Parameter | 000000000 | Geber Antrieb                                                                                                  |
|                                                                                                    | 4         | Geber Hotor<br>Geberdaten<br>Geberdaten                                                                        |
|                                                                                                    |           | Datenanbindung: Geber<br>Geber: Antrieb_S210_Magazin.Antriet Gerätekonfiguration<br>Gebertyp: Zyklisch absolut |
|                                                                                                    |           | ¢ m >                                                                                                    |

→ Die Werte f
ür den Datenaustausch mit dem Antrieb behalten wir bei. (→ Hardware-Schnittstelle → Datenaustausch Antrieb)

| 062-121 Servo S210 IRT TC                                                                                                    | <b>\$7-15</b>                           | 500 🔸 CPU_1516F [CPU 1516F-3 PN/DP] 🔸 Technologieobjekte 🔸 PositioningAxis_Magazin [DB4] 💦 💻 📕                                                                                                    |
|----------------------------------------------------------------------------------------------------|-----------------------------------------|----------------------------------------------------------------------------------------------------|
|                                                                                                    |                                         | Funktionssicht Parametersicht                                                                                                    |
|                                                                                                    |                                         |                                                                                                    |
| Grundparameter<br>Hardware-Schnittstelle<br>Antrieb<br>Geber<br>Datenaustausch Antrieb<br>Datenaustausch Geber<br>Leitwerteinstellungen<br>Erweiterte Parameter | 000000000000000000000000000000000000000 | Datenaustausch Antrieb<br>Antrieb<br>PLC                                                                                                    |
|                                                                                                    | -                                       | Geber Motor<br>au<br>Datenaustausch<br>Geberdaten                                                                                                    |
|                                                                                                    |                                         | Antriebsdaten         Antriebstelegramm:       Standard-Telegramm 5         Image: Construction of the standard standard standa |
|                                                                                                    |                                         | < III >                                                                                                    |

→ Die Werte f
ür den Datenaustausch mit dem Geber behalten wir bei. (→ Hardware-Schnittstelle → Datenaustausch Geber)

| 062-121 Servo S210 IRT TO                  | S7-15 | 00 → CPU_1516F [CPU 151 | 5F-3 PN/DP] → T   | echnologieobjekte 🕨 Posi  | tioningAxis_Magazi      | n [DB4] 📃 📙 🗙     |
|--------------------------------------------|-------|-------------------------|-------------------|---------------------------|-------------------------|-------------------|
|                                            |       |                         |                   |                           | Funktionssicht          | Parametersicht    |
| °° 🔄 🖻 🛅                                   |       |                         |                   |                           | _                       |                   |
| Grundparameter<br>• Hardware-Schnittstelle | 00    | Datenaustausch Geber    |                   |                           |                         | *<br>II           |
| Antrieb                                    | 0     |                         |                   |                           |                         |                   |
| Geber<br>Detersorte under Antrick          |       |                         |                   | Antrieb                   |                         |                   |
| Datenaustausch Antrieb                     | š     |                         |                   | Andreb                    | r -                     |                   |
| Leitwerteinstellungen                      | ø     |                         |                   |                           | Leistung                |                   |
| Erweiterte Parameter                       | 0     |                         | PLC               |                           |                         |                   |
|                                            | 4     |                         |                   | Datenaustausch            | Geber<br>Geberdaten     | Motor             |
|                                            |       |                         | Gebertelegramm:   | Standard-Telegramm 5      | 🔹 🛐 Gerä                | tekonfiguration   |
|                                            |       |                         |                   | Geberwerte bei der Projek | tierung (offline) autom | atisch übernehmen |
|                                            |       |                         | Messsystem        | Rotatorisch               |                         |                   |
|                                            |       | Intremen                | e pro Limdrehupo: | 2048                      |                         |                   |
|                                            |       | Acc                     | abl Umdrahungen:  | 4096                      |                         |                   |
|                                            |       | Anz                     | ani omurenungen:  | 4050                      |                         | ~                 |
|                                            |       | < III                   |                   |                           |                         | >                 |

 → Unter ,Erweiterte Parameter' kann eine Anpassung an die vorgegebene ,Antriebsmechanik' erfolgen. Hier wählen wir die hier gezeigten Einstellungen. (→ Erweiterte Parameter → Mechanik → Antriebsmechanik)

| 062-121 Servo S210 IRT TO S7 | 1500 → CPU_1516F [CPU 1516F-3 PN/DP] → Technologieobjekte → PositioningAxis                                                                                                    | _Magazin [DB4] 🛛 🗖 🗮 🗖 🗙 |
|------------------------------|----------------------------------------------------------------------------------------------------|--------------------------|
|                              | Funktion                                                                                                    | ssicht Parametersicht    |
| * H E E                      |                                                                                                    | <b>a</b>                 |
| Grundparameter               |                                                                                                    |                          |
| ✓ Hardware-Schnittstelle     |                                                                                                    |                          |
| Antrieb                      |                                                                                                    |                          |
| Geber                        |                                                                                                    |                          |
| Datenaustausch Antrieb       |                                                                                                    |                          |
| Datenaustausch Geber         |                                                                                                    |                          |
| Leitwerteinstellungen        |                                                                                                    |                          |
| ▼ Erweiterte Parameter       |                                                                                                    |                          |
| Mechanik                     | Geber                                                                                                    |                          |
| Dynamik-Voreinstellung       |                                                                                                    |                          |
| Notstopp                     | Geberanbauart: An der Motorwelle                                                                                                    |                          |
| 🕶 Begrenzungen 📿             | Geberrichtung invertieren                                                                                                    |                          |
| Positionsgrenzen             |                                                                                                    |                          |
| Dynamikgrenzen <             |                                                                                                    |                          |
| Momentengrenzen              |                                                                                                    |                          |
| Festanschlagserkennung <     | A state of the state of the sta |                          |
| 🕶 Referenzieren 🗧            | Antriedsmechanik                                                                                                    |                          |
| Aktives Referenzieren        | Drehsinn des Antriebs invertieren                                                                                                    |                          |
| Passives Referenzieren       | Lastasticka                                                                                                    |                          |
| 🝷 Positionsüberwachungen 🗧   | Lastgetnebe                                                                                                    |                          |
| Positionierüberwachung <     | Anzahl Motorumdrehungen: 1                                                                                                    |                          |
| Schleppfehler <              | Anzahl Lastumdrehungen: 1                                                                                                    |                          |
| Stillstandssignal 🤤          | Positionsparameter                                                                                                    |                          |
| Regelkreis 🔍                 | Snindelsteigung: 10.0                                                                                                    |                          |
|                              | spinderstergung: 10.0 mm/rot                                                                                                    |                          |
|                              |                                                                                                    |                          |
| <                            | < m                                                                                                    | >                        |

 → Unter dem Punkt ,Erweiterte Parameter können Einstellungen zur Mechanik, Dynamik-Voreinstellungen, Begrenzungen, Referenzeinstellungen, Positionsüberwachungen, etc.
 vorgenommen werden. (Erweiterte Parameter → Dynamik-Voreinstellungen → …)

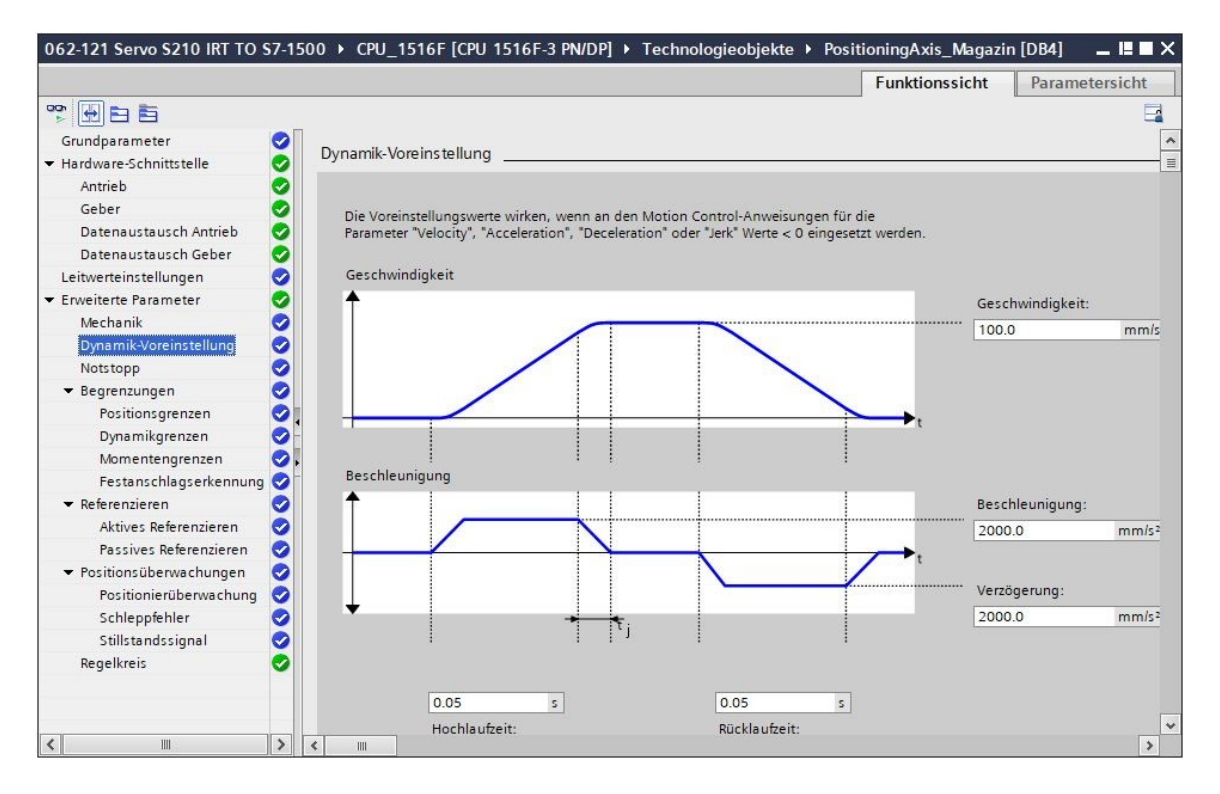

### Hinweis:

 Genauere Informationen zu den einzelnen Einstellungen können Sie der Online-Hilfe und den Handbüchern entnehmen.

# 7.9 CPU1516F-3 PN/DP laden und dem Antrieb Gerätenamen zuweisen

→ Nun speichern wir das Projekt und laden die CPU1516F-3 PN/DP mit der Gerätekonfiguration, dem Frequenzumrichter S210 PN als Device und dem Technologieobjekt in die ,CPU\_1516F [CPU1516F-3 PN/DP]'. (Projekt speichern → CPU 1516F [CPU1516F-3 PN/DP] → III)

| ₩ Siemens - C:\Users\mde\Documents\A                                                                                                    | utoma  | sierung\062-121 Servo S210 IRT TO S7-1500\062-121 Servo S210 IRT TO S7-1500 |
|----------------------------------------------------------------------------------------------------|--------|-----------------------------------------------------------------------------|
| Projekt Bearbeiten Ansicht Einfügen<br>📑 🎦 🖬 Projekt speichern 📑 💥 🟥                                                                                                    | Online | Extras Werkzeuge Fenster Hilfe                                              |
| Projektnavigation                                                                                                    |        | 062-121 Servo S <mark>2Laden in Gerät</mark> -1500 → Geräte & Netze 📃 🖬 🗮 🗙 |
| Geräte                                                                                                    |        | 🚝 Topologiesicht 🛛 👬 Netzsicht 🔛 Gerätesicht                                |
|                                                                                                    | 1 🖬    | 💦 Vernetzen 🚼 Verbindungen HM-Verbindung 💌 📰 🖫 🔛 🖳 🔍 生                      |
| Name      Olice 121 Servo 5210 IRT TO 57-1500     Neues Gerät binzufügen     Geräte 8 Netze     Grite 8 Netze     Grite 8 Netze     Grite 8 Disgnose     Grite 8 Disgnose     Gri |        | CPU_1516F<br>CPU_1516F-3 PN<br>CPU_1516F-3 PN<br>PN/IE_1                    |
| I Programmintormationen<br>PLC-Überwachungen & -Meld<br>PLC-Meldetextlisten<br>▶ [j] Lokale Module                                                                                                    | ~      | ×                                                                           |
| <                                                                                                    | >      | < <u> </u>                                                                  |
| > Detailansicht                                                                                                    |        | 🗵 Eigenschaften 🔛 Diagnose 💷 🗖 🗠                                            |
| 🖣 Portalansicht 🗮 Übersicht                                                                                                    | 1      | 🔓 Geräte & Net 🔛 😽 Das Projekt 062-121 Servo 5210 IRT TO                    |

 → Außerdem muss noch dem Frequenzumrichter S210 als IO-Device der CPU\_1516F der Gerätename zugewiesen werden. Hierzu markieren wir erst den 'Antrieb\_S210\_Magazin' und wählen , Gerätename zuweisen'. (→ Antrieb\_S210\_Magazin → Gerätename zuweisen)

| Weight Stemens         C:\Users\mde\Documents\Automat           Projekt         Bearbeiten         Ansicht         Einfügen         Online                                                                                                    | isierung062-121 Servo S210 IRT TO S7-1500062-121 Servo S210 IRT TO S7-1500<br>Extras Werkzeuge Fenster Hilfe Totally Integrat   | ed Automation         |
|----------------------------------------------------------------------------------------------------|----------------------------------------------------------------------------------------------------|-----------------------|
| Projekt speichern 📑 🔏 🖽 🚛 🗙                                                                                                    | ■) * (本生 音 LL LT 里 ほ 多 Online verbinden ♪ Online-Verbindung trennen あ? L3<br>062-121 Servo S210 IRT TO S7-1500 → Geräte & Netze |                       |
| Geräte                                                                                                    | 🛃 Topologiesicht 🛛 👗 Netzsicht                                                                                                  | 🔐 Gerätesicht         |
| 1 1 1 1 1 1 1 1 1 1 1 1 1 1 1 1 1 1 1                                                                                                    | 💦 Vernetzen 🔛 Verbindungen HM-Verbindung 💌 🖭 🦉 🖽 🛄 🔍 ±                                                                          | Hay                   |
| Ite                                                                                                    | Gerätename zuweisen                                                                                                    | ^ dwar                |
| Name           →         062-121 Servo 5210 IRT TO 57-1500           →         Main Servo 5210 IRT TO 57-1500           →         Neues Gerät hinzufügen           →         Geräte & Netze           →         Main CPU_1516F (CPU 1516F-3 PN/DP)                                                                                                    | CPU_1516F Antrieb_5210                                                                                                    | e-Katalog             |
| Antrie 5210_Magazin (5210 PN)     Grätekonfiguration     Goline & Diagnose     Parametrierung     Itherine habme                                                                                                    | PNIE_1                                                                                                    | SI Online-To<br>Natav |
| Abnahmetest     Sarraces                                                                                                    |                                                                                                    | ols<br>verkdater<br>  |
| Kicht gruppierte Geräte     Security-Einstellungen     Geräteübergreifende Funktionen                                                                                                    |                                                                                                    | Aufga                 |
| Gemeinsame Daten      Gameinsame Daten      Gameinstellungen      Gameinstellungen |                                                                                                    | ben                   |
| Version Control Interface     Im Online-Zugänge                                                                                                    |                                                                                                    |                       |
| Card Reader/USB-Speicher                                                                                                    | < m > 100%                                                                                                    |                       |
| > Detailansicht                                                                                                    | 🧟 Eigenschaften 🚺 Info 🖳 Diagr                                                                                                  | iose                  |
| <ul> <li>Portalansicht</li> <li>Übersicht</li> </ul>                                                                                                    | 🔓 Geräte & Net 📰 🗸 Das Projekt 062-121 Servo 521                                                                                | O IRT TO              |

→ Im folgenden Dialog kann die ,PG/PC-Schnittstelle' gewählt werden, bevor wir den ,antrieb\_s210\_magazin' auswählen und den ,Namen zuzuweisen'. (→ PROFINET-Gerätename: Antrieb\_s120\_magazin → SINAMICS S210 → Name zuweisen)

| PROFINE I-Geratename vergeb | en            |                     |             |                 |            |               | _     |        |         |              |       | ×      |
|-----------------------------|---------------|---------------------|-------------|-----------------|------------|---------------|-------|--------|---------|--------------|-------|--------|
| -                           |               | Konfiguriertes P    | ROFINET     | -Ge <b>r</b> ät |            |               |       |        |         |              |       |        |
|                             |               | PROFINET-Gerä       | itename:    | antrieb         | s210 m     | agazin        |       |        |         | -            |       |        |
|                             |               | G                   | erätetyp:   | \$210 P         | N          | - gozini      | _     | _      |         |              |       |        |
|                             |               |                     |             | 521011          |            |               |       |        |         |              |       |        |
|                             |               | Online-Zugang       | 50 A 10     |                 | _          |               |       |        |         | _            |       |        |
|                             |               | lyp der PG/PC-Schr  | nittstelle: | PN/IE           | E          |               |       |        |         |              |       |        |
|                             |               | PG/PC-Schr          | nittstelle: | intel 🔤         | (R) Ethern | et Connection | (7)   | 219-LM |         | <u>-</u> 🛡 🛯 | 9     |        |
| ę.                          |               | Gerätefilter        |             |                 |            |               |       |        |         |              |       |        |
|                             |               | 🛃 Nur Geräte        | gleichen Tj | yps anzeig      | gen        |               |       |        |         |              |       |        |
|                             |               | 📃 Nur falsch        | parametrie  | rte Geräte      | e anzeigei | ı             |       |        |         |              |       |        |
|                             |               | Nur Geräte          | ohne Nam    | en anzeig       | len        |               |       |        |         |              |       |        |
|                             |               |                     |             |                 |            |               |       |        |         |              |       |        |
| Erre                        | ichbare Teiln | ehmer im Netzwerk:  |             |                 |            |               |       |        |         |              |       |        |
| IP-A                        | dresse        | MAC-Adresse         | Gerät       | 6210            | PROFINET   | -Gerätename   |       | Status |         |              |       | -      |
| 192                         | .168.0.21     | 00-1C-06-4F-E6-42   | SINAMICS    | 5210            | -          |               |       | Kein G | eratena | me zuge      | wiese | n      |
|                             |               |                     |             |                 |            |               |       |        |         |              |       |        |
|                             |               |                     |             |                 |            |               |       |        |         |              |       |        |
| 🗆 I ED blinken              |               |                     |             |                 |            |               |       |        |         |              |       |        |
|                             |               |                     |             |                 |            |               |       |        |         |              | _     |        |
|                             |               |                     |             |                 |            |               |       |        |         |              |       | 2      |
|                             |               |                     |             |                 |            | Liste aktual  | lisie | en     | Nar     | me zuwe      | isen  |        |
|                             |               |                     |             |                 |            |               |       |        | Ge      | rätenam      | e zuv | veisen |
|                             |               |                     |             |                 |            |               |       |        |         |              |       |        |
| Online-Statusinformation:   |               |                     |             |                 |            |               |       |        |         |              |       |        |
| Suche abgeschlossen. 0      | von 2 Geräte  | n wurden herausgefi | ltert.      |                 |            |               |       |        |         |              | [     | ^      |
| Suche abgeschlossen. 2      | Teilnehmer g  | jefunden.           |             |                 |            |               |       |        |         |              | [     |        |
| Suche abgeschlossen. 2      | Teilnehmer g  | jefunden.           |             |                 |            |               |       |        |         |              | [     | ~      |
| <                           |               |                     |             |                 |            |               |       |        |         |              | >     |        |
|                             |               |                     |             |                 |            |               |       |        |         |              |       |        |
| -                           |               |                     |             |                 |            |               |       |        |         |              |       |        |
| HA                          |               |                     |             |                 |            |               |       |        |         |              |       |        |

## Hinweis:

 Sind mehrere IO-Devices im Netzwerk vorhanden, so kann das Gerät anhand der aufgedruckten MAC-Adresse oder durch ,LED blinken' identifiziert werden. → Sind zu viele Komponenten angezeigt, so kann mit einem Klick auf ,Nur Geräte gleichen Typs anzeigen' die Ansicht gefiltert werden. Wurde der Gerätename erfolgreich vergeben, so wird dies im Status mit ,OK' angezeigt. (→ Schließen)

| PROFINET-G  | erätename ve   | ergeben            |                       |                              |                            |               | ×             |
|-------------|----------------|--------------------|-----------------------|------------------------------|----------------------------|---------------|---------------|
|             |                |                    | Konfiguriertes P      | ROFINET-Gerät                | t                          |               |               |
|             |                |                    | PROFINET-Gerä         | tename: antri                | eb s210 magazini           |               | <b>.</b>      |
| E           |                |                    | G                     | erätetyp: 5210               | PN                         |               |               |
|             |                |                    |                       | 5210                         |                            |               |               |
|             |                |                    | Online-Zugang         |                              |                            |               |               |
|             |                |                    | Typ der PG/PC-Schr    | nittstelle: <mark>L_P</mark> | N/IE                       |               |               |
|             |                |                    | PG/PC-Schr            | nittstelle: 🕅 In             | itel(R) Ethernet Connectio | n (7) I219-LI | M 🔽 🖲         |
|             |                |                    | Gerätefilter          |                              |                            |               |               |
|             |                |                    | 🖌 Nur Geräte          | gleichen Typs anz            | eigen                      |               |               |
|             |                |                    | Nur falsch            | parametrierte Ger            | äte anzeigen               |               |               |
|             |                |                    | Nur Geräte            | ohne Namen anz               | eigen                      |               |               |
|             |                |                    | 0                     |                              |                            |               |               |
| _           |                | Erreichbare Teiln  | ehmer im Netzwerk:    |                              |                            |               |               |
|             |                | IP-Adresse         | MAC-Adresse           | Gerät                        | PROFINET-Gerätename        | Status        |               |
|             |                | 192.168.0.21       | 00-1C-06-4F-E6-42     | SINAMICS S210                | antrieb_s210_magazin       | 💙 ОК          |               |
|             | <u> </u>       |                    |                       |                              |                            |               |               |
|             |                |                    |                       |                              |                            |               |               |
|             |                |                    |                       |                              |                            |               |               |
|             | linken         |                    |                       |                              |                            |               |               |
|             |                | <                  |                       |                              | III                        |               | >             |
|             |                |                    |                       |                              | Liste aktu                 | alisieren     | Name zuweisen |
|             |                |                    |                       |                              |                            |               |               |
|             |                |                    |                       |                              |                            |               |               |
| Online-Stat | usinformation  |                    |                       |                              |                            |               |               |
| G Suc       | he abgeschloss | en. 0 von 0 Geräte | en wurden herausgefi  | ltert.                       |                            |               |               |
| Suc Suc     | he abgeschloss | en. 0 von 0 Geräte | en wurden herausgefil | ltert.                       |                            |               |               |
| G Suc       | he abgeschloss | en. 0 von 2 Geräte | n wurden herausgefil  | ltert.                       |                            |               | ~             |
| <           |                |                    |                       |                              |                            |               | >             |
|             |                |                    |                       |                              |                            |               |               |
|             |                |                    |                       |                              |                            |               |               |
|             |                |                    |                       |                              |                            |               | Schließen     |
|             |                |                    |                       |                              |                            |               |               |

# 7.10 Test und Inbetriebnahme des Technologieobjekts

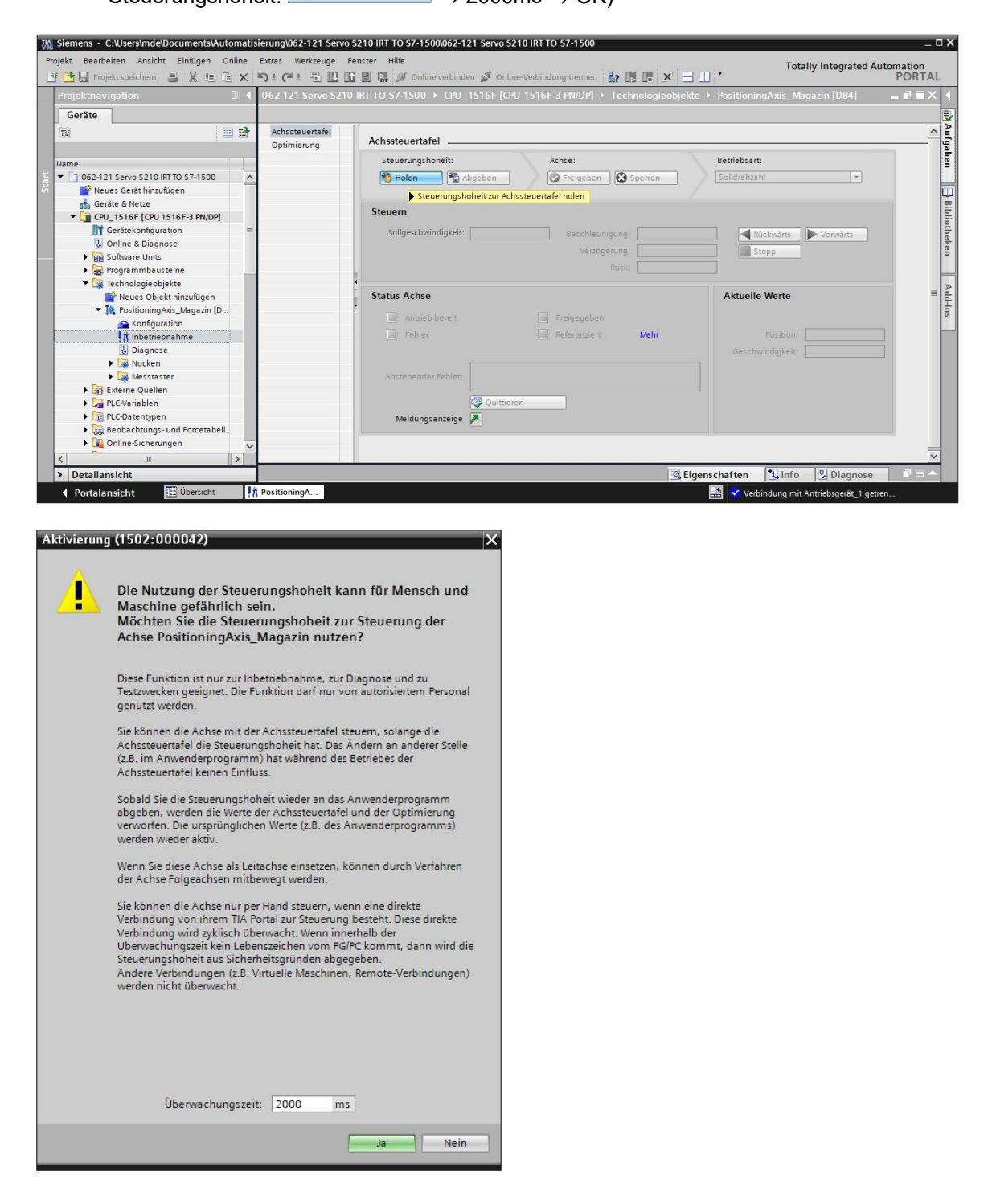

Frei verwendbar für Bildungs-/F&E-Einrichtungen. © Siemens 2020. Alle Rechte vorbehalten.

#### SCE Lern-/Lehrunterlagen | TIA Portal Modul 062-121, Edition 09/2020 | Digital Industries, FA

| Achssteuertafel | Achssteuertafel                                                                                      |  |
|-----------------|----------------------------------------------------------------------------------------------------|--|
| spannerung      | Steuerungshoheit:     Achse:     Betriebsart:       Betriebsart:     Image: Sperren     Solldrehzahl |  |
|                 | Steuern Startet die Freigabe des Technologieobjekts                                                  |  |
|                 | Sollgeschwindigkeit: 50.0 mm/s Beschleunigung: 1000.0 mm/s² 🛛 Rückwärts 🕨 Vorwärts                   |  |
|                 | Verzögerung: 1000.0 mm/s² Stopp                                                                      |  |
|                 | Ruck: 200000.0 mm/s*                                                                                 |  |
|                 | Status Achse Aktuelle Werte                                                                          |  |
|                 | Antrieb bereit Freigegeben                                                                           |  |
|                 | Fehler Referenziert Mehr Position: 2001.721 mm                                                       |  |
|                 | Geschwindigkeit: 0.0 mm/s                                                                            |  |
|                 | Anstehender Fehler:                                                                                  |  |
|                 | Cuittieren                                                                                           |  |
|                 | Meldungsanzeige                                                                                      |  |

→ Daraufhin können wir den Motor mit der gewählten Drehzahl Rückwärts starten und mit Stopp anhalten. (→ Drehzahl: 500.0 mm/s → Vorwärts → Stopp )

| Achssteuertafel<br>Optimierupo | Achssteuertafel                      |                                                           |                                                             |                                 |
|--------------------------------|--------------------------------------|-----------------------------------------------------------|-------------------------------------------------------------|---------------------------------|
| optimetong                     | Steuerungshoheit:<br>Holen           | Achse:                                                    | Betriebsart:<br>Solldrehzahl                                |                                 |
|                                | Steuern<br>Sollgeschwindigkeit: 500. | 0 mm/s Beschleunigung: [1<br>Verzögerung: [1<br>Ruck: [2] | 000.0 mm/s² Rückwärts<br>000.0 mm/s² Stopp<br>00000.0 mm/s² | Vorwärts                        |
|                                | Status Achse                         | Freigegeben                                               | Aktuelle Werte                                              |                                 |
|                                | Anstehender Fehler:                  | Referenziert N                                            | lehr Position:<br>Geschwindigkeit:                          | 4457.871 mm<br>500.0531673 mm/s |
|                                | Meldungsanzeige                      | uittieren                                                 |                                                             |                                 |

 → Bevor wir absolutes Positionieren durchführen können, müssen wir zuerst einen ,Referenzierpunkt festlegen '. Dies geschieht direkt durch Setzen eines Positionswertes an einer bestimmten Position, am besten an einem Festanschlag. (→ Betriebsart: Referenzierpunkt festlegen → Steuern → Position 0.0 mm → Start

| 1 Servo S210 IRT               | TO \$7-1500 → CPU_1516F [CPU 1516F-3 PN/DP] → Technologieobjekte → PositioningAxis_Magazin [DB4] //// = I                                                                                                    |   |
|--------------------------------|----------------------------------------------------------------------------------------------------|---|
| Achssteuertafel<br>Optimierung | Achssteuertafel                                                                                                    | ^ |
|                                | Status Achse       Aktuelle Werte         Antrieb bereit       Freigegeben         Fehler       Referenziert         Anstehender Fehler:       -0.00119209:mm/s         Weldungsanzeige       Meldungsanzeige | = |
|                                |                                                                                                    |   |

→ Ist die Achse referenziert, so wird dies in der Achssteuertafel angezeigt. Absolutes Positionieren kann jetzt mit den hier gezeigten Werten gestartet und beobachtet werden.
 (→ Betriebsart: Absolutes Positionieren → Zielposition: 1000.0 mm → Geschwindigkeit: 500.00 → Start

| 1 Servo S210 IRT 1 | rO \$7-1500 → CPU_1516F [CPU 1516F-3 PN/DP] → Technologieobjekte → PositioningAxis_Magazin [DB4] 🏾 🚛 🗮 🔳 🗙                                                 |
|--------------------|----------------------------------------------------------------------------------------------------|
| Achssteuertafel    | Achssteuertafel                                                                                                    |
| Optimierung        | Steuerungshoheit:     Achse:     Betriebsart:       Treigeben     Freigeben     Absolutes Positionieren                                                    |
|                    | Steuern                                                                                                    |
|                    | Position: 1000.0 mm Beschleunigung: 1000.0 mm/s <sup>2</sup> Start Stopp                                                                                   |
|                    | Geschwindigkeit:         500.0         mm/s         Verzögerung:         1000.0         mm/s <sup>2</sup> Ruck:         200000.0         mm/s <sup>3</sup> |
|                    | Status Achse Aktuelle Werte                                                                                                    |
|                    | Antrieb bereit 📕 Freigegeben                                                                                                    |
|                    | Fehler Referenziert Mehr Position: 0.0 mm<br>Geschwindigkeit: -0.00119209:mm/s                                                                             |
|                    | Anstehender Fehler:                                                                                                    |
|                    | Meldungsanzeige                                                                                                    |
|                    |                                                                                                    |

| steuertafel<br>mierung | Achssteuertafel        |                           |                                   |
|------------------------|------------------------|---------------------------|-----------------------------------|
|                        | Steuerungshoheit:      | Achse:                    | Betriebsart:                      |
|                        | 🎨 Holen 🔮 Abgeben      | Freigeben Sperren         | Absolutes Positionieren 💌         |
|                        | Steuern                |                           |                                   |
|                        | Position: 1000.0       | mm Beschleunigung: 1000.0 | mm/s² Start Stopp                 |
|                        | Geschwindigkeit: 500.0 | mm/s Verzögerung: 1000.0  | mm/s²                             |
|                        | -                      | Ruck: 200000              | .0 mm/s³                          |
|                        | Status Achse           |                           | Aktuelle Werte                    |
|                        | Antrieb bereit         | Freigegeben               |                                   |
|                        | Fehler                 | Referenziert Mehr         | Position: 547.784 mm              |
|                        |                        |                           | Geschwindigkeit: 500.0138282 mm/s |
|                        | Anstehender Fehler:    |                           |                                   |
|                        |                        |                           |                                   |
|                        | Meldungsanzeige A      | eren                      |                                   |
|                        | Weldungsanzeige        |                           |                                   |

→ Mit einem Klick auf → Können wir das Technologieobjekt erneut sperren. Nach Beendigung des Tests müssen wir die Steuerungshoheit wieder → Abgeben .

| Servo S210 IRI | IO S7-1500 → CPU_1516F [CPU 1516F-3 PN/DP] → Technologieobjekte → PositioningAxis_Magazin [DB4]                                                                                                    | ۲ |
|----------------|----------------------------------------------------------------------------------------------------|---|
| hssteuertafel  | Achssteuertafel                                                                                                    |   |
| umerung        | Steuerungshoheit:     Achse:     Betriebsart:       Treigeben     Sperren     Absolutes Positionieren                                                                                                    |   |
|                | Steuern                                                                                                    |   |
|                | Position:         1000.0         mm         Beschleunigung:         1000.0         mm/s <sup>2</sup> Start         Stopp           Geschwindigkeit:         500.0         mm/s         Verzögerung:         1000.0         mm/s <sup>2</sup> Stopp           Ruck:         200000.0         mm/s <sup>3</sup> Ruck:         200000.0         mm/s <sup>3</sup> |   |
|                | Status Achse Aktuelle Werte                                                                                                    |   |
|                | Antrieb bereit 📄 Freigegeben                                                                                                    |   |
|                | Fehler         Referenziert         Mehr         Position:         882.034         mm           Geschwindigkeit:         0.0         mm/s                                                                                                    |   |
|                | Anstehender Fehler:                                                                                                    |   |
|                | Veldungsanzeige                                                                                                    |   |

| Achssteuertafel | Achssteuertafel        |                                   |                            |                     |
|-----------------|------------------------|-----------------------------------|----------------------------|---------------------|
|                 | Steuerungshoheit:      | Achse:                            | Betriebsart:               |                     |
|                 | 👋 Holen 🛛 🏠 Abgeber    | Freigeben 🛛 😵 Sp                  | Absolutes Positionie       | ren                 |
|                 | S S                    | teuerungshoheit an Anwenderprogra | mm abgeben                 |                     |
|                 | Steuern                |                                   |                            |                     |
|                 | Position: 1000.        | 0 mm Beschleunigung:              | 1000.0 mm/s² Start         | Stopp               |
|                 | Geschwindigkeit: 500.0 | mm/s Verzögerung:                 | 1000.0 mm/s <sup>2</sup>   |                     |
|                 |                        | Ruck:                             | 200000.0 mm/s <sup>3</sup> |                     |
|                 | Status Achse           |                                   | Aktuelle Werte             |                     |
|                 | Antrieb bereit         | Freigegeben                       |                            |                     |
|                 | Fehler                 | Referenziert                      | Mehr Position              | : 882.034 mm        |
|                 |                        |                                   | Geschwindigkei             | t: 0.001192092 mm/s |
|                 | Anstehender Fehler:    |                                   |                            |                     |
|                 |                        |                                   |                            |                     |
|                 |                        | ittieren                          |                            |                     |
|                 | Meldungsanzeige 🛃      |                                   |                            |                     |

→ Zum Schluss sollten wir noch die , <sup>I</sup> <sup>Online-Verbindung trennen</sup>, und das Projekt erneut speichern , <sup>I</sup> <sup>Projekt speichern</sup>, (→ <sup>I</sup> <sup>Online-Verbindung trennen</sup> → <sup>I</sup> <sup>Projekt speichern</sup>)

| 🎦 🗔 Projekt speichern 📕 🐰 🗉 🗊 🗙 🌱     | ) ± (# ± 🖥 🗓 🕻   | 🖸 🖳 🖾 🖉 Online verbinden 🖉 Online-Verbindung trennen 🎄 🎚 🖪 🛠 🖃 🔟 🕻 PORT.                                   |
|---------------------------------------|------------------|----------------------------------------------------------------------------------------------------|
| rojektnavigation 🔳 🖣 🚽                | 1 Servo S210 IRT | TO S7-1500 ▶ CPU_1516F [CPU 1516F-3 PW/DP] → Technologieobjekte ▶ PositioningAxis_Magazin [DB4] //// = 🗊 🖬 |
| Geräte                                |                  |                                                                                                    |
| £ 🖬                                   | Achssteuertafel  | Achssteuertafel                                                                                            |
|                                       | Optimierung      | Steuerungshoheit: Achrev Retriehsart:                                                                      |
| me                                    |                  | Steuerungshuhreit. Achse: Deureuset.                                                                       |
| 062-121 Servo S210 IRT TO S7-15 🗹 🔍 🛆 |                  | Holen Abgeben Sperren Absolutes Positionieren                                                              |
| Neues Gerät hinzufügen                |                  |                                                                                                    |
| Geräte & Netze                        |                  | Steuern                                                                                                    |
| Gerätekonfouration                    |                  | Building 1000.0 mm Bucklausings 1000.0 mm/h                                                                |
| Quine & Diagnose                      |                  | Position: 1000.0 mm Beschieunigung: 1000.0 mms- Positir Stopp                                              |
| Software Units                        |                  | Geschwindigkeit: 500.0 mm/s Verzögerung: 1000.0 mm/s <sup>2</sup>                                          |
| Regrammbausteine                      |                  | Ruck: 200000.0 mm/s <sup>3</sup>                                                                           |
| - 😹 Technologieobjekte                |                  |                                                                                                    |
| 💕 Neues Objekt hinzufügen             |                  | Status Achse Aktuelle Werte                                                                                |
| 🕶 🧮 PositioningAxis_Magazi 🔵          |                  | Antrick hereit Excinence and                                                                               |
| Sonfiguration                         |                  | Antreo bereit Pregegeben                                                                                   |
| nbetriebnahme                         |                  | Fehler Referenziert Mehr Position: 882.034 mm                                                              |
| 🗓 Diagnose                            |                  | Geschwindigkeit: -0.00119209.mm/s                                                                          |
| 🕨 🙀 Nocken                            |                  |                                                                                                    |
| Messtaster                            |                  | Anstehender Fehler:                                                                                        |
| Externe Quellen                       |                  |                                                                                                    |
| 🕨 📮 PLC-Variablen                     |                  | Quittieren                                                                                                 |
| Eg PLC-Datentypen                     |                  | Meldungsanzeige 🎽                                                                                          |
| Beobachtungs- und Forceta             |                  |                                                                                                    |
| Quline-Sicherungen                    |                  |                                                                                                    |
|                                       |                  |                                                                                                    |

## 7.11 Programm zur Ansteuerung des Servomotors erstellen

→ Nun wollen wir das Programm erstellen, um den Servomotor ansteuern zu können. Davor werden wir noch eine neue ,Variablentabelle\_Servo\_Magazin' mit den hier gezeigten Variablen anlegen. (→ CPU\_1516F [CPU1516F-3 PN/DP] → PLC-Variablen → Neue Variablentabelle hinzufügen → Variablentabelle\_Servo\_Magazin)

| Siemens         C:\Users\mde\Documents\Automatis           Projekt         Bearbeiten         Ansicht         Einfügen         Online | ierun<br>Extras | g <b>\062</b><br>We | -121 Serkzeuge      | ervo S210 IR<br>e Fenster | T TO S7-1<br>Hilfe | 500\062-121    | Servo | <b>S21</b> | I O IR | тто   | \$7-15  | 00   | -                                                                        |
|----------------------------------------------------------------------------------------------------|-----------------|---------------------|---------------------|---------------------------|--------------------|----------------|-------|------------|--------|-------|---------|------|--------------------------------------------------------------------------|
| 📑 🎦 📑 Projekt speichern 📑 🐰 🛅 🗎 🗙                                                                                                    | <u>י</u>        | ( <sup>al</sup> ±   |                     | 0 16 🖳 🕻                  | l 🔰 On             | line verbinden | Ø 01  | nline      | -Verb  | indun | ig tren | nen  | 🔐 🖪 🖪 🗶 🖃 🛄 ' PORTA                                                      |
| Projektnavigation                                                                                                    | □ 4             | /0                  | 5 <mark>21</mark> 0 | IRT TO \$7-               | 500 →              | CPU_1516F      | [CPU  | 151        | 6F-3   | PN/C  | DP] ♪   | PLC- | Variablen 🕨 Variablentabelle_Servo_Magazin [7] 🛛 🗕 🖬 🗮 🗙                 |
| Geräte                                                                                                    |                 |                     |                     |                           |                    |                |       |            |        |       |         |      | Variablen     Anwenderkonstanten                                         |
|                                                                                                    |                 | -                   | *                   | → + ?:(                   | iit i              |                |       |            |        |       |         |      |                                                                          |
|                                                                                                    |                 |                     | Variat              | lentabelle_               | Servo_N            | lagazin        |       |            |        |       |         |      |                                                                          |
| Name                                                                                                    |                 |                     | N                   | lame                      | Datentyp           | Adresse .      | Re.   |            | Err    | Sc    | Sic     | Übe  | Kommentar                                                                |
| <ul> <li>062-121 Servo S210 IRT TO S7-1500</li> </ul>                                                                                 | ~               | 1                   | -                   | -S10                      | Bool               | %E2.0          |       |            |        |       |         |      | Taster Quittieren Motion Control- Achse Magazin                          |
| Neues Gerät hinzufügen                                                                                                    |                 | 2                   | -                   | -511                      | Bool               | %E2.1          |       |            |        |       |         |      | Taster Tippen aufwärts Motion Control- Achse Magazin                     |
| Geräte & Netze                                                                                                    |                 | з                   | -00                 | -512                      | Bool               | %E2.2          |       |            |        |       |         |      | Taster Tippen abwärts Motion Control- Achse Magazin                      |
| CPU_1516F [CPU 1516F-3 PN/DP]                                                                                                    |                 | 4                   | -                   | -S13                      | Bool               | %E2.3          |       |            |        |       |         |      | Taster Referenzpunkt setzen Motion Control-Achse Magazin                 |
| Gerätekonfiguration                                                                                                    | -               | 5                   | -                   | -\$14                     | Bool               | %E2.4          |       |            |        |       |         |      | Taster Start Positionierung auf Position 00 Motion Control-Achse Magazin |
| 😵 Online & Diagnose                                                                                                    |                 | 6                   | -                   | -S15                      | Bool               | %E2.5          |       |            |        |       |         |      | Taster Start Positionierung auf Position 01 Motion Control-Achse Magazin |
| 🕨 🙀 Software Units                                                                                                    |                 | 7                   | -00                 | -516                      | Bool               | B %E2.6        | -     |            |        |       |         |      | Taster Start Positionierung auf Position 02 Motion Control-Achse Magazin |
| 🕨 🔜 Programmbausteine                                                                                                    |                 | 8                   |                     | ≺Hinzufüge                |                    |                |       |            |        |       | 1       |      |                                                                          |
| 🕨 🔛 Technologieobjekte                                                                                                    | _               | -                   | 1                   |                           |                    |                |       |            |        |       |         |      |                                                                          |
| 🕨 🐻 Externe Quellen                                                                                                    |                 |                     |                     |                           |                    |                |       |            |        |       |         |      |                                                                          |
| 🔻 🎑 PLC-Variablen                                                                                                    |                 |                     |                     |                           |                    |                |       |            |        |       |         |      |                                                                          |
| alle Variablen anzeigen                                                                                                    |                 |                     |                     |                           |                    |                |       |            |        |       |         |      |                                                                          |
| 🎬 Neue Variablentabelle hinzufügen                                                                                                    |                 |                     |                     |                           |                    |                |       |            |        |       |         |      |                                                                          |
| 🝯 Standard-Variablentabelle [66]                                                                                                    |                 |                     |                     |                           |                    |                |       |            |        |       |         |      |                                                                          |
| 🛃 Variablentabelle_Servo_Magazin [7]                                                                                                  |                 |                     |                     |                           |                    |                |       |            |        |       |         |      |                                                                          |
| 👆 Variablentabelle_Sortieranlage [30]                                                                                                 |                 |                     |                     |                           |                    |                |       |            |        |       |         |      |                                                                          |
| Ce PLC-Datentypen                                                                                                    |                 |                     |                     |                           |                    |                |       |            |        |       |         |      |                                                                          |
| Beobachtungs- und Forcetabellen                                                                                                    |                 |                     |                     |                           |                    |                |       |            |        |       |         |      |                                                                          |
| Online-Sicherungen                                                                                                    |                 |                     |                     |                           |                    |                |       |            |        |       |         |      |                                                                          |
| 🕨 💽 Traces                                                                                                    |                 |                     |                     |                           |                    |                |       |            |        |       |         |      |                                                                          |
| OPC UA-Kommunikation                                                                                                    |                 |                     |                     |                           |                    |                |       |            |        |       |         |      |                                                                          |
| Geräte-Proxy-Daten                                                                                                    | ~               |                     | <                   |                           |                    |                | _     | _          | _      | _     | _       |      | >                                                                        |
| > Detailansicht                                                                                                    |                 |                     |                     |                           |                    |                |       |            |        |       |         |      | 😟 Eigenschaften 🚺 Info 📳 Diagnose 💷 🗕 🗠                                  |
| Portalansicht  Übersicht                                                                                                    | Varia           | blenta              | ab                  |                           |                    |                |       |            |        |       |         |      | 🔜 😎 Projekt geschlossen.                                                 |

|   | Varia | blentabell | le_Servo_Ma | gazin     |    |     |    |     |     |                                                                           |
|---|-------|------------|-------------|-----------|----|-----|----|-----|-----|---------------------------------------------------------------------------|
|   |       | Name       | Datentyp    | Adresse 🔺 | Re | Err | Sc | Sic | Übe | Kommentar                                                                 |
| 1 | -     | -510       | Bool        | %E2.0     |    |     |    |     |     | Taster Quittieren Motion Control- Achse Magazin                           |
| 2 | -     | -S11       | Bool        | %E2.1     |    |     |    |     |     | Taster Tippen aufwärts Motion Control-Achse Magazin                       |
| 3 | -     | -512       | Bool        | %E2.2     |    |     |    |     |     | Taster Tippen abwärts Motion Control-Achse Magazin                        |
| 4 | -00   | -S13       | Bool        | %E2.3     |    |     |    |     |     | Taster Referenzpunkt setzen Motion Control-Achse Magazin                  |
| 5 | -     | -514       | Bool        | %E2.4     |    |     |    |     |     | Taster Start Positionierung auf Position 00 Motion Control-Achse Magazin  |
| 6 |       | -S15       | Bool        | %E2.5     |    |     |    |     |     | Taster Start Positionierung auf Position 01 Motion Control-Achse Magazin  |
| 7 | -     | -516       | Bool        | ∎ %E2.6 💌 |    |     |    |     |     | Taster Start Positionierung auf Position 02 Motion Control- Achse Magazin |

→ Als Nächstes legen wir den Funktionsbaustein ,MOTION\_CONTROL\_MAGAZIN' an. (→ Neuen Baustein hinzufügen → FB → MOTION\_CONTROL\_MAGAZIN → FUP → OK)

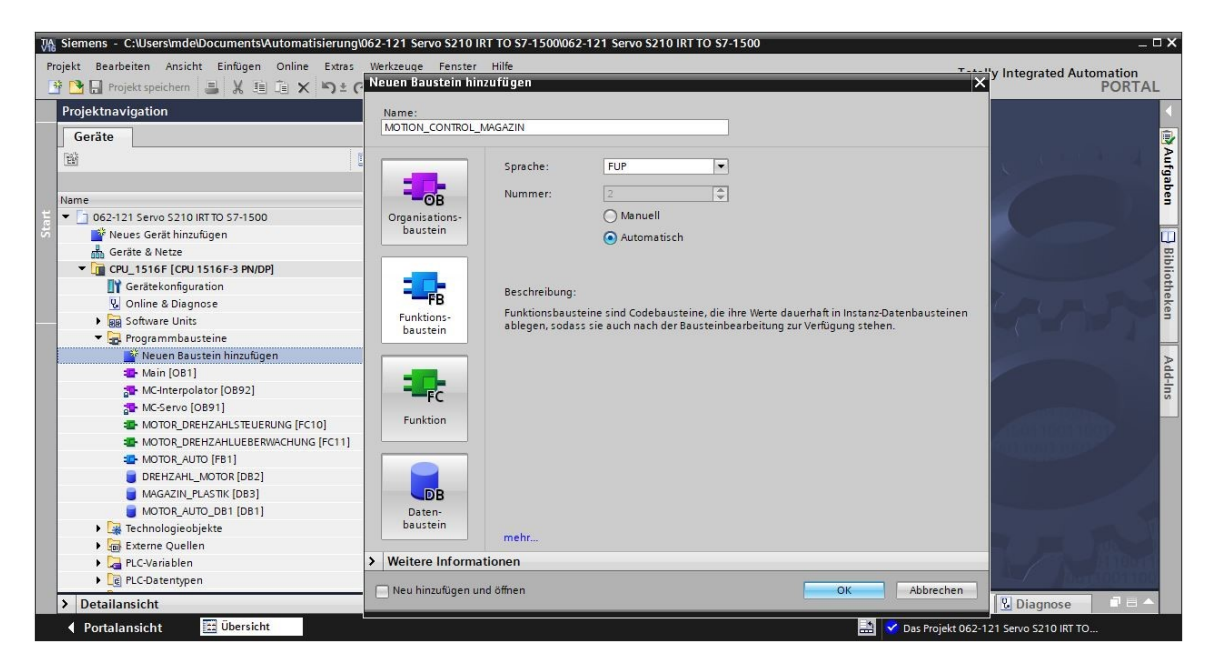

→ Deklarieren Sie, so wie hier gezeigt, die Schnittstelle des Funktionsbausteins ,MOTION\_CONTROL\_MAGAZIN'. (→ ,MOTION\_CONTROL\_MAGAZIN' [FB2] → Bausteinschnittstelle)

|    | MC   | DTI | ON_CONTROL_MAGAZIN             |                   |                |            |              |        |            |              |
|----|------|-----|--------------------------------|-------------------|----------------|------------|--------------|--------|------------|--------------|
|    | Name |     | me                             | Datentyp          | Defaultwert    | Remanenz   | Erreichbar a | Schrei | Sichtbar i | Einstellwert |
| 1  |      | •   | Input                          |                   |                |            |              |        |            |              |
| 2  |      |     | Servo_Achse_TO_PositioningAxis | TO_PositioningA 🔳 |                |            |              |        |            |              |
| 3  |      |     | Quittieren                     | Bool              | false          | Nicht rema |              |        |            |              |
| 4  | -    |     | Tippen_AUF                     | Bool              | false          | Nicht rema |              |        |            |              |
| 5  | -    |     | Tippen_AB                      | Bool              | false          | Nicht rema |              |        |            |              |
| 6  | -    |     | Taster_Referenzieren           | Bool              | false          | Nicht rema |              |        |            |              |
| 7  | -    |     | Taster_Start_Position00        | Bool              | false          | Nicht rema |              |        |            |              |
| 8  |      |     | Taster_Start_Position01        | Bool              | false          | Nicht rema |              |        |            |              |
| 9  |      |     | Taster_Start_Position02        | Bool              | false          | Nicht rema |              |        |            |              |
| 10 | -    |     | Position_Referenzpunkt         | LReal             | 0.0            | Nicht rema |              |        |            |              |
| 11 | -    |     | Position00                     | LReal             | 0.0            | Nicht rema |              |        |            |              |
| 12 | -    |     | Position01                     | LReal             | 0.0            | Nicht rema |              |        |            |              |
| 13 | -00  |     | Position02                     | LReal             | 0.0            | Nicht rema |              |        |            | n i          |
| 14 | -    | -   | Output                         |                   |                |            | Ā            | Ā      | ā          |              |
| 15 |      |     | <hinzufügen></hinzufügen>      |                   |                |            | Ā            | Ā      |            | Ä            |
| 16 | -    | -   | InOut                          |                   |                |            |              | Ā      | Ā          |              |
| 17 |      |     | <hinzufügen></hinzufügen>      |                   |                |            | Ä            | Ā      | - A        | ñ            |
|    |      |     |                                |                   |                |            |              |        |            |              |
| 10 | -    | -   | Ctatic                         |                   |                |            |              |        |            |              |
| 10 |      |     | MC RESET Done                  | Bool              | falca          | Nicht rema |              |        |            | Ä            |
| 20 |      | -   | MC_RESET_DONE                  | Bool              | false          | Nicht rema |              |        |            |              |
| 20 |      | 2   | MC_RESET_COmmandAborted        | Bool              | false          | Nicht rema |              |        |            |              |
| 21 |      | -   | MC_RESET_COmmandAborted        | Bool              | taise<br>faise | Nicht rema |              |        |            |              |
| 22 |      | -   | MC_RESET_Error                 | BOOI              | 10150          | Nicht rema |              |        |            |              |
| 25 |      | -   |                                | vvora<br>Reel     | 10#0           | Nicht rema |              |        |            |              |
| 24 |      | -   |                                | Bool              | taise          | Nicht rema |              |        |            |              |
| 25 |      | -   | MC_POWER_Busy                  | BOOL              | taise          | Nicht rema |              |        |            |              |
| 26 | -    | -   | MC_POWER_Error                 | Bool              | false          | Nicht rema |              |        |            |              |
| 27 |      | -   | MC_POWER_Errirld               | Word              | 16#0           | Nicht rema |              |        |            |              |
| 28 |      | •   | MC_MOVEJOG_InVelocity          | Bool              | talse          | Nicht rema |              |        |            |              |
| 29 |      | •   | MC_MOVEJOG_Busy                | Bool              | talse          | Nicht rema |              |        |            |              |
| 30 |      |     | MC_MOVEJOG_CommandAborted      | Bool              | false          | Nicht rema |              |        |            |              |
| 31 |      | •   | MC_MOVEJOG_Error               | Bool              | false          | Nicht rema |              |        |            |              |
| 32 |      | •   | MC_MOVEJOG_ErrorId             | Word              | 16#0           | Nicht rema |              |        |            |              |
| 33 |      |     | MC_HOME_ReferenceMarkPosition  | LReal             | 0.0            | Nicht rema |              |        |            |              |
| 34 |      | •   | MC_HOME_Done                   | Bool              | false          | Nicht rema |              |        |            |              |
| 35 |      |     | MC_HOME_Busy                   | Bool              | false          | Nicht rema |              |        |            |              |
| 36 |      | •   | MC_HOME_CommandAborted         | Bool              | false          | Nicht rema |              |        |            |              |
| 37 |      |     | MC_HOME_Error                  | Bool              | false          | Nicht rema |              |        |            |              |
| 38 |      |     | MC_HOME_Errirld                | Word              | 16#0           | Nicht rema |              |        |            |              |
| 39 |      |     | MC_MOVEABSOLUTE_Done_00        | Bool              | false          | Nicht rema |              |        |            |              |
| 40 |      |     | MC_MOVEABSOLUTE_Busy_00        | Bool              | false          | Nicht rema |              |        |            |              |
| 41 |      |     | MC_MOVEABSOLUTE_Command        | Bool              | false          | Nicht rema |              |        |            |              |
| 42 |      |     | MC_MOVEABSOLUTE_Error_00       | Bool              | false          | Nicht rema |              |        |            |              |
| 43 |      |     | MC_MOVEABSOLUTE_ErrorId_00     | Word              | 16#0           | Nicht rema |              |        |            |              |
| 44 |      |     | MC_MOVEABSOLUTE_Done_01        | Bool              | false          | Nicht rema |              |        |            |              |
| 45 |      |     | MC_MOVEABSOLUTE_Busy_01        | Bool              | false          | Nicht rema |              |        |            |              |
| 46 | -    |     | MC_MOVEABSOLUTE_Command        | Bool              | false          | Nicht rema |              |        |            |              |
| 47 |      |     | MC_MOVEABSOLUTE_Error_01       | Bool              | false          | Nicht rema |              |        |            |              |
| 48 |      |     | MC_MOVEABSOLUTE_ErrorId_01     | Word              | 16#0           | Nicht rema |              |        |            |              |
| 49 | -    |     | MC_MOVEABSOLUTE_Done_02        | Bool              | false          | Nicht rema |              |        |            |              |
| 50 |      |     | MC_MOVEABSOLUTE_Busy_02        | Bool              | false          | Nicht rema |              |        |            |              |
| 51 | -    |     | MC_MOVEABSOLUTE_Command        | Bool              | false          | Nicht rema |              |        |            |              |
| 52 | -    |     | MC_MOVEABSOLUTE_Error_02       | Bool              | false          | Nicht rema |              |        |            |              |
| 53 | -    |     | MC MOVEABSOLUTE Errorld 02     | Word              | 16#0           | Nicht rema |              |        |            | [mm]         |

 → Ziehen Sie per Drag & Drop den Befehl ,MC\_RESET' aus dem Punkt ,Motion Control' unter den ,Technologie'-,Anweisungen' in das erste Netzwerk und erstellen dazu die Multiinstanz ,MC\_RESET\_Instance'. (→ Anweisungen → Technologie → Motion Control → MC\_RESET → Multiinstanz → MC\_RESET\_Instance → OK)

| isteine ▸ MOTION_CONTROL_MAGAZIN [FB2] 🛛 🗕 🖬 🗮 🗙                                                                                                    | Anweisungen                                                                                                    |                                   | 7 0         | > |  |  |  |  |
|----------------------------------------------------------------------------------------------------|----------------------------------------------------------------------------------------------------|-----------------------------------|-------------|---|--|--|--|--|
|                                                                                                    | Optionen                                                                                                    |                                   |             |   |  |  |  |  |
| ⋈ # # ⊾ ⋿ ⋿ <b>⊟ </b>                                                                                                    | 644                                                                                                    | of 10 5                           |             |   |  |  |  |  |
| Bausteinschnittstelle                                                                                                    | > Eavoriten                                                                                                    |                                   |             |   |  |  |  |  |
|                                                                                                    |                                                                                                    |                                   |             |   |  |  |  |  |
|                                                                                                    | <ul> <li>Ennache Anweisunge</li> <li>Ennache Anweisunge</li> </ul>                                                                                          |                                   | _           |   |  |  |  |  |
| usteintitel:                                                                                                    | Erweiterte Anweisung                                                                                                    | jen                               |             | - |  |  |  |  |
| mmentar                                                                                                    | ✓ Technologie                                                                                                    | I                                 |             |   |  |  |  |  |
|                                                                                                    | Name                                                                                                    | Beschreibung                      | Versi       |   |  |  |  |  |
| Netzwerk 1:                                                                                                    | Zählen und Messen                                                                                                    |                                   | <u>V2.3</u> | ľ |  |  |  |  |
| Kommentar                                                                                                    | PID Control                                                                                                    |                                   | VE O        |   |  |  |  |  |
|                                                                                                    | Motion Control                                                                                                    | Technologiachiekt freigeben       | <u>V5.0</u> |   |  |  |  |  |
|                                                                                                    |                                                                                                    | Alarme quittieren Restart Tech    | V5.0        |   |  |  |  |  |
|                                                                                                    | MC Home                                                                                                    | Technologieobjekt referenziere    | V5.0        | 4 |  |  |  |  |
|                                                                                                    | MC Halt                                                                                                    | Achse anhalten                    | V5.0        | L |  |  |  |  |
|                                                                                                    | MC MoveAbsolute                                                                                                    | Achse absolut positionieren       | V5.0        |   |  |  |  |  |
|                                                                                                    | MC_MoveRelative                                                                                                    | Achse relativ positionieren       | V5.0        |   |  |  |  |  |
|                                                                                                    | HC_MoveVelocity                                                                                                    | Achse mit Geschwindigkeits-/D     | V5.0        |   |  |  |  |  |
|                                                                                                    | - MC_MoveJog                                                                                                    | Achse im Tippbetrieb bewegen      | V5.0        |   |  |  |  |  |
|                                                                                                    | MC_MoveSuperim                                                                                                    | Achse überlagernd positionierer   | V5.0        |   |  |  |  |  |
|                                                                                                    | MC_SetSensor                                                                                                    | Alternativen Geber als operativ . | V5.0        |   |  |  |  |  |
|                                                                                                    | MC_Stop                                                                                                    | Achse anhalten und neue Bewe.     | V5.0        |   |  |  |  |  |
|                                                                                                    | MC_SetAxisSTW                                                                                                    | Bits von Steuerwort 1 und Steu    | V5.0        |   |  |  |  |  |
| Multiinstanz         Name in der Schnittstelle         Name in der Schnittstelle         Name in der Schnittstelle         Wenn Sie den Funktionsbaustein als speichert er seine Daten nicht in ein Datenbaustein, sondern im Instanz-Da aufrufenden Funktionsbausteins. Da a Konzentration der Instanzdaten in ei benötigen weniger Instanz-Datenbau Programm. <ul> <li> </li></ul> | ESET_Instance<br>Multiinstanz aufrufen,<br>em eigenen Instanz-<br>Datenbaustein des<br>mit erreichen Sie die<br>nem einzigen Baustein u<br>usteine in Ihrem | und                               |             |   |  |  |  |  |
| Parameter-<br>Instanz mehr                                                                                                    |                                                                                                    |                                   |             |   |  |  |  |  |

→ Beschriften Sie das Netzwerk 1 und beschalten Sie den Baustein ,MC\_RESET', so wie nachfolgend gezeigt.

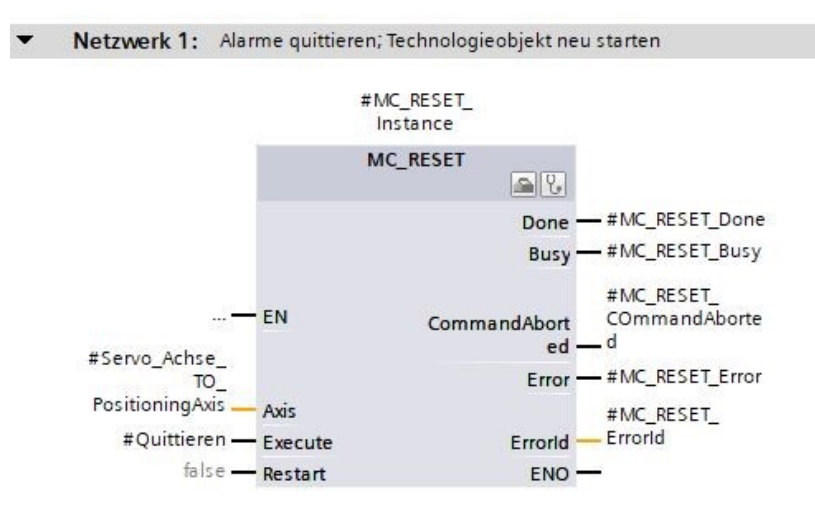

→ Programmieren Sie in Netzwerk 2 den Aufruf des Bausteins ,MC\_POWER' mit Multiinstanz so wie hier gezeigt. (→ Anweisungen → Technologie → Motion Control → MC\_POWER)

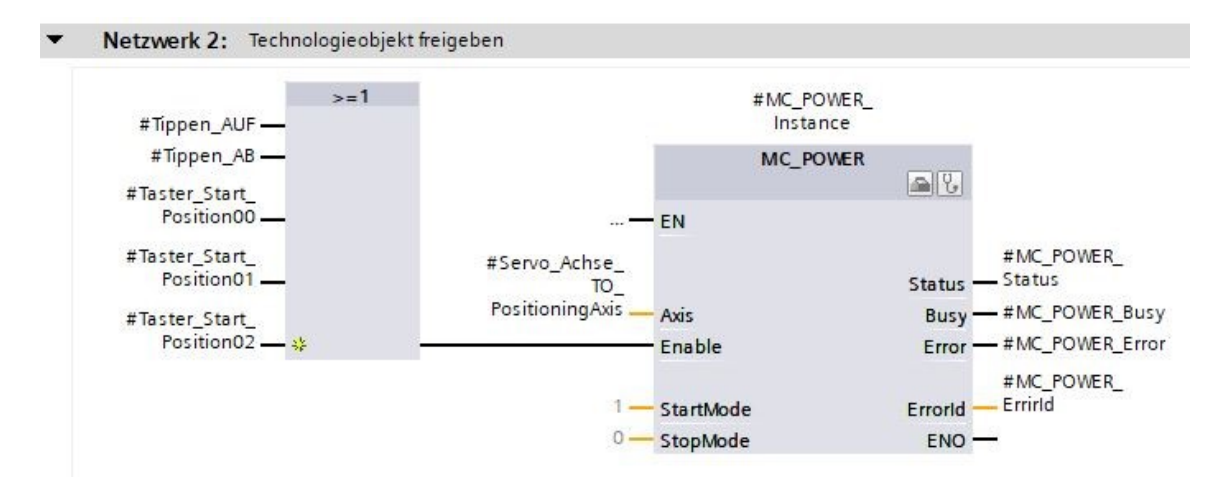

→ Programmieren Sie in Netzwerk 3 den Aufruf des Bausteins ,MC\_MOVEJOG' mit Multiinstanz, so wie jetzt gezeigt. (→ Anweisungen → Technologie → Motion Control → MC\_MOVEJOG)

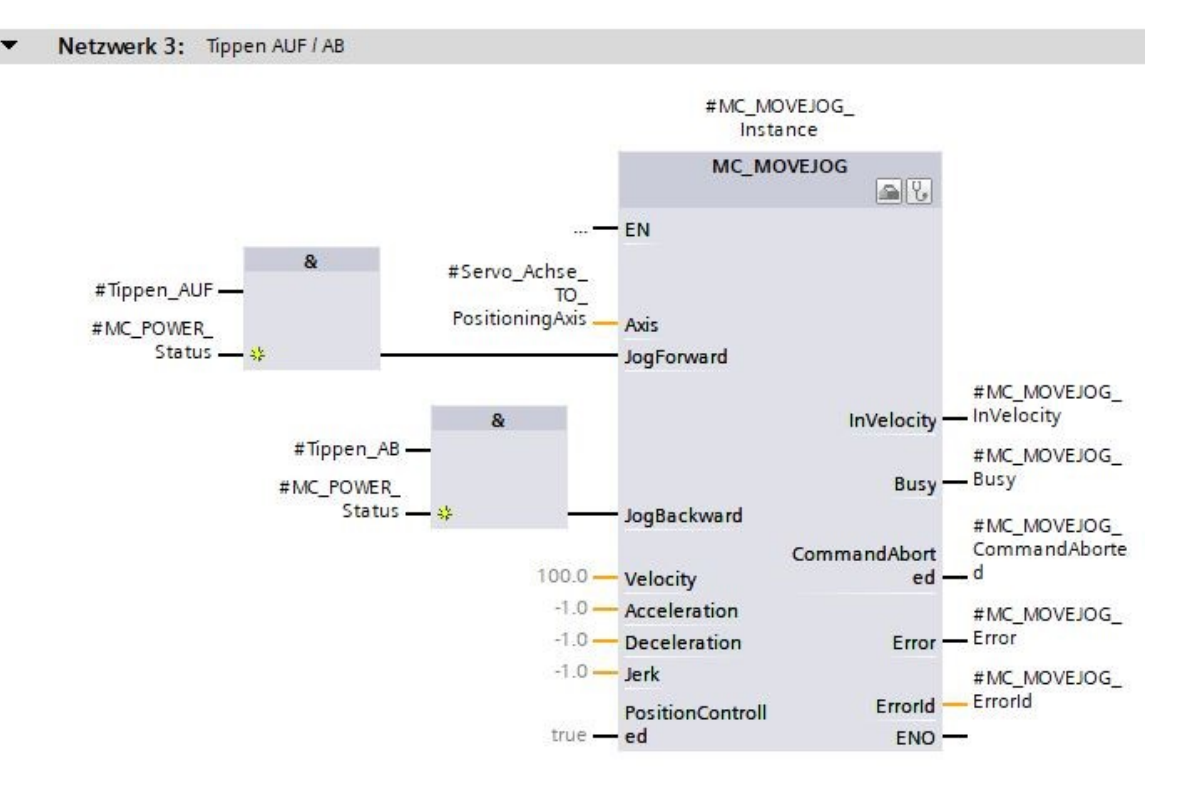

→ Programmieren Sie in Netzwerk 4 den Aufruf des Bausteins ,MC\_HOME' mit Multiinstanz so wie nachfolgend gezeigt. (→ Anweisungen → Technologie → Motion Control → MC\_HOME)

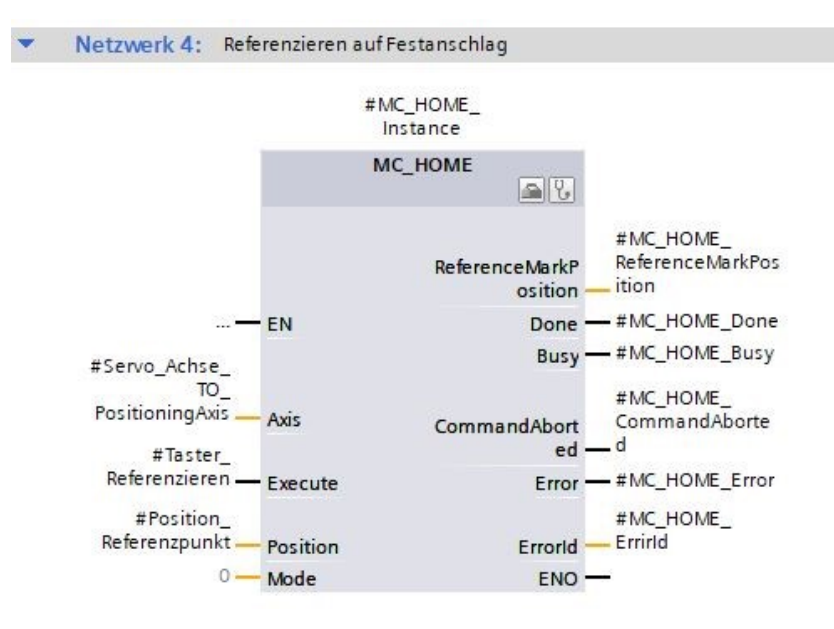

Frei verwendbar für Bildungs-/F&E-Einrichtungen. © Siemens 2020. Alle Rechte vorbehalten. sce-062-121-servo-s210-pn-irt-to-s71500\_r2008-de.docx
→ Programmieren Sie in Netzwerk 5 den Aufruf des Bausteins ,MC\_MOVEABSOLUTE' mit Multiinstanz so wie jetzt gezeigt. (→ Anweisungen → Technologie → Motion Control → MC\_MOVEABSOLUTE)

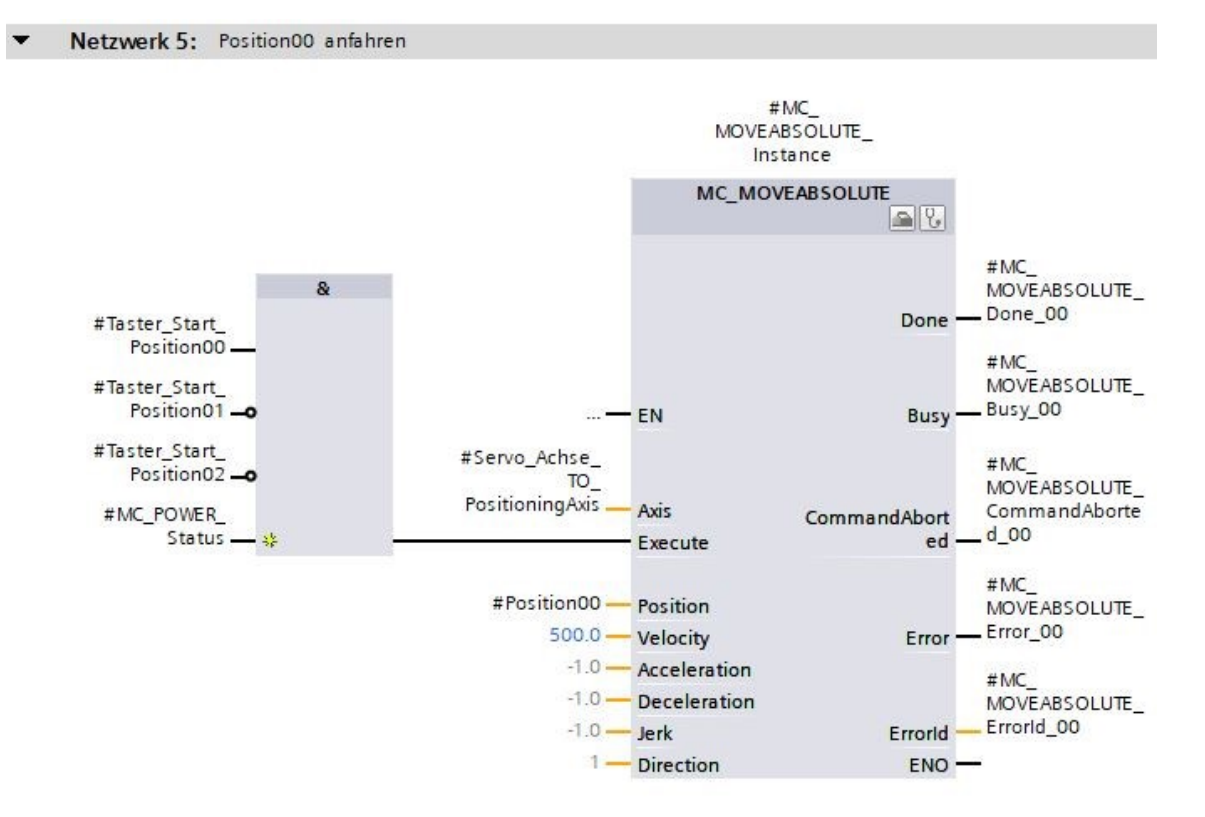

→ Programmieren Sie in Netzwerk 6 den Aufruf des Bausteins ,MC\_MOVEABSOLUTE' mit Multiinstanz, siehe nachfolgend. (→ Anweisungen → Technologie → Motion Control → MC\_MOVEABSOLUTE)

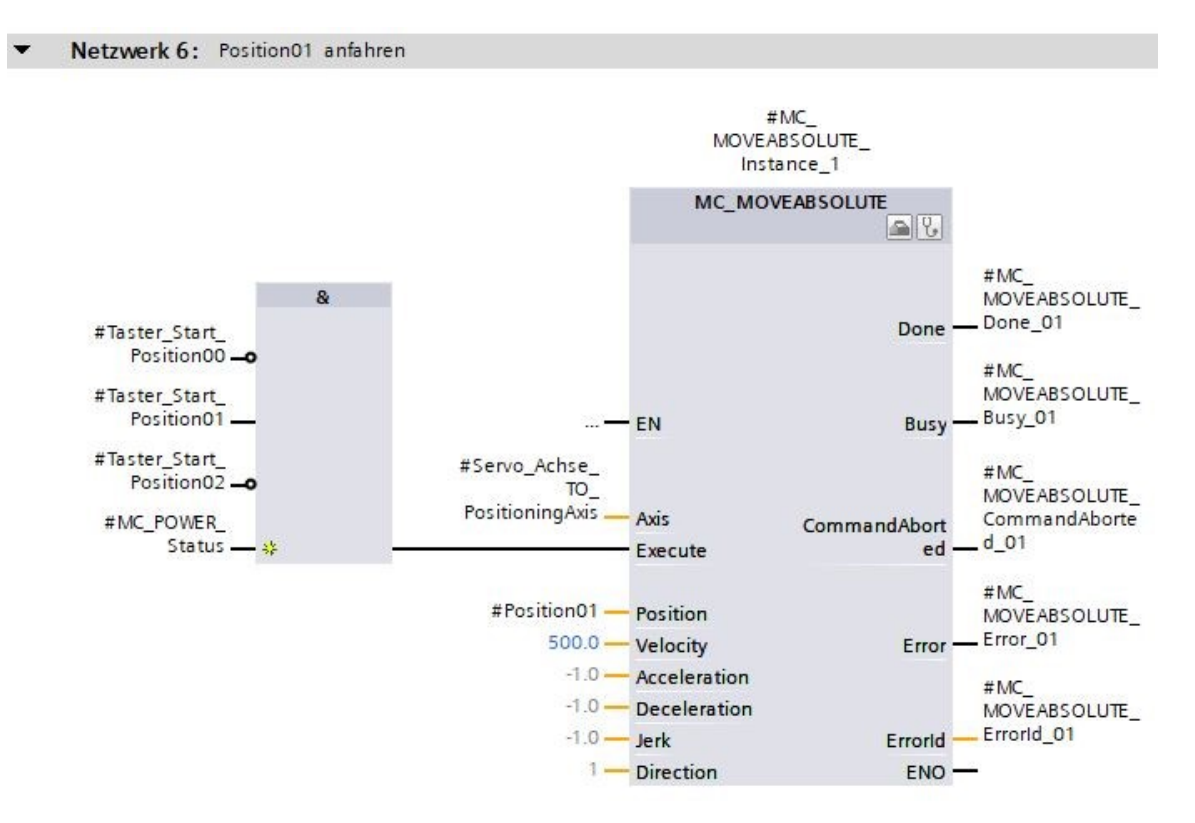

→ Programmieren Sie in Netzwerk 7 den Aufruf des Bausteins ,MC\_MOVEABSOLUTE' mit Multiinstanz so wie hier gezeigt. (→ Anweisungen → Technologie → Motion Control → MC\_MOVEABSOLUTE)

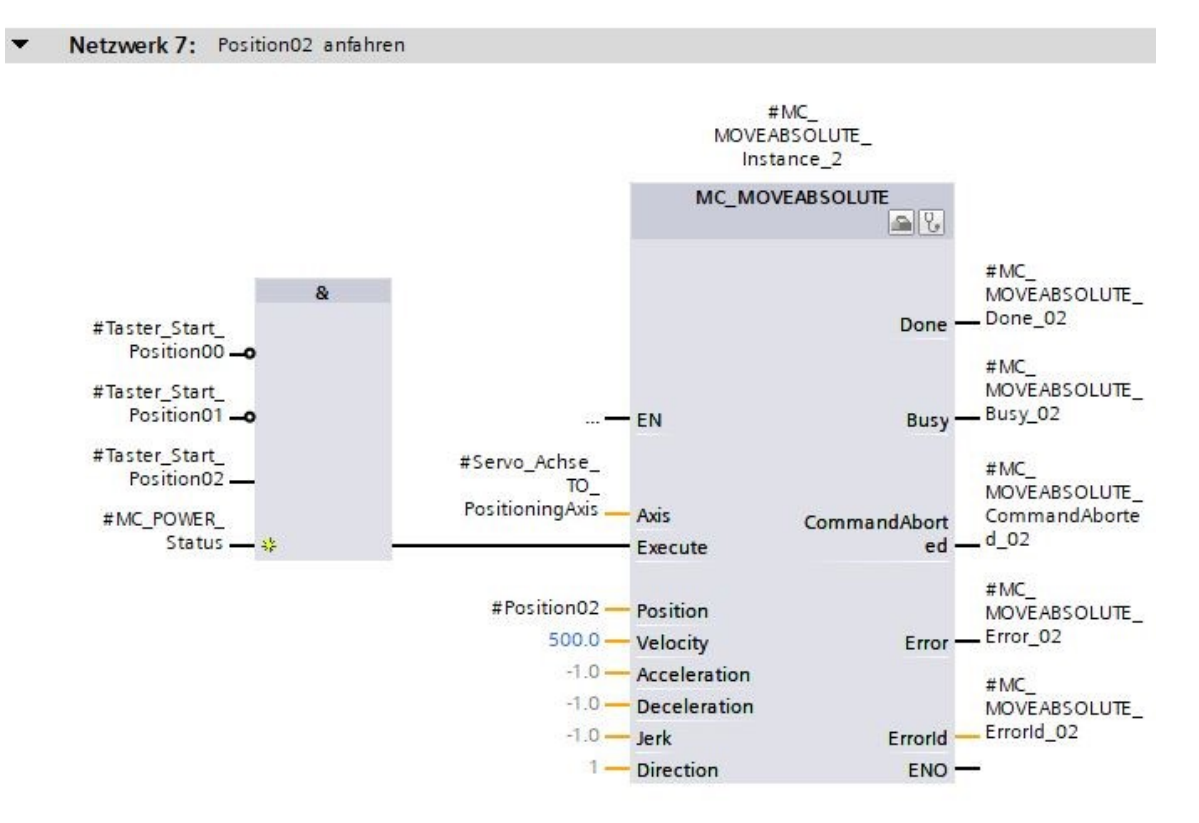

→ Öffnen Sie den Organisationsbaustein ,Main[OB1]' und rufen anschließend im Netzwerk 4 den Funktionsbaustein ,MOTION\_CONTROL\_MAGAZIN[FB2]' auf. (→ Main[OB1] → MOTION\_CONTROL\_MAGAZIN[FB2])

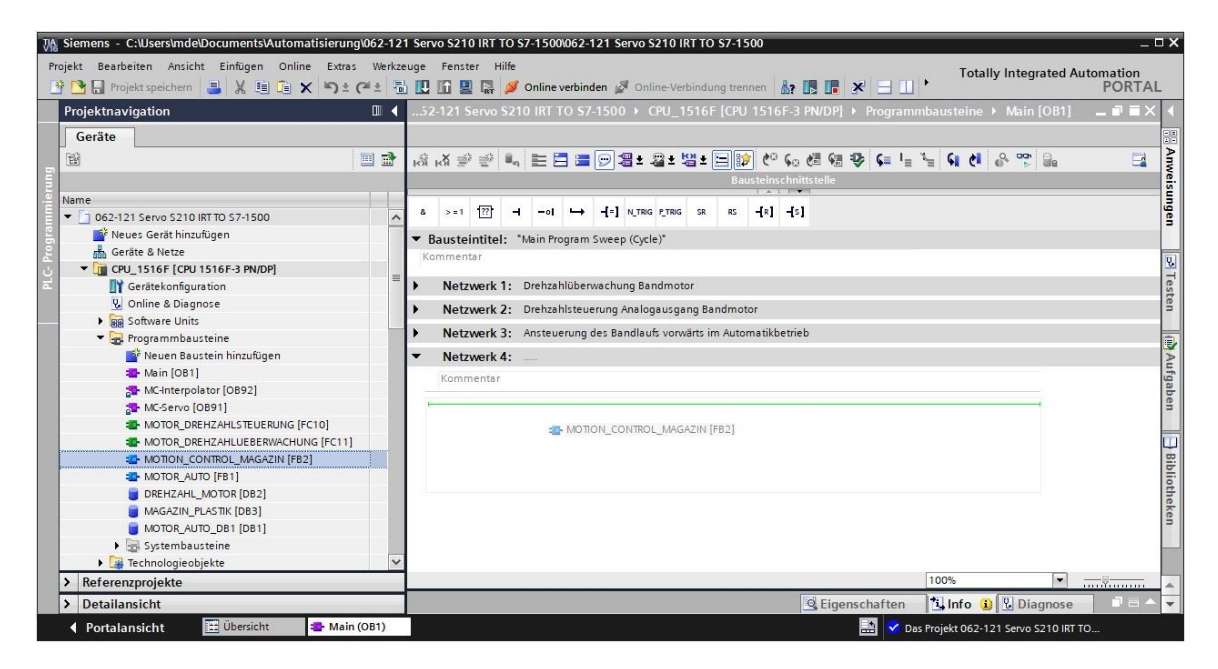

 $\rightarrow$  Erstellen Sie den Instanzdatenbaustein als Einzelinstanz. ( $\rightarrow$  Einzelinstanz  $\rightarrow$  - MOTION\_CONTROL\_MAGAZIN\_DB  $\rightarrow$  OK)

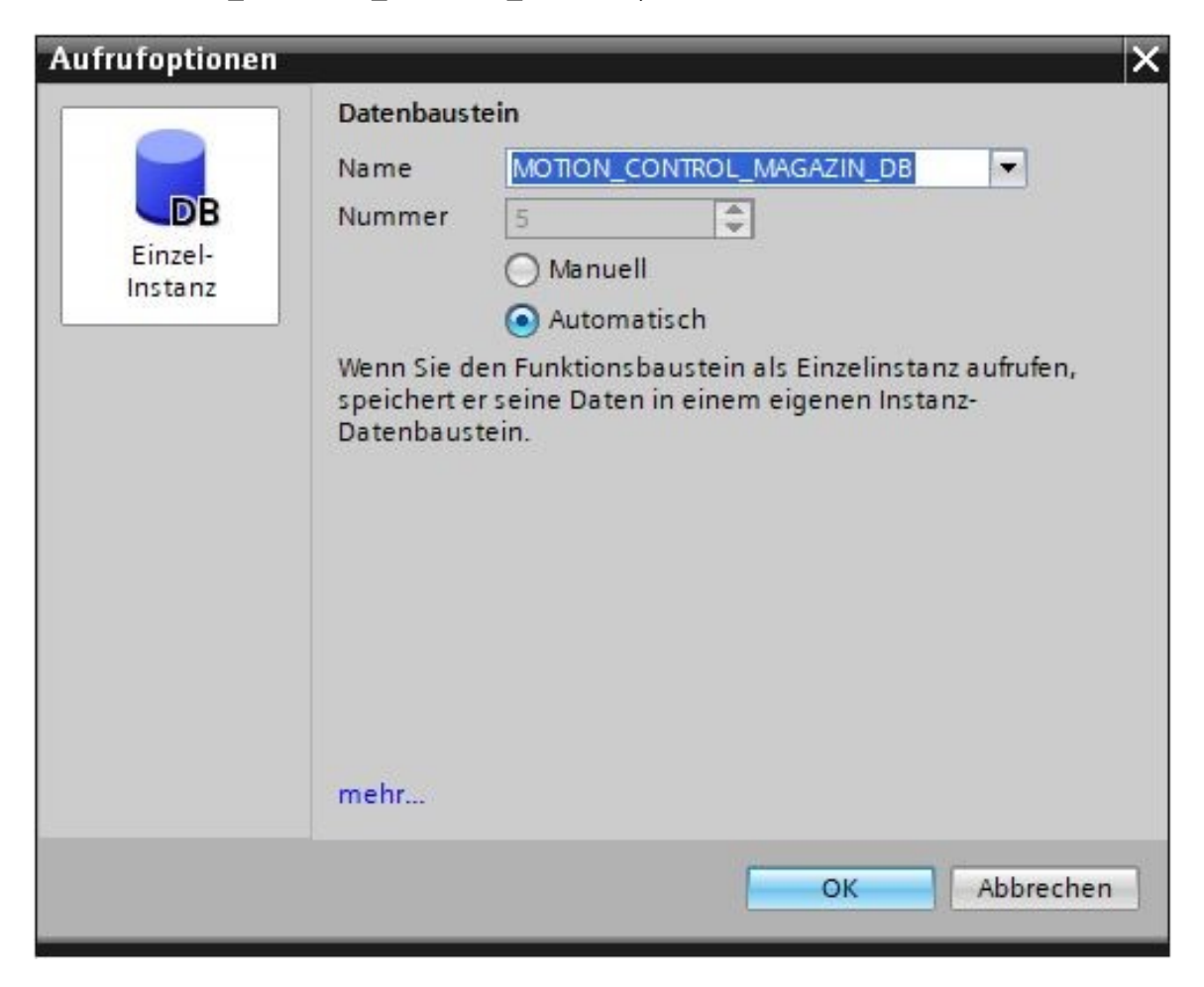

- $\rightarrow$  Beschalten Sie den Baustein, so wie jetzt gezeigt und beschriften das Netzwerk 4.
- Netzwerk 4: Ansteuerung Technologieobjekt "PositioningAxis\_Magazin

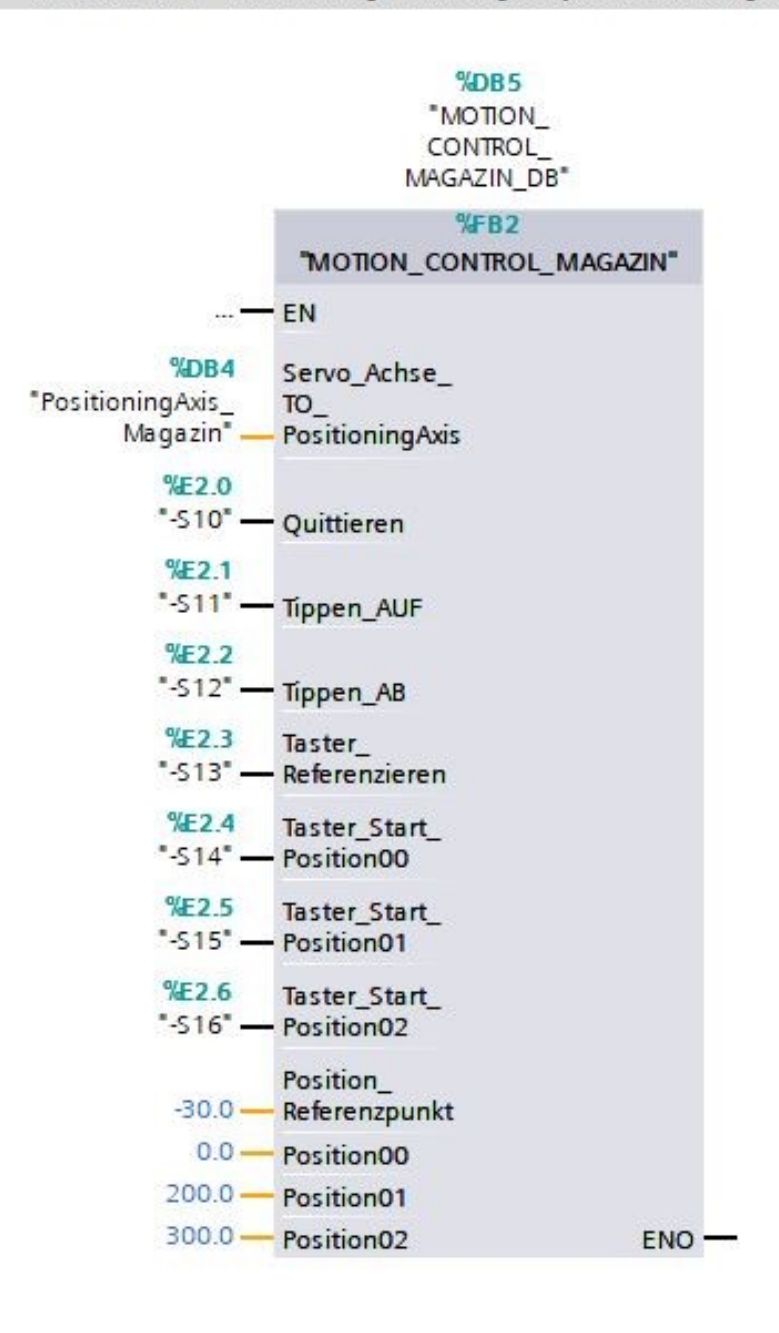

Frei verwendbar für Bildungs-/F&E-Einrichtungen. © Siemens 2020. Alle Rechte vorbehalten.

# 7.12 Programm laden in SIMATIC S7 CPU 1516F-3 PN/DP

→ Nun speichern wir das Projekt nochmals, bevor wir die geänderten und neu erstellten ,Programmbausteine' in die CPU 1516F-3 PN/DP laden , . (→ Projekt speichern →
 Projekt speichern Programmbausteine → .)

| rojekt Bearbeiten Ansicht Einfügen Online Extras                                                                                                    | Werkze | euge              | enster F   | lilfe<br>Ø Or   | iline verbi | nden 🖉     | Online-Ve  | rbindung          | trenn   | o<br>en <b>8</b> ? |         | × '     | Total            | ly Inte | egrate | d Auto | omatio<br>POR | n<br>TAI |
|----------------------------------------------------------------------------------------------------|--------|-------------------|------------|-----------------|-------------|------------|------------|-------------------|---------|--------------------|---------|---------|------------------|---------|--------|--------|---------------|----------|
| Projektnavigation                                                                                                    | □ <    | ) <mark>La</mark> | den in Ger | it 57-15        | i00 ► C     | PU_151     | F [CPU     | 1516F-            | 3 PN/E  | DP] →              | Progran | nmbaust | teine            | ▶ Ma    | in [OB | 1]     | - • •         | ×        |
| Geräte                                                                                                    |        |                   |            |                 |             |            |            |                   |         |                    |         |         |                  |         |        |        |               |          |
|                                                                                                    |        | ้ม ได้ม           | ≦ ⊉ ⊉      | B <sub>10</sub> |             | 93         | ±.22±      | 8 ± E             | 1       | ¢⊕ 6               | ) 🖑 🖓   | ₽ ¢     | ∎ I <sub>≣</sub> | x= 6    | i ci   | 0, 0   | <b>5</b>      |          |
| Nama                                                                                                    |        | -                 |            |                 |             |            |            | Dausi             | - Insch |                    | -       |         |                  |         |        |        |               |          |
| T 062 121 Capito 5210 IPT TO 57 1500                                                                                                    |        | 8                 | >=1 ??     | н               | -01         | -[=] N     |            | SR                | RS      | -{R] -{            | s]      |         |                  |         |        |        |               |          |
| Neuer Geräthinzufügen                                                                                                    | ~      |                   |            |                 |             |            |            |                   |         |                    |         |         |                  |         |        |        |               |          |
| Geräte & Netze                                                                                                    |        | ▼ Ba              | isteintite | I: Ma           | in Program  | n Sweep (  | Cycle)*    |                   |         |                    |         |         |                  |         |        |        |               | <u>^</u> |
| CPU 1516F [CPU 1516F-3 PN/DP]                                                                                                    |        | Kom               | mentar     |                 |             |            |            |                   |         |                    |         |         |                  |         |        |        |               |          |
| Gerätekonfiguration                                                                                                    | =      | •                 | Netzwerk   | 1: Dr           | ehzahlübe   | rwachung   | Bandmo     | or                |         |                    |         |         |                  |         |        |        |               |          |
| V. Online & Diagnose                                                                                                    |        |                   |            | <b>3.</b> De    | - h h-l     |            |            |                   |         |                    |         |         |                  |         |        |        |               |          |
| Software Units                                                                                                    |        | *                 | Netzwerk   | Z: Un           | enzaniste   | uerung An  | alogausg   | ang Band          | motor   |                    |         |         |                  |         |        |        |               | =        |
| 🔻 🛃 Programmbausteine                                                                                                    |        |                   | Netzwerk   | 3: An           | steuerung   | g des Bano | laufs vorv | värts im          | Autom   | atikbetr           | eb      |         |                  |         |        |        |               |          |
| 📑 Neuen Baustein hinzufügen                                                                                                    |        | -                 | Netzwerk   | 4: An           | steuerung   | Technolo   | gieobjekt  | "Position         | ningAxi | s_Maga             | zin     |         |                  |         |        |        |               |          |
| - Main [OB1]                                                                                                    |        |                   |            |                 |             |            | -          |                   |         |                    |         |         |                  |         |        |        |               | - L      |
| The second second secon |        |                   |            |                 |             | %0         | e c        |                   |         |                    |         |         |                  |         |        |        |               |          |
| 🎦 MC-Servo [OB91]                                                                                                    |        |                   |            |                 |             | "MOT       | ON         |                   |         |                    |         |         |                  |         |        |        |               |          |
| MOTOR_DREHZAHLSTEUERUNG [FC10]                                                                                                    |        |                   |            |                 |             | CONT       | ROL_       |                   |         |                    |         |         |                  |         |        |        |               |          |
| MOTOR_DREHZAHLUEBERWACHUNG [FC11]                                                                                                    |        |                   |            |                 |             | MAGAZ      | N_DB-      |                   |         |                    |         |         |                  |         |        |        |               |          |
| MOTION_CONTROL_MAGAZIN [FB2]                                                                                                    |        |                   |            |                 |             | %FI        | 32         |                   |         |                    |         |         |                  |         |        |        |               |          |
| MOTOR_AUTO [FB1]                                                                                                    |        |                   |            |                 | MOII        | ON_CONT    | KOL_MAG    | AZIN <sup>-</sup> |         |                    |         |         |                  |         |        |        |               |          |
| DREHZAHL_MOTOR [DB2]                                                                                                    |        |                   |            |                 | EN          |            |            |                   |         |                    |         |         |                  |         |        |        |               |          |
| MAGAZIN_PLASTIK [DB3]                                                                                                    |        |                   |            | %DB4            | Servo /     | chse       |            |                   |         |                    |         |         |                  |         |        |        |               |          |
| MOTION_CONTROL_MAGAZIN_DB [DB5]                                                                                                    |        |                   | Positionin | Axis_           | TO_         |            |            |                   |         |                    |         |         |                  |         |        |        |               |          |
| MOTOR_AUTO_DB1 [DB1]                                                                                                    |        |                   | Ma         | jazin –         | Position    | ingAxis    |            |                   |         |                    |         |         |                  |         |        |        |               |          |
| Systembausteine                                                                                                    |        |                   |            | Æ2.0            |             |            |            |                   |         |                    | _       |         |                  |         | -      |        |               | ~        |
| 🕨 🌆 Technologieobjekte                                                                                                    | ~      | <                 |            |                 |             | Ш          | _          |                   |         |                    | >       | 100%    | _                | _       | *      |        |               |          |
| > Detailansicht                                                                                                    |        |                   |            |                 |             |            |            |                   | QE      | igensc             | haften  | 1. Ir   | nfo 🤢            | 80      | liagno | se     | 7.6           |          |
| A Destalancisht                                                                                                    | OR1)   |                   |            |                 |             |            |            |                   |         | E                  |         |         |                  |         |        |        |               |          |

### 7.13 Diagnose im Programm in SIMATIC S7 CPU 1516F-3 PN/DP

→ Zur Diagnose der Ansteuerung des Servoantriebs aus dem Programm kann der Baustein Funktionsbaustein ,MOTION\_CONTROL\_MAGAZIN[FB2]' beobachtet werden. Mit einem

Klick auf das Symbol wird das Beobachten ein- bzw. ausgeschaltet. ( $\rightarrow$  MOTION\_CONTROL\_MAGAZIN[FB2]  $\rightarrow$  )

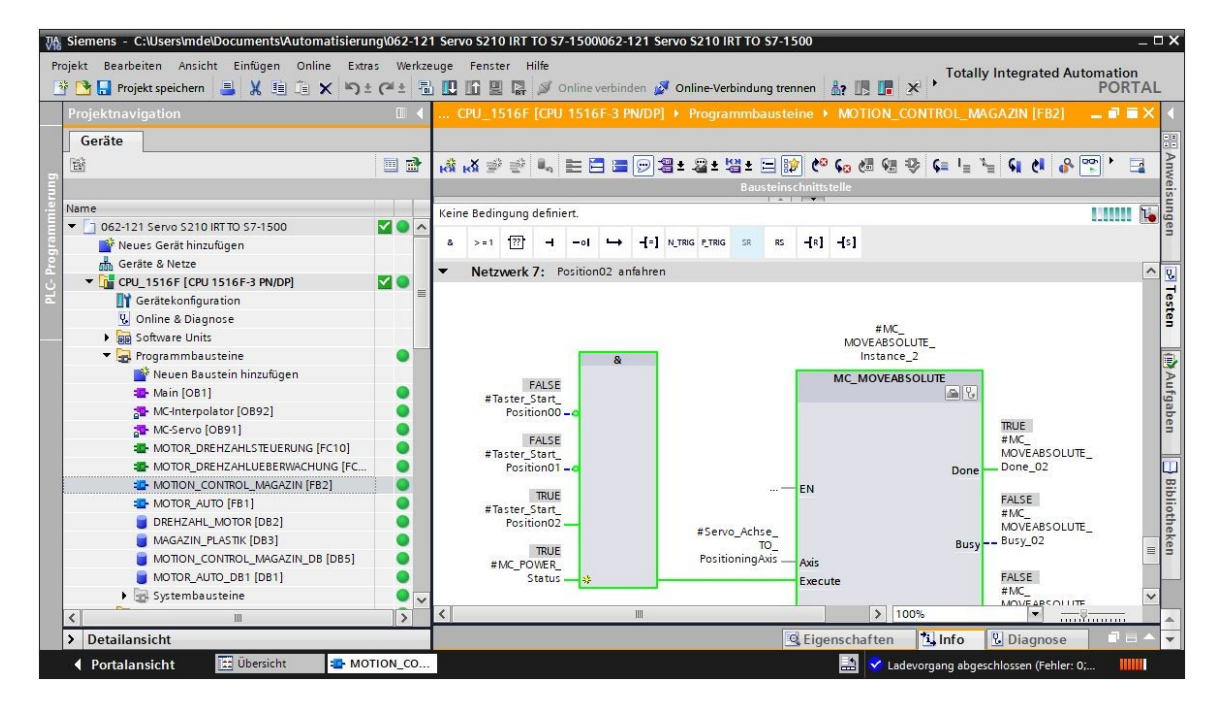

→ Zur Diagnose der Werte im Technologieobjekt ,PositioningAxis\_Magazin' kann in einer Beobachtungstabelle und auch im Programm auf die Daten in dem zugehörigen Datenbaustein zugegriffen werden. (→ Neue Beobachtungstabelle hinzufügen → Beobachtungstabelle\_Servo\_Magazin → Technologieobjekt → PositioningAxis\_ Magazin[DB4] →.ActualSpeed → .Position → .ActualPosition → ))

ts/Automatisierung/062-121 Servo S210 IRT TO S7-1500<u>062-121 Servo S210 IRT TO S7-15</u> ΠX Projekt Bearbeiten Ansicht Einfügen Online Extras Werkzeuge Fenster Hilfe , Totally Integrated Auto nation PORTAL 🎦 🔚 Projekt speichern 📑 🐰 🗉 🗂 🗙 🌱 🛨 (주 🛎 🔁 🛄 🖬 🖳 🕼 Onlin 1? III III × Geräte ⇒ Testen # # 1 1 1 1 1 1 1 m m E Anzeigefo i Adresse Beobachtungswert Steue Na "PositioningAxis\_Magazin".ActualSpeed Gleitpunktzahl 062-121 Servo S210 IRT TO S7-1500 "PositioningAxis\_Magazin".Position Gleitpunktzahl 300.0 Aufgaben Aufgaben "PositioningAxis\_Magazin".ActualPosition Gleitpunktzahl 🍟 Neues Gerät hinzufügen 300.0 Hinzufügen: Geräte & Netze CPU\_1516F [CPU 1516F-3 PN/DP] Gerätekonfiguration 😨 Online & Diagnose Biblio Software Units Programmbausteine 0 🚂 Technologieobjekte 0 🗳 Neues Objekt hinzufügen K PositioningAxis\_Magazin [DB4]

#### Hinweis:

- Es wird empfohlen auf diese Daten nur lesend zuzugreifen

# 7.14 Diagnose im Technologieobjekt PositioningAxis\_Magazin

 → In dem Technologieobjekt ,PositioningAxis\_Magazin' werden unter Diagnose verschiedene Ansichten zur Diagnoseunterstützung angeboten. Zuerst sehen wir hier die Ansicht ,Statusund Fehlerbits'. Mit einem Klick auf <sup>™</sup> wird das Beobachten ein- bzw. ausgeschaltet.
 (→ Technologieobjekte → PositioningAxis\_Magazin → Diagnose → Status- und Fehlerbits → <sup>™</sup>)

| 경음 Siemens - C:\Users\mde\Documents\Automatis | sierung\062-121 | 1 Servo S210 IRT TO S7-150 | 0\062-121 Servo S210 IRT TO S7-1500       |                             | - 6                               |
|-----------------------------------------------|-----------------|----------------------------|-------------------------------------------|-----------------------------|-----------------------------------|
| Projekt Bearbeiten Ansicht Einfügen Online    | Extras Werkze   | euge Fenster Hilfe         |                                           |                             | Totally Integrated Automation     |
| 📑 🔄 🖬 Projekt speichern 📇 🔏 💷 💷 🗙             | m) ± (m ± 10    | 이 🛄 🛄 🔡 다큐 🔊 Online        | verbinden 🧬 Online-Verbindung trennen 🛔 🔝 |                             | PORTAL                            |
| Projektnavigation                             | □ ◀             | 21 Servo S210 IRT TO !     | 67-1500 • CPU_1516F [CPU 1516F-3 PN/DP]   |                             | oningAxis_Magazin [DB4] 🛛 🗕 🖬 🗮 🗙 |
| Geräte                                        |                 |                            |                                           |                             |                                   |
|                                               | <b></b>         | 00                         |                                           |                             |                                   |
| Land                                          |                 | Status- und Fehlerhits     | П                                         |                             |                                   |
| Name                                          |                 | Status Bewegung            | Status- und Fehlerbits                    |                             |                                   |
| - 1 062-121 Servo 5210 IRT TO 57-1500         |                 | PROFIdrive-Telegramm       |                                           |                             |                                   |
| Neues Gerät hinzufügen                        |                 |                            | Status Achse                              | Status Rewegung             | Fehler                            |
| deräte & Netze                                |                 |                            |                                           |                             | Contra .                          |
| CPU_1516F [CPU 1516F-3 PN/DP]                 | <b>2</b>        |                            | Simulation activ                          | Done (kein Autrag aktiv)    | system                            |
| Gerätekonfiguration                           |                 |                            | Freigegeben                               | Referenziera uftra g        | Konfiguration                     |
| 😓 Online & Diagnose                           | =               |                            | Lagegeregelter Betrieb                    | Tippen                      | Anwenderprogramm                  |
| <ul> <li>Software Units</li> </ul>            |                 |                            | Referenziert                              | Geschwindigkeitsvorgabe     | Antrieb                           |
| 🕨 🔜 Programmbausteine                         | •               |                            | Febler                                    | Positionierauftrag          | Geber                             |
| 🔻 🙀 Technologieobjekte                        | •               |                            |                                           |                             |                                   |
| 💣 Neues Objekt hinzufügen                     |                 |                            | Restart aktiv                             | Konstante Geschwindigkeit   | Datenaustausch                    |
| ▼ 💐 PositioningAxis_Magazin (DB4)             | •               |                            | Achssteuertafel aktiv                     | Stillstand                  | Peripherie                        |
| Konfiguration                                 |                 |                            | Antrieb bereit                            | Beschleunigen               | Auftrag abgewiesen                |
| N Inbetriebnahme                              |                 |                            | Geberistwerte gültig                      | Verzögern                   | Referenzieren                     |
| <u>V.</u> Diagnose                            |                 |                            |                                           |                             | Caritinairean                     |
| Nocken                                        | _               |                            | kestart enordenich                        | in womentenbegrenzung aktiv | - Postuonieren                    |
| Messtaster                                    | _               |                            |                                           | Stoppauftrag aktiv          | Dynamikbegrenzung                 |
| Externe Quellen                               |                 |                            | Status Endschalter                        | Warnungen                   | Schleppfehler                     |
| PLC-variablen                                 |                 |                            | Negativer SW-Endschalter angefahren       | Konfiguration               | SW-Endschalter                    |
| Reshaptures und Entretabellen                 | •               |                            | Positiver SWEndschalter angefahren        | Auftrag abgewiesen          | HWEndschalter                     |
| Opling Sistemannen                            | _               |                            |                                           |                             |                                   |
| Tracer                                        | _               |                            | Neg. HW-Endschalter angefahren            | Dynamikbegrenzung           | Adaptieren                        |
| OPC LIA-Kommunikation                         | _               |                            | Pos. HW-Endschalter angefahren            |                             |                                   |
| Geräte-Prox-Daten                             |                 |                            | Meldungsanzeige                           |                             |                                   |
| Programminformationen                         |                 |                            |                                           |                             | ~                                 |
| RI Cilbanuachungan & Maldungan                | ~               |                            |                                           |                             | >                                 |
| > Detailansicht                               |                 |                            |                                           | 🖳 Eigenschaften             | 🚺 Info 🔒 💟 Diagnose 📰 💷 📥         |
| Portalansicht                                 | PositioningA    |                            |                                           | 📑 🗸 Das                     | Projekt 062-121 Servo S210 IRT TO |

→ Weitere Ansichten sind ,Status Bewegung' und ,PROFIdrive-Telegramm'. (→ Status Bewegung → PROFIdrive-Telegramm)

| und Fehlerbits                                                   | Status Bewegung                                                                                                    |                                                                                                    |                                                                                                    |
|------------------------------------------------------------------|----------------------------------------------------------------------------------------------------|----------------------------------------------------------------------------------------------------|----------------------------------------------------------------------------------------------------|
| ve-Telegramm                                                     | Sollwerte                                                                                                    |                                                                                                    |                                                                                                    |
|                                                                  |                                                                                                    |                                                                                                    |                                                                                                    |
|                                                                  | Zielposition:                                                                                                    | 0.0                                                                                                    | mm                                                                                                    |
|                                                                  | Sollposition:                                                                                                    | 5948.592                                                                                                    | mm                                                                                                    |
|                                                                  | Sollgeschwindigkeit:                                                                                                    | 0.0 n                                                                                                    | nm/s                                                                                                    |
|                                                                  | Geschwindigkeits-Override:                                                                                                    | 100.0                                                                                                    | %                                                                                                    |
|                                                                  | Aktuelle Werte                                                                                                    |                                                                                                    |                                                                                                    |
| -                                                                |                                                                                                    |                                                                                                    |                                                                                                    |
|                                                                  | Operativer Geber:                                                                                                    |                                                                                                    |                                                                                                    |
|                                                                  | Istposition:                                                                                                    | 300.0                                                                                                    | mm                                                                                                    |
|                                                                  | Istgeschwindigkeit:                                                                                                    | 0.00119209289550781 n                                                                                                    | nm/s                                                                                                    |
|                                                                  | Schleppfehler:                                                                                                    | 0.0                                                                                                    | mm                                                                                                    |
|                                                                  | Dynamikgrenzen                                                                                                    |                                                                                                    |                                                                                                    |
|                                                                  | Geschwindigkeit                                                                                                    | 500.0                                                                                                    | nm/s                                                                                                    |
|                                                                  | Reschleuniquest                                                                                                    | 10000 0                                                                                                    | m/s²                                                                                                    |
|                                                                  | Vertögerung:                                                                                                    | 10000.0 m                                                                                                    | m/s <sup>2</sup>                                                                                                    |
|                                                                  | verzögerung.                                                                                                    | 10000.0 m                                                                                                    |                                                                                                    |
| o S210 IRT TO S7-                                                | 1500 → CPU_1516F [CPU 1516F-3 PN/DP] → Te                                                                                                    | echnologieobjekte 🕨 Posi                                                                                                    | tioningAxis_Magazin [DB4] .                                                                                                    |
| o S210 IRT TO S7-                                                | 1500 → CPU_1516F [CPU 1516F-3 PN/DP] → Te                                                                                                    | echnologieobjekte 🕨 Posi                                                                                                    | tioningAxis_Magazin [DB4] .                                                                                                    |
| o S210 IRT TO S7-                                                | 1500 ▶ CPU_1516F [CPU 1516F-3 PN/DP] ▶ Te                                                                                                    | schnologieobjekte 🕨 Posi                                                                                                    | tioningAxis_Magazin [DB4] .                                                                                                    |
| o S210 IRT TO S7-                                                | 1500 → CPU_1516F [CPU 1516F-3 PN/DP] → Te                                                                                                    | chnologieobjekte ≯ Posi                                                                                                    | tioningAxis_Magazin [DB4] .                                                                                                    |
| o S210 IRT TO S7-<br>und Fehlerbits<br>lewegung                  | 1500 	▶ CPU_1516F [CPU 1516F-3 PN/DP] 	> Te<br>PROFIdrive-Telegramm                                                                                                    | chnologieobjekte ≯ Posi                                                                                                    | tioningAxis_Magazin [DB4] .                                                                                                    |
| o S210 IRT TO S7-<br>und Fehlerbits<br>lewegung<br>ive-Telegramm | 1500 → CPU_1516F [CPU 1516F-3 PN/DP] → Te<br>PROFIdrive-Telegramm<br>Antrieb                                                                                                    | chnologieobjekte ≯ Posi                                                                                                    | tioningAxis_Magazin [DB4] .                                                                                                    |
| o S210 IRT TO S7-<br>und Fehlerbits<br>lewegung<br>ve-Telegramm  | 1500 → CPU_1516F [CPU 1516F-3 PN/DP] → Te<br>PROFIdrive-Telegramm<br>Antrieb<br>Bit 15                                                                                                    | chnologieobjekte > Posi                                                                                                    | tioningAxis_Magazin [DB4] .                                                                                                    |
| o S210 IRT TO S7-<br>und Fehlerbits<br>iewegung<br>ve-Telegramm  | 1500 → CPU_1516F [CPU 1516F-3 PN/DP] → Te<br>PROFIdrive-Telegramm<br>Antrieb<br>Bit 15<br>Statuswort 1 (ZSW1) 1                                                                                                    | 14 13 12 11 10 9 8<br>1 1 1 1 0 1 1                                                                                                    | tioningAxis_Magazin [DB4]                                                                                                    |
| o S210 IRT TO S7-<br>und Fehlerbits<br>tewegung<br>ve-Telegramm  | 1500 → CPU_1516F [CPU 1516F-3 PN/DP] → Te<br>PROFIdrive-Telegramm<br>Antrieb<br>Bit 15<br>Statuswort 1 (ZSW1) 1<br>Statuswort 2 (ZSW2) 0                                                                                                    | 14 13 12 11 10 9 8<br>1 1 1 1 0 1 1<br>0 0 0 1 0 0                                                                                                    | tioningAxis_Magazin [DB4]                                                                                                    |
| o S210 IRT TO S7-<br>und Fehlerbits<br>lewegung<br>ive-Telegramm | 1500 V CPU_1516F [CPU 1516F-3 PN/DP] V Te<br>PROFIdrive-Telegramm<br>Antrieb<br>Bit 15<br>Statuswort 1 (ZSW1) 1<br>Statuswort 2 (ZSW2) 0<br>Solldrehzahl (NSOLL) 0.000                                                                                                    | tchnologieobjekte     Posi       14     13     12     11     10     9     8       1     1     1     0     1     1     1       1     0     0     1     0     0     0       %     0                                                                                                    | tioningAxis_Magazin [DB4]                                                                                                    |
| o S210 IRT TO S7-<br>und Fehlerbits<br>lewegung<br>ive-Telegramm | 1500 V CPU_1516F [CPU 1516F-3 PN/DP] V Te<br>PROFIdrive-Telegramm<br>Antrieb<br>Bit 15<br>Statuswort 1 (ZSW1) 1<br>Statuswort 2 (ZSW2) 0<br>Solldrehzahl (NSOLL) 0.000<br>Istdrehzahl (NST) 0.000                                                                                                    | 14     13     12     11     10     9     8       1     1     1     0     0     1     1       1     0     0     1     0     0                                                                                                    | tioningAxis_Magazin [DB4]                                                                                                    |
| o S210 IRT TO S7-<br>und Fehlerbits<br>lewegung<br>ve-Telegramm  | 1500 + CPU_1516F [CPU 1516F-3 PN/DP] + Te<br>PROFIdrive-Telegramm<br>Antrieb<br>Bit 15<br>Statuswort 1 (ZSW1) 1<br>Statuswort 2 (ZSW2) 0<br>Solldrehzahl (NSOLL) 0.000<br>Istdrehzahl (NIST) 0.000                                                                                                    | Inchnologieobjekte     Posi       14     13     12     11     10     9     8       1     1     1     1     1     1     1       1     0     0     1     1     1     1       1     0     0     1     0     0                                                                                                    | tioningAxis_Magazin [DB4]                                                                                                    |
| o S210 IRT TO S7-<br>und Fehlerbits<br>lewegung<br>ive-Telegramm | 1500 V CPU_1516F [CPU 1516F-3 PN/DP] V Te<br>PROFIdrive-Telegramm<br>Antrieb<br>Bit 15<br>Statuswort 1 (ZSW1) 1<br>Statuswort 2 (ZSW2) 0<br>Solldrehzahl (NSOLL) 0.000<br>Istdrehzahl (NIST) 0.000<br>Geber                                                                                                    | 14     13     12     11     10     9     8       1     1     1     0     1     1       1     0     0     1     0     0                                                                                                    | tioningAxis_Magazin [DB4]                                                                                                    |
| o S210 IRT TO S7-<br>und Fehlerbits<br>Iewegung<br>Ive-Telegramm | 1500 + CPU_1516F [CPU 1516F-3 PN/DP] + Te<br>PROFIdrive-Telegramm<br>Antrieb<br>Bit 15<br>Statuswort 1 (ZSW1) 1<br>Statuswort 2 (ZSW2) 0<br>Solldrehzahl (NSOLL) 0.000<br>Istdrehzahl (NIST) 0.000<br>Geber                                                                                                    | 14     13     12     11     10     9     8       1     1     1     0     1     1       1     0     0     1     0     0                                                                                                    | tioningAxis_Magazin [DB4]                                                                                                    |
| o S210 IRT TO S7-<br>und Fehlerbits<br>Iewegung<br>ve-Telegramm  | 1500 + CPU_1516F [CPU 1516F-3 PN/DP] + Te<br>PROFIdrive-Telegramm<br>Antrieb<br>Bit 15<br>Statuswort 1 (ZSW1) 1<br>Statuswort 2 (ZSW2) 0<br>Solldrehzahl (NSOLL) 0.000<br>Istdrehzahl (NIST) 0.000<br>Geber<br>Bit 15                                                                                                    | 14     13     12     11     10     9     8       1     1     1     0     1     1       1     0     0     1     0     0       %     0       %     0       %     0                                                                                                    | tioningAxis_Magazin [DB4]                                                                                                    |
| o S210 IRT TO S7-<br>und Fehlerbits<br>lewegung<br>ve-Telegramm  | 1500 ★ CPU_1516F [CPU 1516F-3 PN/DP] ★ Te         PROFIdrive-Telegramm         Antrieb         Bit       15         Statuswort 1 (ZSW1)       1         Statuswort 2 (ZSW2)       0         Solldrehzahl (NSOLL)       0.000         Istdrehzahl (NIST)       0.000         Geber       15         Bit       15         Statuswort (Gx_ZSW)       0     | 14     13     12     11     10     9     8       1     1     1     0     1     1       1     0     0     0     1     0       1     1     1     0     1     1       1     0     0     1     0     0       1     1     1     0     1     0       1     0     0     0     1     0       1     1     1     0     1     0       1     0     0     0     1     0                                                                                                    | tioningAxis_Magazin [DB4]         7       6       5       4       3       2       1       0         0       0       1       1       0       1       1       1         0       0       1       1       0       0       0       0         000       1       1       0       1       1       1       1         000       1/min       1/min       1       1       1       0       0       0         7       6       5       4       3       2       1       0       0         7       6       5       4       3       2       1       0       0         7       6       5       4       3       2       1       0       0 |
| o S210 IRT TO S7-<br>und Fehlerbits<br>lewegung<br>ve-Telegramm  | 1500 ★ CPU_1516F [CPU 1516F-3 PN/DP] ★ Te         PROFIdrive-Telegramm         Antrieb         Bit       15         Statuswort 1 (ZSW1)       1         Statuswort 2 (ZSW2)       0         Solldrehzahl (NSOLL)       0.000         Istdrehzahl (NIST)       0.000         Geber       Bit       15         Statuswort (Gx_ZSW)       0       0        | 14     13     12     11     10     9     8       1     1     1     0     1     1       1     0     0     0     1     0       1     1     1     0     0     0       1     1     1     0     0     0       1     1     1     0     0     0       1     1     1     0     1     0       1     0     0     0     1     0       1     1     1     1     0     0       1     1     1     1     0     0       1     1     1     1     0     0       1     1     1     1     0     0       1     1     1     1     0     0 | tioningAxis_Magazin [DB4]                                                                                                    |
| o S210 IRT TO S7-<br>und Fehlerbits<br>iewegung<br>ve-Telegramm  | 1500 × CPU_1516F [CPU 1516F-3 PN/DP] × Te<br>PROFIdrive-Telegramm                                                                                                    | 14       13       12       11       10       9       8         1       1       1       1       0       1       1         1       0       0       0       1       0       0         1       1       1       0       1       1       1       0         1       1       1       1       0       1       0       0                                                                                                    | tioningAxis_Magazin [DB4]                                                                                                    |
| o S210 IRT TO S7-<br>und Fehlerbits<br>lewegung<br>ive-Telegramm | 1500 × CPU_1516F [CPU 1516F-3 PN/DP] × Te<br>PROFIdrive-Telegramm                                                                                                    | 14     13     12     11     10     9     8       1     1     1     1     0     1     1       1     0     0     0     1     0     0                                                                                                    | tioningAxis_Magazin [DB4]                                                                                                    |
| o S210 IRT TO S7-<br>und Fehlerbits<br>Iewegung<br>Ive-Telegramm | 1500 × CPU_1516F [CPU 1516F-3 PN/DP] × Te<br>PROFIdrive-Telegramm<br>Antrieb<br>Bit 15<br>Statuswort 1 (ZSW1) 1<br>Statuswort 2 (ZSW2) 0<br>Solldrehzahl (NIST) 0.000<br>Istdrehzahl (NIST) 0.000<br>Istdrehzahl (NIST) 0.000<br>Geber<br>Bit 15<br>Statuswort (Gx_ZSW) 0<br>Positionsistwert 1 (Gx_XIST1) 16#72<br>Positionsistwert 2 (Gx_XIST2) 16#00 | Notice     Posi       14     13     12     11     10     9     8       1     1     1     0     0     1     1       1     0     0     0     1     0     0       1     1     1     0     1     0     0       1     1     1     0     0     1     0       14     13     12     11     10     9     8       0     0     0     0     0     0       44_154B     (Hex)     1     1                                                                                                    | tioningAxis_Magazin [DB4]                                                                                                    |

→ Der ,Status der Achse' und ,Aktuelle Werte' können auch unter ,Inbetriebnahme' in der ,Achssteuertafel' des Technologieobjektes ,PositioningAxis\_Magazin' beobachtet werden.
 (→ Technologieobjekte → PositioningAxis\_Magazin → Inbetriebnahme → Achssteuertafel)

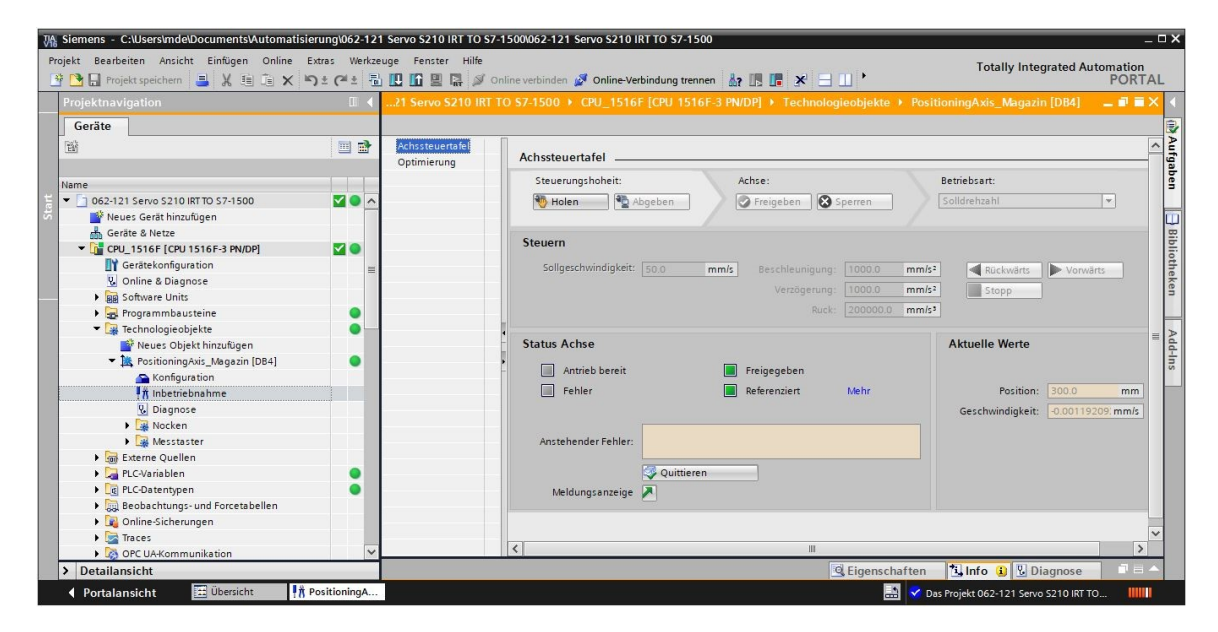

→ Die Funktion "Optimierung" unterstützt Sie bei der Ermittlung der optimalen Vorsteuerung und Verstärkung (Kv-Faktor) für die Lageregelung der Achse. Hierzu wird der Geschwindigkeitsverlauf der Achse während einer vorgebbaren Positionierbewegung mit der Trace-Funktion aufgezeichnet. Anschließend können Sie die Aufzeichnung auswerten und die Vorsteuerung und die Verstärkung entsprechend anpassen. (→ Technologieobjekte → PositioningAxis\_Magazin → Inbetriebnahme → Optimierung)

| ijekt Bearbeiten Ansicht Einfügen Online I<br>Projekt speichern 📑 🐰 🗐 Ĵ 🗶 🎽 | S± (Pi≛ 🖥    | ge Fenster Hilte Totally Integrated Automati                                                                         | on<br>RT/ |
|-----------------------------------------------------------------------------|--------------|----------------------------------------------------------------------------------------------------|-----------|
| Projektnavigation                                                           |              | \$210 IRT TO \$7-1500 + CPU_1516F [CPU 1516F-3 PN/DP] + Technologieobjekte + PositioningAxis_Magazin [DB4] 🏾 🎢 🎢 🗕 🖬 |           |
| Geräte                                                                      |              |                                                                                                    |           |
| Ľ                                                                           |              | Achssteuertafel Steuerungshoheit: Achse:<br>Optimierung Holen 😨 Abgeben 🐼 sperren                                    | -         |
| Name                                                                        |              |                                                                                                    |           |
| 062-121 Servo S210 IRT TO S7-1500                                           | <b>2 0 ^</b> | Messung konfigurieren                                                                                                |           |
| 🎬 Neues Gerät hinzufügen                                                    |              |                                                                                                    |           |
| Geräte & Netze                                                              |              | Dynamik anpassen                                                                                                    |           |
| CPU_1516F [CPU 1516F-3 PN/DP]                                               | <b>2</b> •   | Weg: 1.4975 mm Beschleunigung: 10000.0 mm/s <sup>2</sup>                                                             |           |
| Gerätekonfiguration                                                         | =            |                                                                                                    |           |
| 🗓 Online & Diagnose                                                         |              | Wessbauer: 0.601 5 Verzogerung: 10000.0 mmss                                                                         |           |
| Software Units                                                              |              | Maximale Geschwindigkeit: 5.0 mm/s                                                                                   |           |
| 🕨 🔙 Programmbausteine                                                       | •            |                                                                                                    |           |
| 🔻 🚂 Technologieobjekte                                                      | •            | , Lageregler optimieren                                                                                              |           |
| 📑 Neues Objekt hinzufügen                                                   |              |                                                                                                    |           |
| 🔻 😹 PositioningAxis_Magazin [DB4]                                           | •            | <ul> <li>Der Drehzahlregler muss zuvor antriebsseitig optimiert werden.</li> </ul>                                   |           |
| Sonfiguration                                                               |              | Steuerung                                                                                                    |           |
| 👫 Inbetriebnahme                                                            |              | Soll- Vorsteuerung Antrieb                                                                                           |           |
| 😼 Diagnose                                                                  |              | geschwindigkeit                                                                                                    |           |
| 🕨 🚂 Nocken                                                                  |              |                                                                                                    |           |
| Messtaster                                                                  |              |                                                                                                    |           |
| Externe Quellen                                                             |              |                                                                                                    |           |
| 🕨 🌄 PLC-Variablen                                                           | •            |                                                                                                    |           |
| PLC-Datentypen                                                              | •            |                                                                                                    |           |
| 🕨 🥅 Beobachtungs- und Forcetabellen                                         |              | Sollposition                                                                                                    |           |
| 🕨 📴 Online-Sicherungen                                                      |              | Symmetriefilter Verstärkung                                                                                          |           |
| Traces                                                                      |              | Messauer                                                                                                    | _         |
| DPC UA-Kommunikation                                                        | ~            |                                                                                                    | >         |
| Detailansicht                                                               |              | 9 Figenschaften Tillinfo (i) 9 Diagnose                                                                              |           |

#### Hinweis:

 Bevor hier eine Optimierung durchgeführt wird, sollte im Antrieb ein ,One Button Tuning' durchgeführt worden sein.

### 7.15 Diagnose mit SINAMICS Startdrive für Servoantrieb S210

→ Im Frequenzumrichter können ,Aktive Warnungen' und ,Aktive Störungen' angezeigt werden. Diese finden Sie unter ,Online & Diagnose'. Mit einem Klick auf <sup>Details</sup> können diese unten in der Meldungsanzeige angezeigt werden und dort mit per Klick auf das Symbol , <sup>(3)</sup> ' auch quittiert werden. (→ <sup>(2)</sup> Online verbinden</sup> → Antrieb\_S210... → Online & Diagnose → Diagnose → Aktive Warnungen → <sup>Details</sup> → <sup>(3)</sup>)

#### SCE Lern-/Lehrunterlagen | TIA Portal Modul 062-121, Edition 09/2020 | Digital Industries, FA

| M Siemens - C:\Users\mde\Documents\Automatisieru          | ing\0  | 52-12 | 1 Servo S210 IRT TO S7-1500\062        | 2-12 | 1 Servo  | S210 IRT TO S7-1500     |                  |                                                 |                                     | 5             | ×     |
|-----------------------------------------------------------|--------|-------|----------------------------------------|------|----------|-------------------------|------------------|-------------------------------------------------|-------------------------------------|---------------|-------|
| Projekt Bearbeiten Ansicht Einfügen Online Extr           | as     | Werkz | euge Fenster Hilfe                     |      |          |                         |                  |                                                 | Totally Integrated /                | Automation    |       |
| 📑 🛅 🖬 Projekt speichern 📑 🐰 🗉 🗊 🗙 🏷                       | E Ca   | ± 10  | 🖸 🛄 🛄 🔛 🎧 🚿 Online verbi               | inde | n 💕 On   | line-Verbindung trennen | <b>8</b> 7 E E 3 | *∃∐'                                            |                                     | PORTAL        | -     |
| Projektnavigation                                         |        |       | 062-121 Servo \$210 IRT TO \$          |      |          |                         |                  |                                                 |                                     | _ • • • ×     | 1     |
| Geräte                                                    |        |       |                                        |      |          |                         |                  |                                                 |                                     |               | ų,    |
| , W                                                       |        |       | Online-Zugänge<br>Diagnose             |      | Aktive V | Vamungen                |                  |                                                 |                                     | ^<br>=        | Onlin |
| 0<br>E Name                                               |        |       | Allgemein                              |      |          |                         |                  |                                                 |                                     |               | e-To  |
| C → C → C → C → C → C → C → C → C → C →                   | 0      | ^     | Aktive Warnungen<br>Warnhistorie       |      |          | ]                       |                  |                                                 |                                     |               | sloc  |
| Geräte & Netze                                            |        |       | Safety Integrated-Eurok                | 1    | Ste      | orungen                 |                  |                                                 |                                     |               |       |
| CPU_1516F [CPU 1516F-3 PN/DP]                             |        |       | PROFINET-Schnittstelle                 |      |          | Störpuffer              | Störcode         | Meldung                                         |                                     |               | Au    |
| ✓ a Antrieb_S210_Magazin [S210 PN] ☐¥ Gerätekonfiguration | 63     | -     | Funktionen     SichernWiederberstellen | f    | 1 2      | Störung 1<br>Störung 2  | 1912<br>1910     | PN: Taktsynchroner Be<br>Feldbus: Sollwert Time | etrieb Lebenszeichenausfall<br>eout |               | fgabe |
| V Online & Diagnose                                       |        |       | Lizenz                                 |      | 3        |                         |                  |                                                 |                                     |               | 2     |
| 👫 Inbetriebnahme                                          |        |       |                                        |      | 5        |                         |                  |                                                 |                                     | ×             |       |
| <ul> <li>Abnahmetest</li> </ul>                           |        |       | < III >                                | 15   | < III -  |                         |                  |                                                 |                                     | >             | Bib   |
| 🕨 🔄 Traces                                                |        |       |                                        |      |          |                         |                  | GEigenschaften                                  | tillafo Diagnoso                    |               | liot  |
| Kicht gruppierte Geräte                                   |        |       | - Instantion                           |      |          |                         |                  | s Ligenscharten                                 | La Diagnose                         |               | hel   |
| Security-Einstellungen                                    |        |       | Geräte-Information Vo                  | erbi | ndungsi  | nformation Meldu        | ungsanzeige      |                                                 |                                     |               | en    |
| Geräteübergreifende Funktionen                            |        |       | 🛃 Aktuelle Meldungen 🚂 Meldu           | ungs | archiv 🦉 | 🕺 🔡 🛛 Meldungen em      | Antrieb_S210     | _Magazin [S210 Pl 💌  🛣                          | 🚰 Meldungen einfrieren              | Quittieren    |       |
| Gemeinsame Daten                                          |        |       | Quelle Datum                           |      | Uhrzeit  | Status                  | Quittieren       | Name der Meld                                   | Ereignistext                        |               |       |
| Sprachen & Ressourcen                                     |        |       | ₩ *                                    | -    | *        | *                       | • *              | • * •                                           | *                                   | Quittieren    |       |
| Version Control Interface                                 |        |       | 1 Antrieb_\$2 02.01.2000               |      | 23:52:2  | 7:891 Gehend            | Benötigt         | -                                               | F01912: PN: Taktsynchroner          | Betrieb Leb 🔳 |       |
| Gonline-Zugänge                                           |        | ~     | 2 Antrieb_52 02.01.2000                |      | 23:52:2  | 7:912 Gehend            | Benötigt         | -                                               | F01910: Feldbus: Sollwert T         | meout         | -     |
| > Detailansicht                                           |        |       | 3 Antrieh 52 02 01 2000                |      | 73-52-7  | R:088 Kommend           |                  | -                                               | A01980: PN: 7vklische Verhi         | adung unter   | -     |
| 🖣 Portalansicht 🔛 Übersicht 🗓 On                          | line & | Dia   |                                        |      |          |                         |                  | 🔜 < Verbu                                       | unden mit Antriebsgerät_1, ül       | er 🛄          |       |

→ Unter ,Istwerte' sehen Sie wichtige Werte des Servoantriebs. (→ Antrieb\_S210... → Online
 & Diagnose → Diagnose → Istwerte → Istwerte)

| Online-Zugänge           |   |       |                                                  |       |         |   | ^   |
|--------------------------|---|-------|--------------------------------------------------|-------|---------|---|-----|
| ▼ Diagnose               |   | , 1   | stwerte                                          |       |         |   | - = |
| Allgemein                |   |       |                                                  |       |         |   |     |
| Aktive Warnungen         |   |       |                                                  |       |         |   |     |
| Warnhistorie             |   |       | Parametertext                                    | Wert  | Einheit |   |     |
| ✓ Istwerte               |   |       | Drehzahlsollwert nach Filter                     | 0,00  | 1/min   |   |     |
| Istwerte                 |   |       | Drehzahlistwert                                  | 0,0   | 1/min   |   |     |
| Statusbits               |   |       | Zwischenkreisspannung                            | 321,9 | V       |   |     |
| Safety Integrated-Funk   |   |       | Strombetrag                                      | 0,00  | Aeff    |   |     |
| PROFINET-Schnittstelle   | - |       | Stromistwert momentenbildend, Geglättet          | 0,00  | Aeff    |   |     |
| Funktionen               |   |       | Drehmomentistwert                                | 0,01  | Nm      |   |     |
| Sichern/Wiederherstellen |   |       | Antrieb Temperaturen, Wechselrichter Maximalwert | 39    | °C      |   |     |
| Lizenz                   |   |       | Motorauslastung thermisch                        | 0     | %       |   |     |
|                          |   |       |                                                  |       |         |   |     |
|                          |   |       |                                                  |       |         | _ |     |
| <                        | > | < 111 |                                                  |       |         | > |     |

→ Die ,Statusbits' des Servoantriebs können hier ebenfalls beobachtet werden. (→ Antrieb\_S210... → Online & Diagnose → Diagnose → Istwerte → Statusbits)

| 062-121 Servo S210 IRT T | D <b>\$7</b> -15 | 00 🕨 Antrieb_S210_Magazin [S210 | ) PN] | _ ∎∎× |
|--------------------------|------------------|---------------------------------|-------|-------|
| S                        |                  |                                 |       |       |
| Online-Zugänge           |                  | Catalana hita                   |       |       |
|                          |                  |                                 |       |       |
| Allgemein                |                  |                                 |       |       |
| Aktive Warnungen         |                  |                                 |       |       |
| Warnhistorie             |                  | Einschaltbereit                 |       |       |
| ▼ Istwerte               |                  | Betriebsbereit                  |       |       |
| Istwerte                 |                  | Betrieh freinegehen             |       |       |
| Statusbits               |                  |                                 |       |       |
| Safety Integrated-Funk   |                  | Storung wirksam                 |       |       |
| PROFINET-Schnittstelle   |                  | Austrudeln aktiv                |       |       |
| Funktionen               | 1                | Schnellhalt aktiv               |       |       |
| Sichern/Wiederherstellen |                  | Einschaltsnerre aktiv           |       |       |
| Lizenz                   |                  |                                 |       |       |
|                          |                  | Warnung wirksam                 |       |       |
|                          |                  | 🔲 Befehl Bremse öffnen          |       |       |
|                          |                  | Safety-Freigabe fehlt           | >     |       |
|                          |                  |                                 |       |       |
| < III                    | > <              | m                               |       | >     |

 → Der ,Safety Integrated-Funktionszustand' wird auch hier unter ,Diagnose' angezeigt.
 (→ Antrieb\_S210... → Online & Diagnose → Diagnose → Safety Integrated-Funktionszustand)

| 062-121 Servo S210 IRT TO         | S7-1500 ♦ Antrieb_S210_Magazin [S210 PN] | _ II 🖬 🗡 |
|-----------------------------------|------------------------------------------|----------|
|                                   |                                          |          |
| Online-Zugänge                    |                                          |          |
| ▼ Diagnose                        | Safety Integrated-Funktionszustand       |          |
| Allgemein                         |                                          |          |
| Aktive Warnungen                  |                                          |          |
| Warnhistorie                      |                                          |          |
| ✓ Istwerte                        | VI_STO                                   |          |
| Istwerte                          | STO aktiv                                |          |
| Statusbits                        |                                          |          |
| Safety Integrated-Funk            |                                          |          |
| ▼ PROFINET-Schnittstelle          |                                          |          |
| Ethernet-Adresse                  | SS1 aktiv                                |          |
| <ul> <li>Kommunikation</li> </ul> |                                          |          |
| Empfangsrichtung                  |                                          |          |
| Senderichtung                     |                                          |          |
| Funktionen                        |                                          |          |
| Sichern/Wiederherstellen          |                                          |          |
| Lizenz                            |                                          |          |
| < III                             |                                          | >        |

→ Die Telegrammdaten der Kommunikation können in "Empfangsrichtung" und in "Senderichtung" beobachtet werden. (→ Antrieb\_S210… → Online & Diagnose → Diagnose → PROFINET-Schnittstelle → Kommunikation → Senderichtung → Empfangsrichtung)

| Online-Zugänge                    |   |                           |                     |       |   |         | 1 |
|-----------------------------------|---|---------------------------|---------------------|-------|---|---------|---|
|                                   |   | >> Empfangsrichtung       |                     |       |   |         |   |
| Allgemein                         |   |                           |                     |       |   |         | Ľ |
| Aktive Warnungen                  |   |                           |                     |       |   |         |   |
| Warnhistorie                      |   | ntelegrammprojektieru 🥕   | ng                  |       |   |         |   |
| ✓ Istwerte                        |   | PROEldrive                |                     |       |   |         |   |
| Istwerte                          |   | FROFIGINE                 |                     |       |   |         |   |
| Statusbits                        |   | [5] Standard Telegramm 5, | PZD-9/9             |       |   |         |   |
| Safety Integrated-Funk            |   | PZD 1                     | 0000 0100 0000 0000 | bin   | - | STW1    |   |
| ▼ PROFINET-Schnittstelle          |   |                           |                     |       |   | NEON D  |   |
| Ethernet-Adresse                  | > | PZD 2 + 3                 | 0                   | dez   | - | NSOLL_B |   |
| <ul> <li>Kommunikation</li> </ul> |   | PZD 4                     | 2000                | hex   | - | STW2    |   |
| Empfangsrichtung                  |   | PZD 5                     | 0000                | hex   | - | G1_STW  |   |
| Senderichtung                     |   | P7D 6 + 7                 | 0000 0000           | her   | - | XERR    |   |
| Funktionen                        |   | 120047                    | 0000_0000           | ilex. |   | ALIN    |   |
|                                   |   | P7D 9 1 0                 | 0000 0000           | hev   |   | KPC     |   |

 $\rightarrow$  Auch in der ,Parametersicht' und der ,Funktionssicht' der ,Parameter' können Parameterwerte online beobachtet werden. ( $\rightarrow$  Parameter  $\rightarrow$  Funktionssicht  $\rightarrow$ Parametersicht)

| 🐣 🗔 Projekt speichern 📑 🐰 🗉 🗊 🗙    | Extras<br>In⊃ ± Cal | ± 0 | uge Fenster Hille<br>D III III III III III | den 💋 Online-Verk | oindung trennen 🛔 🌆 📰 🗶 🖃 🛄 '                    | Totally Integrated Auto        | POR     | ATA |
|------------------------------------|---------------------|-----|--------------------------------------------|-------------------|--------------------------------------------------|--------------------------------|---------|-----|
| rojektnavigation                   |                     |     |                                            | 00 + Antrieb_S    | 210_Magazin [S210 PN] → Antriebsregelung [S210   | 0 PN] + Parametrierung         | - 21    | T   |
| Geräte                             |                     |     |                                            |                   | ooje Fi                                          | unktionssicht III Paramet      | ersich  | ıt  |
| <u> </u>                           |                     | 1   | Parameterliste                             |                   |                                                  |                                |         |     |
|                                    |                     |     | 66                                         | 4월 ± 3월           | λ± 🛄 ήα                                          |                                | _       |     |
| ime                                |                     |     | Alle Parameter                             | Nummer            | Parametertext                                    | Wert                           | Einh    | i   |
| 062-121 Servo S210 IRT TO S7-1500  | <b></b>             | ^   | VerriegeInde Parameter                     | r2                | Betriebsanzeige                                  | [0] Betrieb - Alles freigegebe | n       |     |
| 🎽 Neues Gerät hinzufügen           |                     |     | ▶ Inbetriebnahme                           | p9                | Antriebsinbetriebnahme Parameterfilter 1         | [0] Bere                       | it      |     |
| 🚠 Geräte & Netze                   |                     |     | Sichern & Rücksetzen                       | p10               | Antriebsinbetriebnahme Parameterfilter 2         | [0] Bere                       | it      |     |
| CPU_1516F [CPU 1516F-3 PN/DP]      |                     |     | Systemidentifikation                       | r20               | Drehzahlsollwert geglättet                       | 0                              | 0 1/mi  | in  |
| Antrieb_S210_Magazin [S210 PN]     | <b>_</b>            |     | Übergreifende Einstellungen                | r21               | Drehzahlistwert geglättet                        | 600                            | 0 1/mi  | in  |
| 🕎 Gerätekonfiguration              |                     | -   | Ein-/Ausgänge                              | r26               | Zwischenkreisspannung geglättet                  | 323                            | 3 V     |     |
| 🔽 Online & Diagnose                |                     |     | Kommunikation                              | r27               | Stromistwert Betrag geglättet                    | 0,1                            | 0 Aeff  | í.  |
| 🌌 Parametrierung                   |                     |     | Leistungsteil                              | r31               | Drehmomentistwert geglättet                      | 0,0                            | 5 Nm    |     |
| 👫 Inbetriebnahme                   |                     |     | ▶ Motor                                    | r32               | Wirkleistungsistwert geglättet                   | 0,0                            | o kw    |     |
| Abnahmetest                        |                     |     | Antriebsregelung                           | r34               | Motorauslastung thermisch                        |                                | 0 %     |     |
| 🕨 🔄 Traces                         |                     |     | Antriebsfunktionen                         | ▶ r37[0]          | Antrieb Temperaturen, Wechselrichter Maximalwert | 4                              | o °c    |     |
| 🕨 🔚 Nicht gruppierte Geräte        |                     |     | Safety Integrated                          | + r39[0]          | Energieanzeige, Energiebilanz (Summe)            | 0,1                            | 4 kWh   | 1   |
| 🕨 🚟 Security-Einstellungen         |                     |     | Diagnose                                   | r44               | Umrichterauslastung thermisch                    | 1.7                            | 3 %     |     |
| 🕨 🔀 Geräteübergreifende Funktionen |                     |     |                                            | ▶ r46             | Fehlende Freigaben                               | c                              | н       |     |
| 🕨 🙀 Gemeinsame Daten               |                     |     |                                            | ▶ r61[0]          | Drehzahlistwert ungeglättet, Geber 1             | 600,5                          | 5 1/m   | in  |
| Dokumentationseinstellungen        |                     |     | 1                                          | r62               | Drehzahlsollwert nach Filter                     | 599.5                          | 7 1/m   | in  |
| Sprachen & Ressourcen              |                     |     |                                            | r63               | Drehzahlistwert geglättet                        | 599.4                          | 4 1/m   | in  |
| Version Control Interface          |                     |     |                                            |                   | Chemister of Deter a                             |                                | 4 A - 4 | Ê   |
| Online-Zugänge                     |                     | ~   |                                            | <                 |                                                  |                                |         | >   |

→ In der ,Steuertafel' unter ,Inbetriebnahme' können Zustände und Aktualwerte beobachtet werden. (→ Inbetriebnahme → Steuertafel)

| New York         Siemens         C:\Users\mde\Documents\Auto           Projekt         Bearbeiten         Ansicht         Einfügen         O           Image: State of the state of the stat | omati<br>nline | Extra | ng\062-121 Se<br>is Werkzeuge | Fenster      | TO S7-1500/062-121 | Servo S210 IRT TO S7-1500       |                                                                                                    | Totally Integrated Autor     | nation<br>PORT/ |          |
|----------------------------------------------------------------------------------------------------|----------------|-------|-------------------------------|--------------|--------------------|---------------------------------|----------------------------------------------------------------------------------------------------|------------------------------|-----------------|----------|
| Projektnavigation                                                                                                    | 0              |       | 062-121 Ser                   | vo S210 IRT  | TO \$7-1500 > Antr | ieb S210 Magazin [S210 PN]      | Antriebsregelung [S210 PN] > Inbet                                                                             | riebnahme _                  |                 | × 4      |
| Geräte                                                                                                    |                |       |                               |              |                    |                                 |                                                                                                    |                              |                 | =        |
| Ra                                                                                                    | mat            | -3    | •                             |              |                    |                                 |                                                                                                    |                              |                 | A        |
| 181                                                                                                    |                |       |                               |              |                    |                                 |                                                                                                    |                              |                 | - ITG    |
|                                                                                                    |                |       | Steuertafel                   | Ste          | euertafel          |                                 |                                                                                                    |                              |                 | 8        |
| Name                                                                                                    |                |       | One Butto                     |              |                    |                                 |                                                                                                    |                              |                 | <b>1</b> |
| 062-121 Servo S210 IRT TO S7-1500                                                                                                    | $\sim$         | ^     |                               |              |                    |                                 | Aktualwarta                                                                                                    |                              | ^               |          |
| Neues Gerät hinzufügen                                                                                                    |                |       |                               |              |                    |                                 | Aktualweite                                                                                                    |                              |                 |          |
| 📩 Geräte & Netze                                                                                                    |                |       |                               |              | Bet                | rieb freigegeben                |                                                                                                    |                              |                 | 1        |
| CPU_1516F [CPU 1516F-3 PN/DP]                                                                                                    |                |       |                               |              |                    |                                 | Budentilling of                                                                                                | 500.0 AT 11                  |                 |          |
| Antrieb_S210_Magazin [S210 PN]                                                                                                    | $\sim$         | -     |                               |              |                    |                                 | Drenzaniistwert:                                                                                               | 600,0 1/min                  |                 |          |
| Gerätekonfiguration                                                                                                    |                |       |                               |              |                    |                                 | The instanting in a second second second second second second second second second second second second second | 224 6 14                     |                 | 20       |
| 🖳 Online & Diagnose                                                                                                    |                |       |                               |              |                    |                                 | zwischenkreisspannung:                                                                                         | 524,6 V                      |                 |          |
| 📴 Parametrierung                                                                                                    |                |       |                               | -            |                    |                                 | Strombetrag                                                                                                    | 0.10 4eff                    |                 |          |
| 🕂 Inbetriebnahme                                                                                                    |                |       |                               |              | 🔁 Feh              | lende Freigaben                 | Submbeurag.                                                                                                    | 0,10 Mell                    |                 | 3        |
| Abnahmetest                                                                                                    |                |       |                               | Ê.           |                    |                                 | Drehmomentistwert                                                                                              | 0.05 Nm                      |                 | 1        |
| 🕨 🔯 Traces                                                                                                    |                |       |                               |              |                    |                                 |                                                                                                    | 0,05 1111                    |                 |          |
| Nicht gruppierte Geräte                                                                                                    |                |       |                               | -            |                    | [0] Betrieb - Alles freineneben | Wirkleistungsistwert                                                                                           | 0.00 kw                      | -               |          |
| Security-Einstellungen                                                                                                    |                |       |                               | -            |                    | Top betrieb villes neigegeben   |                                                                                                    |                              |                 |          |
| Geräteübergreifende Funktionen                                                                                                    |                |       |                               |              |                    | -                               | Motorauslastung thermisch:                                                                                     | 0 %                          |                 |          |
| 🕨 📑 Gemeinsame Daten                                                                                                    |                |       |                               |              |                    |                                 |                                                                                                    |                              |                 |          |
| Dokumentationseinstellungen                                                                                                    |                |       |                               |              | F                  | Störungen guittieren            |                                                                                                    |                              |                 |          |
| Sprachen & Ressourcen                                                                                                    |                |       |                               |              | -                  |                                 |                                                                                                    |                              | ~               |          |
| Version Control Interface                                                                                                    |                | ~     | < III                         | >            | ς                  |                                 |                                                                                                    |                              | >               |          |
| > Detailansicht                                                                                                    |                |       |                               |              |                    |                                 | Q Eigenschaften                                                                                                | Info & Diagnose              | 18              |          |
| A Portalansisht                                                                                                    | U              | Onli  | ne & Dia                      | Antriehsrene | 1 Antriebsrege     |                                 |                                                                                                    | an mit fattiskenerit 1. über |                 |          |

### 7.16 Archivieren des Projekts

→ Zum Abschluss wollen wir das komplette Projekt archivieren. Wählen Sie bitte im Menüpunkt → ,Projekt' → ,Archivieren …' aus. Öffnen Sie einen Ordner, in dem Sie Ihr Projekt archivieren wollen und speichern Sie Ihr Projekt als Dateityp ,TIA Portal-Projektarchive' ab. (→ Projekt → Archivieren → TIA Portal-Projektarchive → 062-121servo-s210-irt-to-s7-1500... → Speichern)

| Siemens - C:\Users\mde      | e\Documents\Autom  | atisieru | 1g/062-121 Servo S210 IRT TO S7-1500/062-121 Servo S210 IRT TO S7-1500       | -     | □×   |
|-----------------------------|--------------------|----------|------------------------------------------------------------------------------|-------|------|
| Projekt Bearbeiten Ansic    | ht Einfügen Onlir  | e Extra  | s Werkzeuge Fenster Hilfe Totally Integrated Automa                          | tion  |      |
| Neu                         |                    | < 🔊 ±    | C <sup>4</sup> ± 🖫 🗓 🖺 🖳 💋 Online verbinden 🖉 Online-Verbindung trennen 🕨 PC | ORTA  | L    |
| Projekt migrieren           | Strg+O             |          | 062-121 Servo S210 IRT TO S7-1500 → Geräte & Netze                           | i 🖬 🗙 | K 🔨  |
| Schließen                   | Strg+W             |          | 🚝 Topologiesicht 🛛 👗 Netzsicht 🛛 🔐 Gerätesi                                  | cht   |      |
| Projekt löschen             | Strg+E             | 1        | Vernetzen 👬 Verbindungen HM-Verbindung 🔽 🗮 📰 🐨 🗐 🕑 🛨                         |       | Ha   |
| 🔚 Speichern                 | Strg+S             |          |                                                                              |       | rdw  |
| Speichern unter             | Strg+Shift+S       |          |                                                                              |       | are- |
| Projekt Conver              |                    |          |                                                                              |       | Kat  |
| Card Deader/USB Speicher    |                    |          | CPU 1516F-3 PN                                                               |       | alog |
| Memory Card-Datei           |                    |          |                                                                              |       |      |
| Basis-Integritätsprüfung st | arten              |          | CPU_1516F                                                                    |       | ٧.   |
| Drucken                     | Stra+P             |          | 192.168.1.1 PM/F 1 - 440 25444 22                                            | 3     | Pn   |
| 🚽 💁 Druckvorschau           | 5                  |          | PN/IE_1: 192.168.0.1 2 PN/IE_1: 192.168.0.21                                 |       | line |
| C:\User\062-121 Servo S2    | 210 IRT TO 57-1500 |          |                                                                              |       | -Too |
| C:\User\032-600_Globale     | _Datenbausteine    |          |                                                                              |       | s    |
| C:\1032-600_Globale_Dat     | tenbausteine_V16   |          |                                                                              |       | -    |
| Beenden                     | Alt+F4             | 8        |                                                                              |       | A    |
| Card Reader/USB-Spe         | eicher             |          |                                                                              |       | ufg  |
| -                           |                    |          |                                                                              |       | abei |
|                             |                    |          |                                                                              |       | -    |
|                             |                    |          |                                                                              |       |      |
|                             |                    |          |                                                                              | ~     |      |
|                             |                    |          | <ul> <li>✓ III</li> <li>&gt; 100%</li> <li>✓</li></ul>                       | •     | -    |
| > Detailansicht             |                    |          | 🖳 Eigenschaften 🔛 Info 🖳 Diagnose                                            |       | -    |
| Portalansicht               | 👥 Übersicht        | 📥 Ger    | äte & Net 📑 😪 Verbindung mit Antriebsgerät_1 getren                          |       |      |

## 7.17 Checkliste

| Nr. | Beschreibung                                                                                                    | Geprüft |
|-----|----------------------------------------------------------------------------------------------------|---------|
| 1   | Servoantriebssystem SINAMICS S210 im TIA Portal angelegt und mit SINAMICS Startdrive parametriert.                                                                                                    |         |
| 2   | Servoantriebssystem SINAMICS S210 über Steuertafel erfolgreich getestet.                                                                                                    |         |
| 3   | Servoantrieb SINAMICS S210 der CPU1516F-3 PN/DP als IRT-Device zugeordnet.                                                                                                    |         |
| 4   | Technologieobjekt ,TO_PositioningAxis' in CPU1516F-3 PN/DP erstellt.                                                                                                    |         |
| 5   | Gerätekonfiguration mit dem Servoantrieb SINAMICS S210 als IRT-<br>Device erfolgreich in die CPU1516F-3 PN/DP geladen.                                                                                                    |         |
| 6   | Gerätename dem Servoantrieb SINAMICS S210 zugewiesen.                                                                                                    |         |
| 7   | Technologieobjekt über Achssteuertafel erfolgreich getestet.                                                                                                    |         |
| 8   | Funktionsbaustein ,MOTION_CONTROL_MAGAZIN' [FB2] angelegt und in Main [OB1] aufgerufen.                                                                                                    |         |
| 9   | Übersetzen und Laden der Programmbausteine erfolgreich und ohne Fehlermeldung durchgeführt.                                                                                                    |         |
| 10  | Taster ,Quittieren' (-S10 = 1) kurz betätigen, um Fehler zu quittieren.                                                                                                    |         |
| 11  | Mit Taster ,Tippen' abwärts (-S12 = 1) das Magazin auf den Festanschlag fahren.                                                                                                    |         |
| 12  | Mit Taster ,Referenzpunkt' setzen (-S13 = 1) das Referenzieren auf der Position des Festanschlags durchführen.                                                                                                    |         |
| 13  | Nun kann mit den Tastern<br>Start Positionierung auf Position 00 (-S14 = 1)<br>Start Positionierung auf Position 01 (-S15 = 1)<br>Start Positionierung auf Position 02 (-S16 = 1)<br>Die jeweils gewünschte Position angefahren werden. |         |
| 14  | Projekt erfolgreich archiviert.                                                                                                    |         |

# 8 Weiterführende Information

Zur Einarbeitung bzw. Vertiefung finden Sie als Orientierungshilfe weiterführende Informationen, wie z. B.: Getting Started, Videos, Tutorials, Apps, Handbücher, Programmierleitfaden und Trial Software/Firmware, unter nachfolgendem Link:

### Antriebe

### Voransicht "Weiterführende Informationen"

Getting Started, Videos, Tutorials, Apps, Handbücher, Trial-SW/Firmware

- > TIA Portal Videos
- > TIA Portal Tutorial Center
- > Getting Started
- > Programmierleitfaden
- > Leichter Einstieg in SIMATIC S7-1200
- > Download Trial Software/Firmware
- > Technische Dokumentation SIMATIC Controller
- > Industry Online Support App
- > TIA Portal, SIMATIC S7-1200/1500 Überblick
- > TIA Portal Website
- SIMATIC S7-1200 Website
- SIMATIC S7-1500 Website

### Weitere Informationen

Siemens Automation Cooperates with Education siemens.de/sce

SCE Lern-/Lehrunterlagen siemens.de/sce/module

SCE Trainer Pakete siemens.de/sce/tp

SCE Kontakt Partner siemens.de/sce/contact

Digital Enterprise siemens.de/digital-enterprise

Totally Integrated Automation (TIA) siemens.de/tia

TIA Portal siemens.de/tia-portal

TIA Selection Tool siemens.de/tia/tia-selection-tool

SIMATIC Controller siemens.de/controller

SIMATIC Technische Dokumentation siemens.de/simatic-doku

Industry Online Support support.industry.siemens.com

Katalog- und Bestellsystem Industry Mall mall.industry.siemens.com

Siemens Digital Industries, FA Postfach 4848 90026 Nürnberg Deutschland

Änderungen und Irrtümer vorbehalten © Siemens 2020

siemens.de/sce